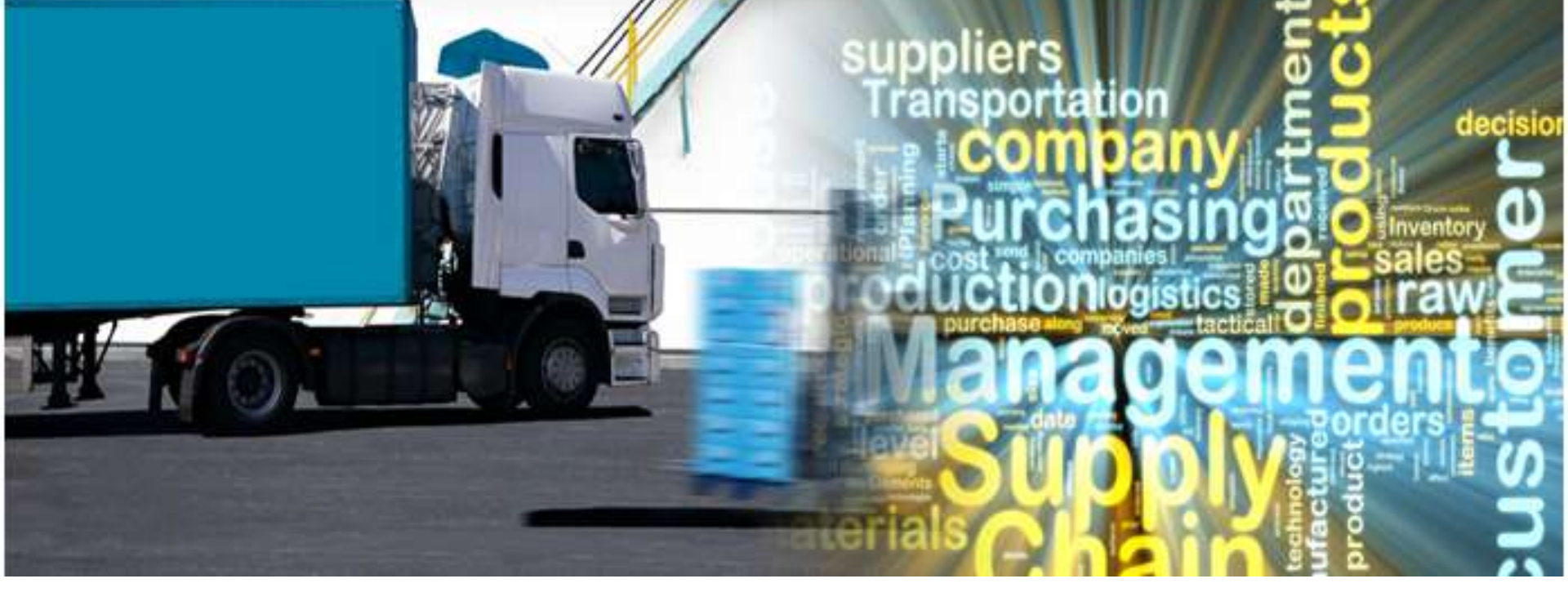

# Logix<sup>®</sup> Demo Presentation

Copyright © 2018 Logistix Solutions LLC. All Rights Reserved.

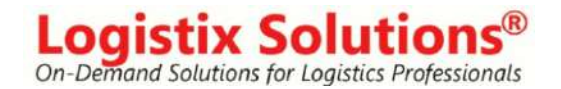

# Welcome to Logix®

Logix is a full-featured supply chain optimization, site location and distribution network modeling application that you can easily set up to quickly solve even your most complex supply chain problems.

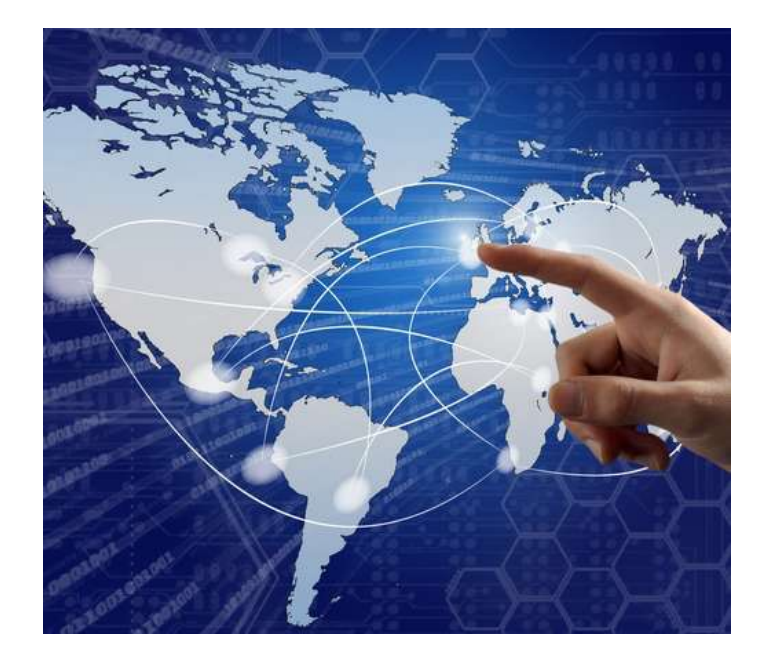

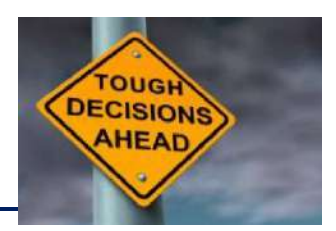

- What is the optimum distribution network to minimize transportation, sourcing, warehousing and inventory costs?
- How should I balance supply chain costs vs lead time and customer service considerations?
- What service areas provide the most efficient distribution from my distribution facilities given capacity constraints?
- Should I use pooling centers and/or cross docks to consolidate shipments and reduce supply chain costs?
- How do I align my distribution network to serve a new customer and meet service time requirements?

#### Download and Install the Logix Demo from www.logistixsolutions.com

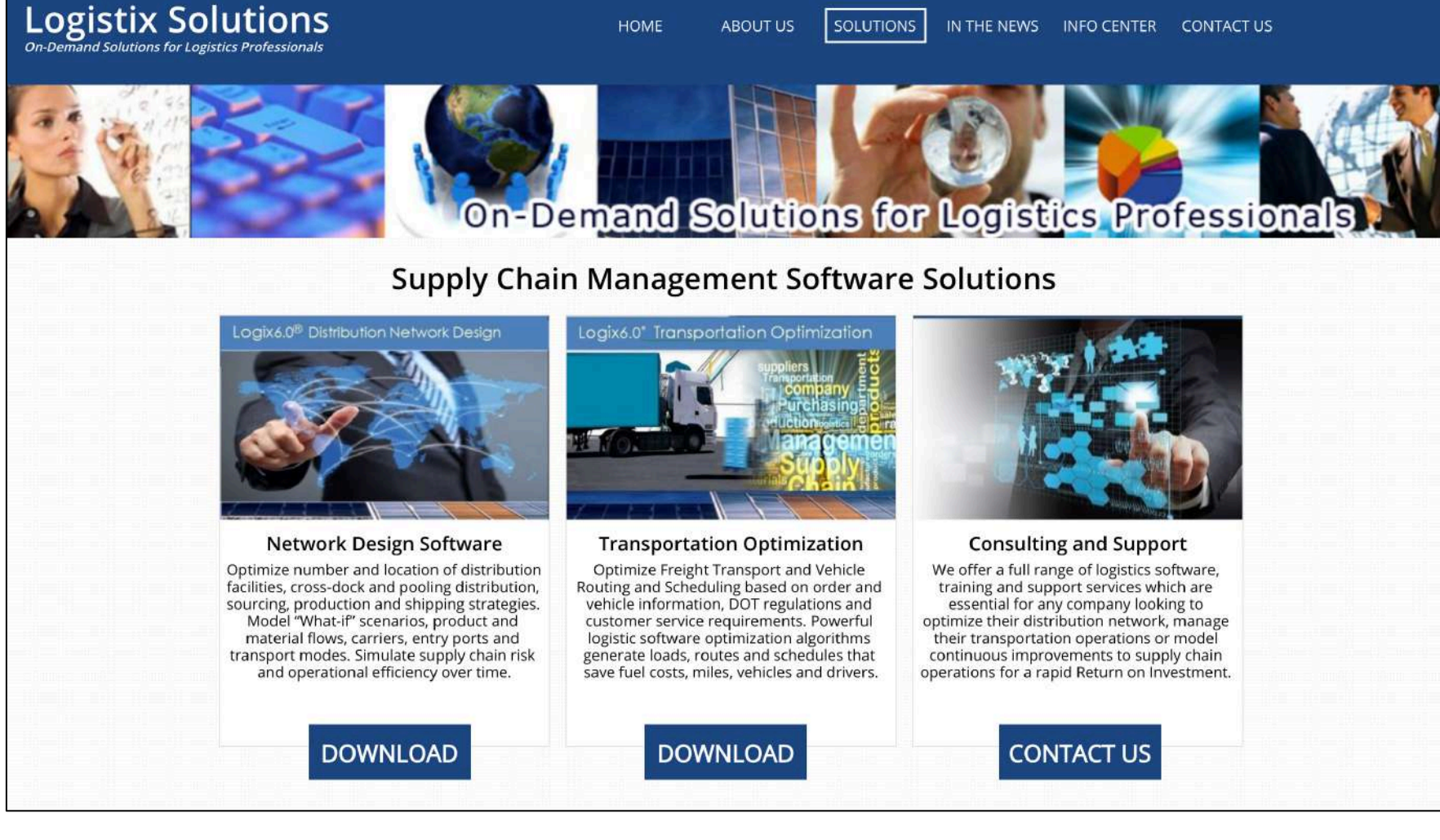

#### Contact info@logistixsolutions.com for a Password

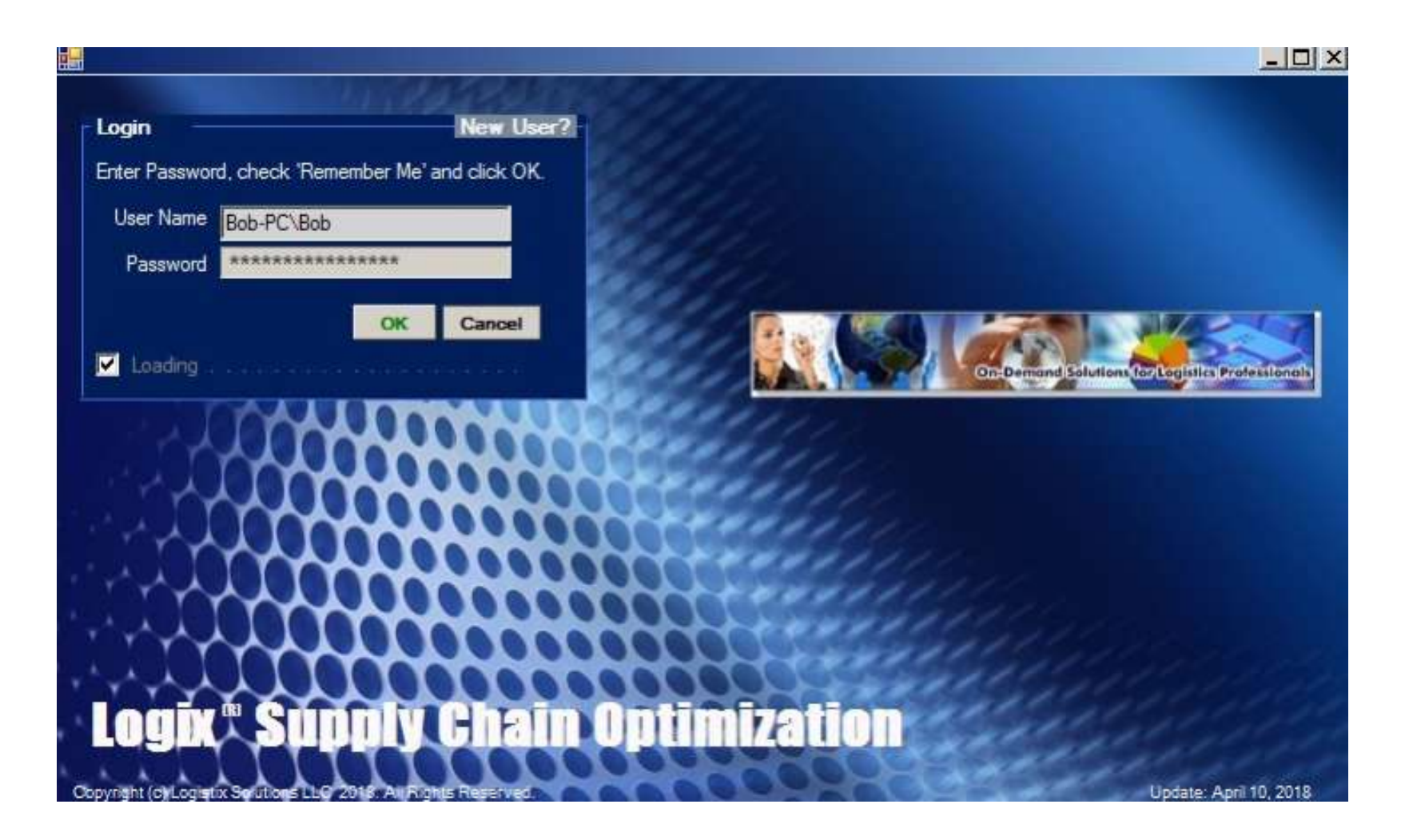

#### Click "Next" to Get Started

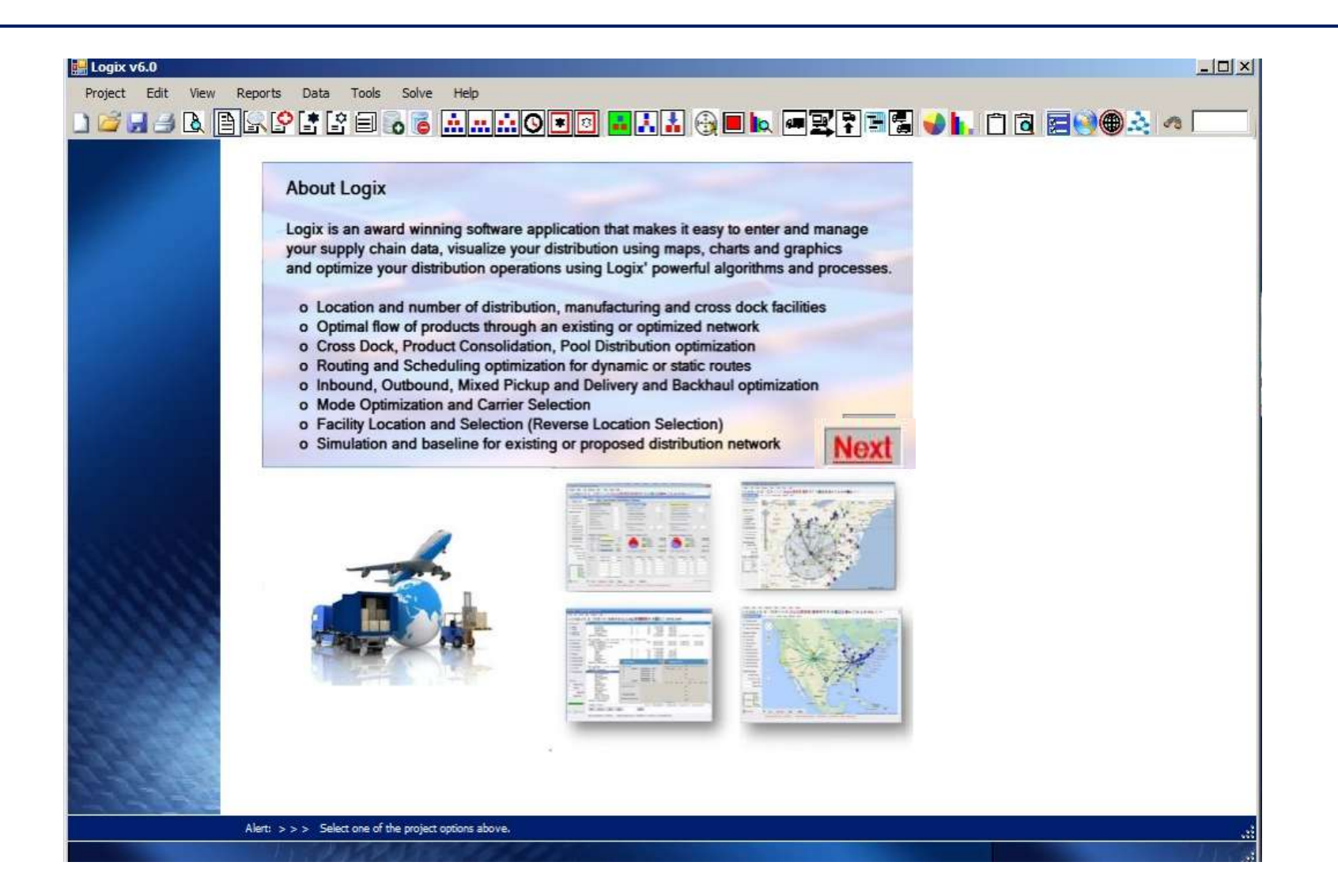

#### Select the Demo Data Set

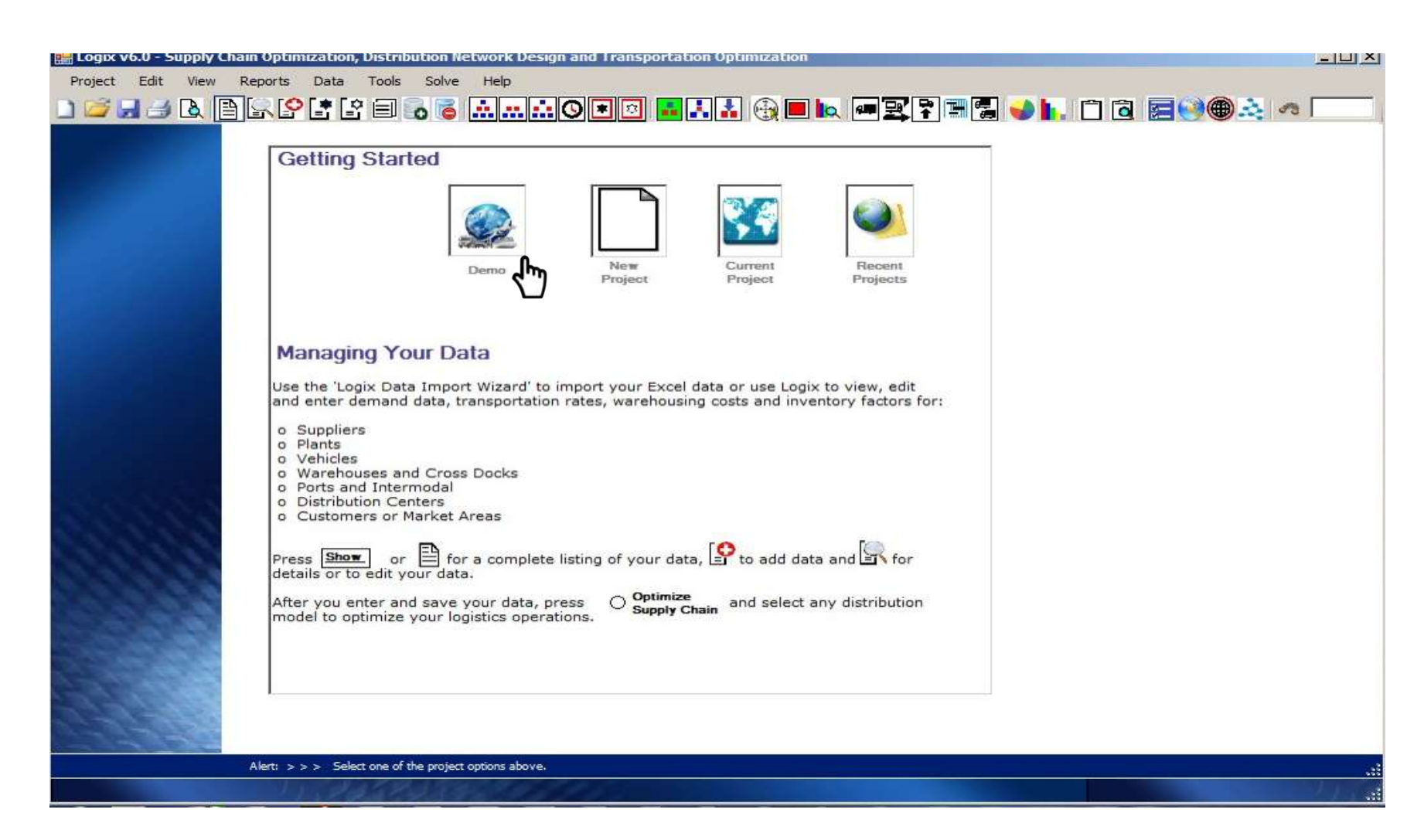

#### Demo Data at Your Finger Tips

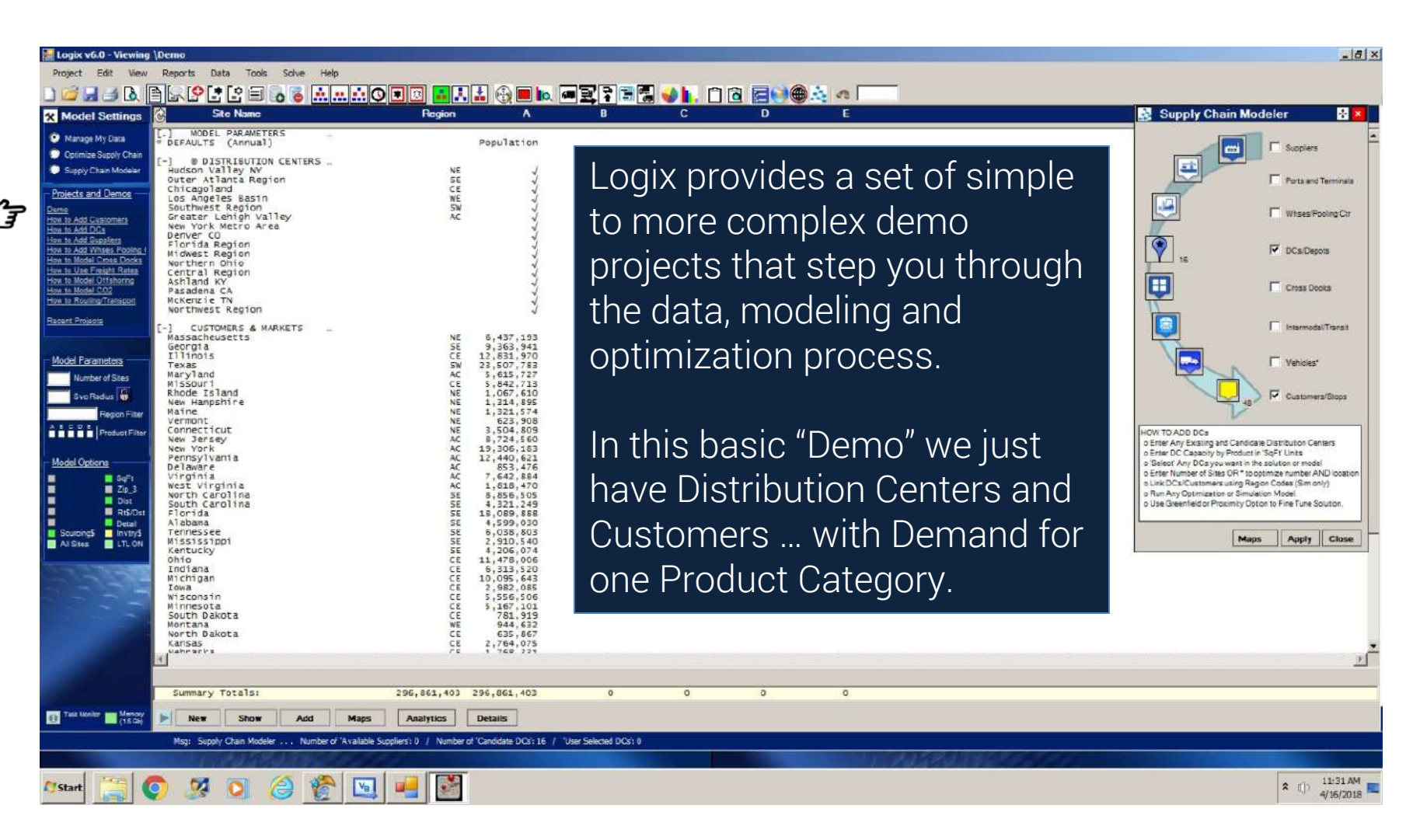

#### Let's Take a Look at the Data

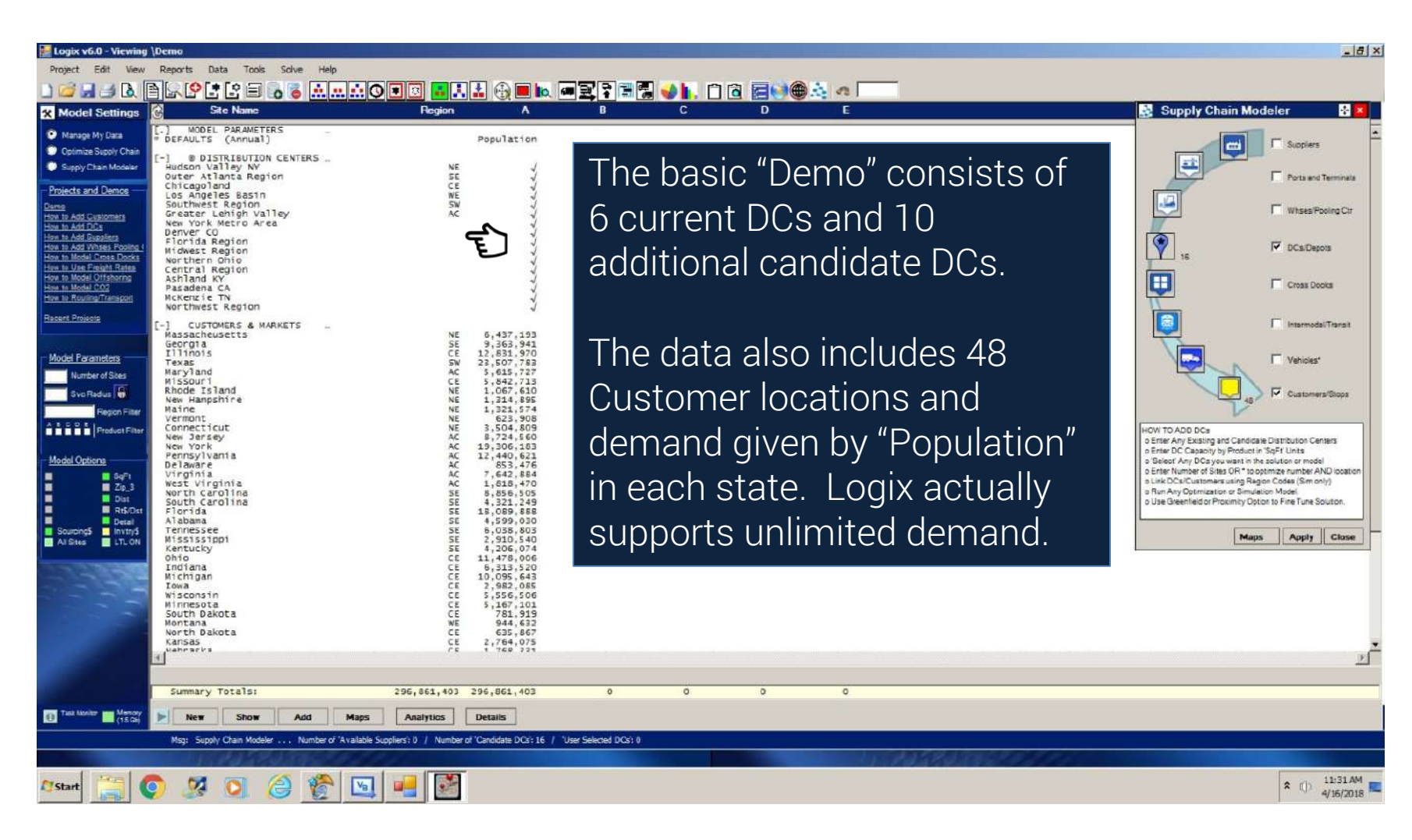

#### Let's Take a Look at the Data

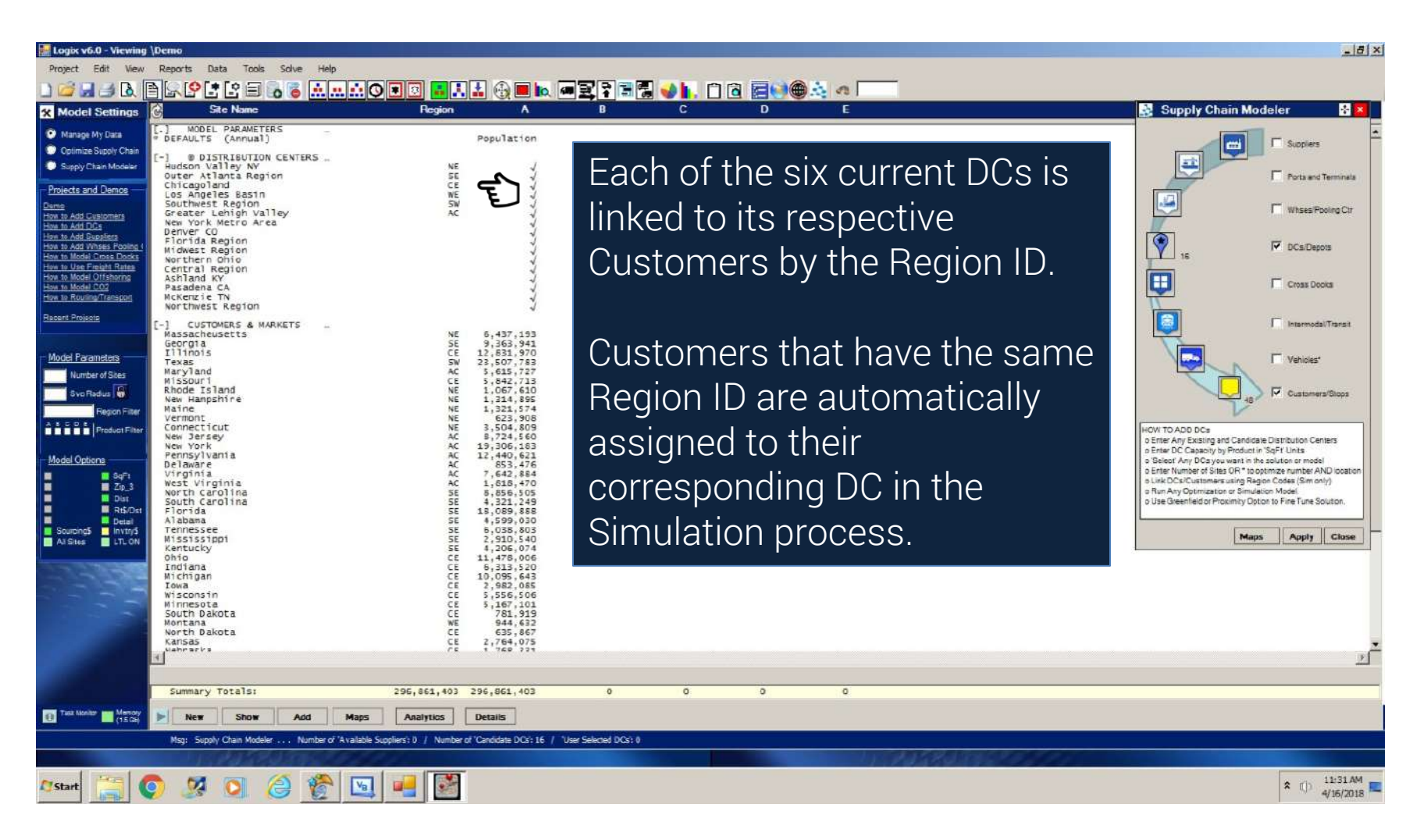

#### Let's Take a Look at the Data

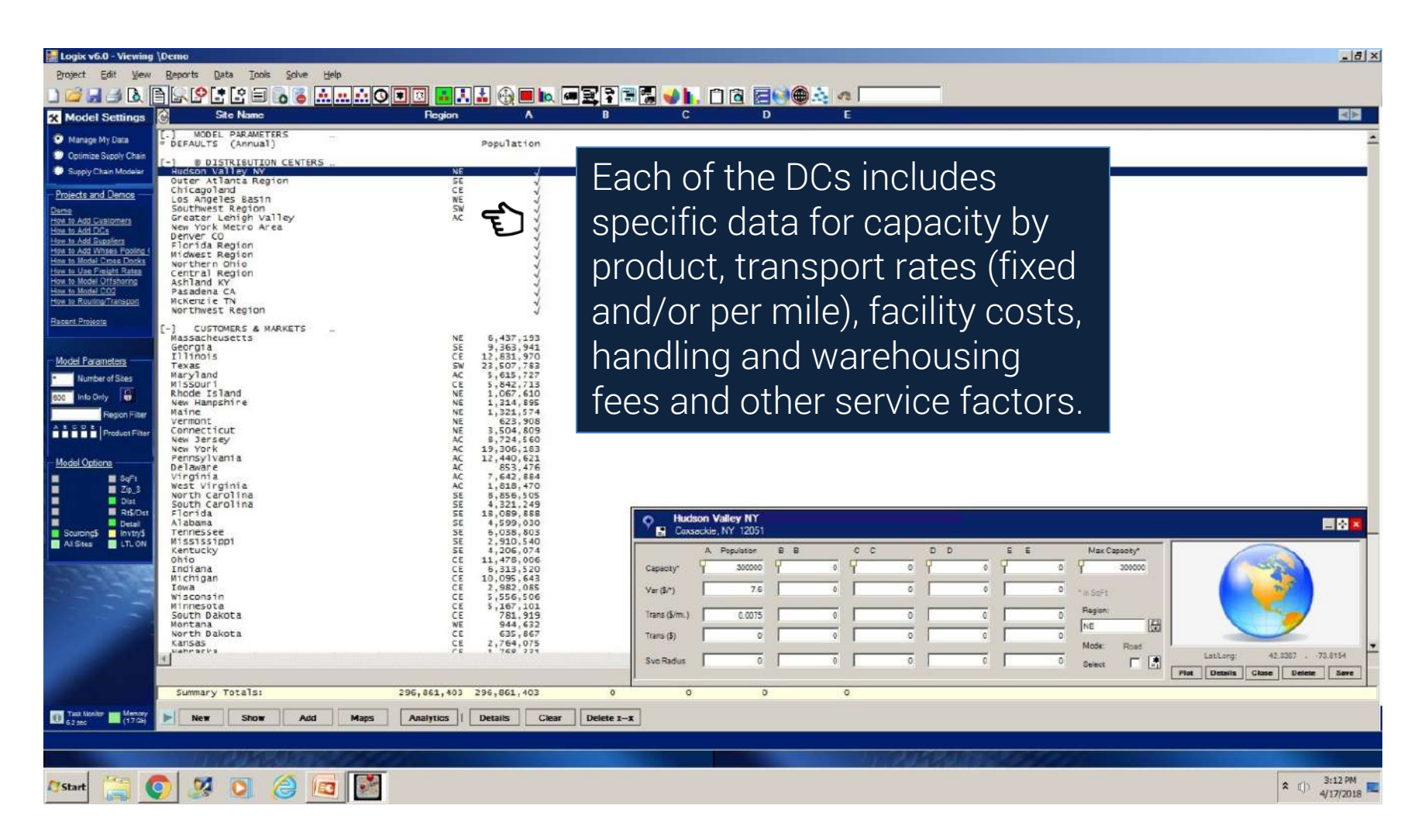

## Supply Chain Modeler – Data and Maps

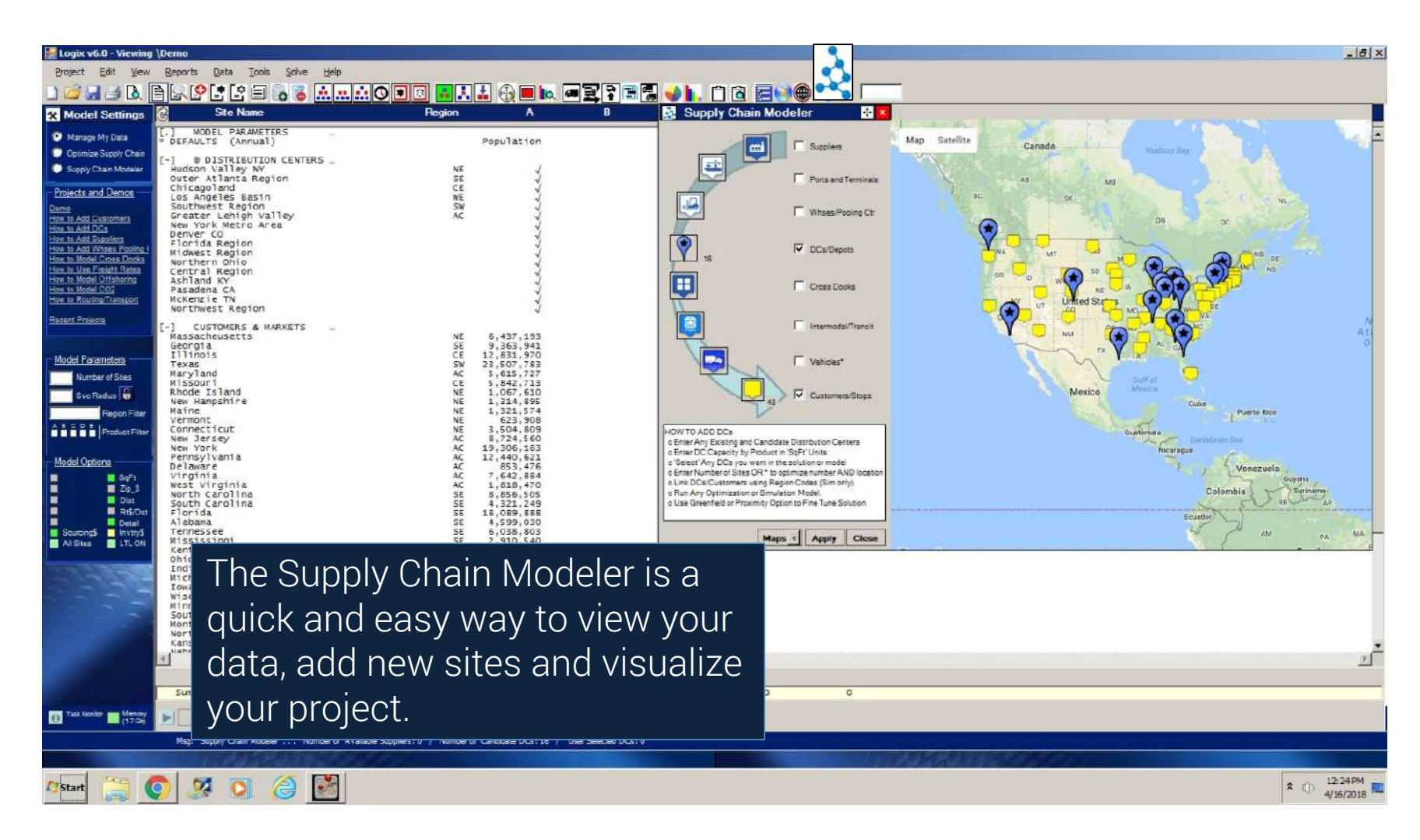

## Supply Chain Modeler – Data and Maps

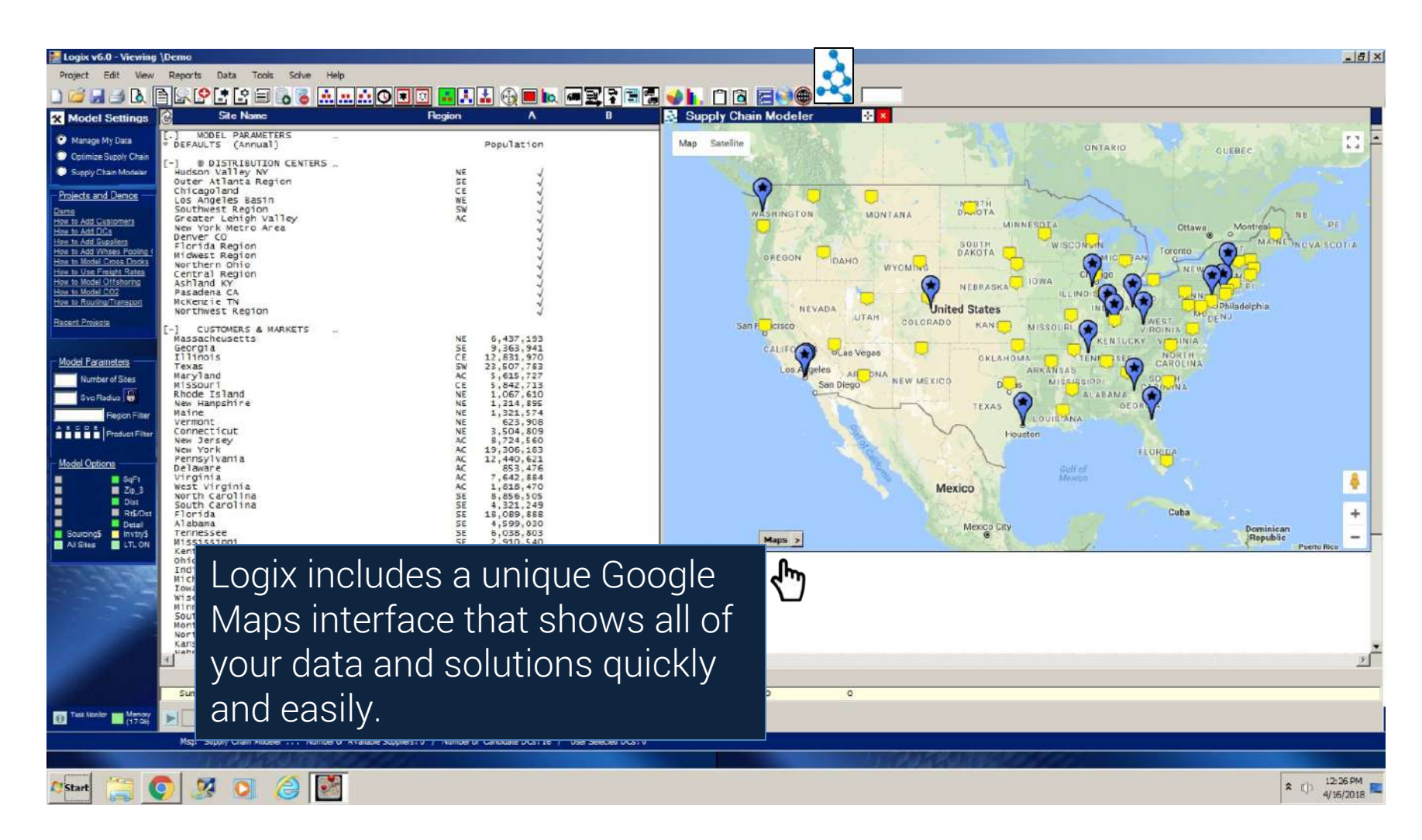

Let's start with a model of the current or baseline supply chain.

Logix provides you with a number of distribution models including the Simulation Model we'll use first.

| Logix v6.0 - Viewing \D     | emo                                                                                                    |
|-----------------------------|----------------------------------------------------------------------------------------------------|
| Project Edit View F         | Reports Data Tools Solve Help                                                                                                    |
| ) 🖆 🚽 🖻 🗎                   |                                                                                                    |
| K Model Settings            |                                                                                                    |
| Manage My Data              | Optimizing Your Supply Chain                                                                                                    |
| Optimize Supply Chain       |                                                                                                    |
| Supply Chain Modeler        | Logix v6.0 optimizes your Supply Chain in seconds and analyzes how distribution networks<br>and sourcing options impact your supply chain costs and customer service. |
| Distribution Models         | Enter:                                                                                                    |
| Multi-Echelon               |                                                                                                    |
| Cross Dook                  | o Number of Sites leave blank to optimize both number and location of DCs or enter the<br>number of distribution centers you want in the solution.                    |
| DC-Customers                | o Svc Radius leave blank or enter maximum allowable service distance to customers.                                                                                    |
| Simulation                  |                                                                                                    |
| Best Service Time           | Select a Distribution Model (icon) above OR Pick from the menu (left) and then Press Optimize                                                                         |
| Use Selected Sites          | o Multi-Echelon Ontimize your supply chain from suppliers to customers                                                                                                |
| No Selected Sites           | o Cross Dock (option) Consolidation Centers, Regional Whses and Local Cross Docks.                                                                                    |
| Transport Simulation        | o DC-Outbound only Optimize outbound distribution from DCs to customers.                                                                                              |
| Transport Optimization      | <ul> <li>Simulation Baseline Simulation and 'What-if' supply chain analysis.</li> </ul>                                                                               |
| Fleet Deployment            | o lise Selected Sites Solutions use your selected sites and other ontimum sites                                                                                       |
|                             | o No Selected Sites Solutions exclude your selected sites.                                                                                                    |
| Model Parameters            | o Transport Simulation . Refresh and Simulate Routes based on user input.                                                                                             |
| Number of Sites             | o Transport Optimization Transportation and Route Scheduling Optimization,                                                                                            |
| Svo Radius                  | o Fleet Deployment Distribution Network and Deployment for fleet operations.                                                                                          |
| Region Filter               | You can also select 'Greenfield' 🔚 or 'Proximity' 🕀 to fine tune precise site location(s).                                                                            |
| A B C D E<br>Product Filter |                                                                                                    |
|                             | Finally, press 🔯 to view Maps, 🛁 Analyses and 🗽 Charts for a complete picture of your                                                                                 |
| Model Options               | supply chain.                                                                                                    |

| Str UCATION - Allecture PA<br>e Practice Valley<br>e Proving Value<br>e Proving Value<br>e Proving |                                                                                                    | Proti/Region Distance                                                                                                    | Guantity                                                                                                    | Trans\$                                                                                                    | Whs/Prdt\$ | Total\$        | Status     | ProLogix Detail                             |
|----------------------------------------------------------------------------------------------------|----------------------------------------------------------------------------------------------------|----------------------------------------------------------------------------------------------------|----------------------------------------------------------------------------------------------------|----------------------------------------------------------------------------------------------------|------------|----------------|------------|---------------------------------------------|
| Str LOCATION - Jointer II.       CE       * Click Here * Prextitity (kadarview) Analysts         * Chick Here * Prextitity (kadarview) Analysts       * Click Here * Prextitity (kadarview) Analysts         * Click Here * Prextitity (kadarview) Analysts       * Click Here * Prextitity (kadarview) Analysts         * Click Here * Prextitity (kadarview) Analysts         * State * Click Here * Prextitity (kadarview) Analysts         * State * Click Here * Prextitity (kadarv                                                                                                    | SITE LOCATION ~ Allentown PA<br>© Greater Lehigh Valey<br>Neryland<br>New York<br>Pennsylvania<br>Delaware<br>Virginia<br>West Virginia<br>ToTAL (Cubbound)                                             | AC<br>A - 135<br>A - 90<br>A - 97<br>A - 187<br>A - 72<br>A - 293<br>A - 193<br>1,067                                                                                                    | 5,615,727<br>8,724,560<br>19,306,183<br>12,440,621<br>853,476<br>7,642,884<br>1,818,470<br>56,401,921                                                     | 56,859<br>58,891<br>140,452<br>174,480<br>4,609<br>167,952<br>26,322<br>629,565                                                          | 1,532,529  | #<br>2,162,094 | Click Here | ⇒ Proximity (RadarView) Analysis            |
| STEE LOCATION - Cossactie N                                                                                                    | SITE LOCATION - Joliet IL<br>& Chicagoland<br>Illinois<br>Missouri<br>Ohio<br>Indiana<br>Michigan<br>Iowansin<br>Minosota<br>South Dakota<br>Kansas<br>North Dakota<br>Kansas<br>North Dakota<br>Kansas | CE<br>A - 282<br>A - 408<br>A - 408<br>A - 114<br>A - 250<br>A - 250<br>A - 250<br>A - 219<br>A - 279<br>A - 686<br>A - 686<br>A - 507<br>A - 507<br>A - 507<br>A - 507                                                                                                    | 12,831,970<br>5,842,713<br>11,478,006<br>6,313,520<br>0,094,643<br>2,982,085<br>5,556,506<br>5,165,101<br>783,919<br>2,764,075<br>1,768,331<br>66,217,736 | 38,496<br>123,573<br>351,227<br>53,981<br>189,293<br>113,170<br>107,518<br>166,251<br>33,427<br>43,159<br>142,212<br>67,241<br>1,429,548 | 1,794,467  | #<br>3,224,015 | Click Here | ⇒ Proximity (RadarView) Analysis            |
| Simulation calculates a precise       * Click Here * Proximity (RadarView) Analysis         Simulation calculates a precise       * Click Here * Proximity (RadarView) Analysis         Simulation calculates a precise       * Click Here * Proximity (RadarView) Analysis         * Duscence       * Click Here * Proximity (RadarView) Analysis         * Click Here * Proximity (RadarView) Analysis         * Click Here * Proximity (RadarView) Analysis         * Click Here * Proximity (RadarView) Analysis         * Click Here * Proximity (RadarView) Analysis         * Click Here * Proximity (RadarView) Analysis         * Click Here * Proximity (RadarView) Analysis         * Click Here * Proximity (RadarView) Analysis         * Click Here * Proximity (RadarView) Analysis         * Click Here * Proximity (RadarView) Analysis         * Click Here * Proximity (RadarView) Analysis         * Support         * including transportation, facility,         * warehousing and inventory costs                                                                                                    | SITE LOCATION ~ Coxsackie MY<br># Hudson Valley NY<br>Masscheusetts<br>Rhode Island<br>New Hampshire<br>Naine<br>Vermont<br>Connecticut<br>TOTAL (Cutbound)                                             | NE<br>NE 170<br>A 157<br>A 382<br>A 382<br>A 384<br>A 1,054                                                                                                    | 6,437,193<br>1,067,610<br>1,314,895<br>1,321,574<br>623,908<br>3,504,809<br>14,269,989                                                                    | 82,074<br>12,571<br>15,483<br>37,863<br>3,931<br>27,338<br>179,260                                                                       | 2,388,453  | #<br>2,567,713 | Click Here | ⇒ Proximity (RadarView) Analysis            |
| Simulation calculates a precise<br>baseline of your current network<br>including transportation, facility,<br>warehousing and inventory costs                                                                                                    | SITE LOCATION ~ Macon GA<br>© Outer Atlanta Region<br>Georgia<br>North Carolina<br>Florida<br>Alabama<br>Tendessee                                                                                      | SE<br>5E<br>77<br>8 - 384<br>8 - 384<br>8 - 385<br>8 - 386<br>8 - 386<br>8 - 3 | 5,363,941<br>8,856,505<br>4,321,249<br>18,089,888<br>4,599,030<br>6,038,803                                                                               | 68,123<br>255,067<br>82,544<br>881,882<br>91,061<br>730,984                                                                              |            | ×              | Click Here | » Proximity (RadarVicw) Analysis            |
| <ul> <li>baseline of your current network</li> <li>including transportation, facility,</li> <li>warehousing and inventory costs</li> </ul>                                                                                                    | Simulation                                                                                                    | n calculates                                                                                                    | a pre                                                                                                    | ecise                                                                                                    | È          | 198,425        |            |                                             |
| including transportation, facility,<br>warehousing and inventory costs                                                                                                    | 🚟 baseline c                                                                                                    | of your curre                                                                                                    | ent ne                                                                                                    | two                                                                                                    | rk         | ×              | Click Here | <pre>» Proximity (RadarView) Analysis</pre> |
| warehousing and inventory costs                                                                                                    | including                                                                                                    | transportati                                                                                                    | on, fa                                                                                                    | acilit                                                                                                    | У,         |                |            |                                             |
|                                                                                                    | 🛒 warehous                                                                                                    | ing and inve                                                                                                    | entory                                                                                                    | / COS                                                                                                    | sts        | 19,172         |            |                                             |
| and service details.                                                                                                    | 🔚 and servic                                                                                                    | ce details.                                                                                                    | ,                                                                                                    |                                                                                                    |            |                |            | 848327777                                   |

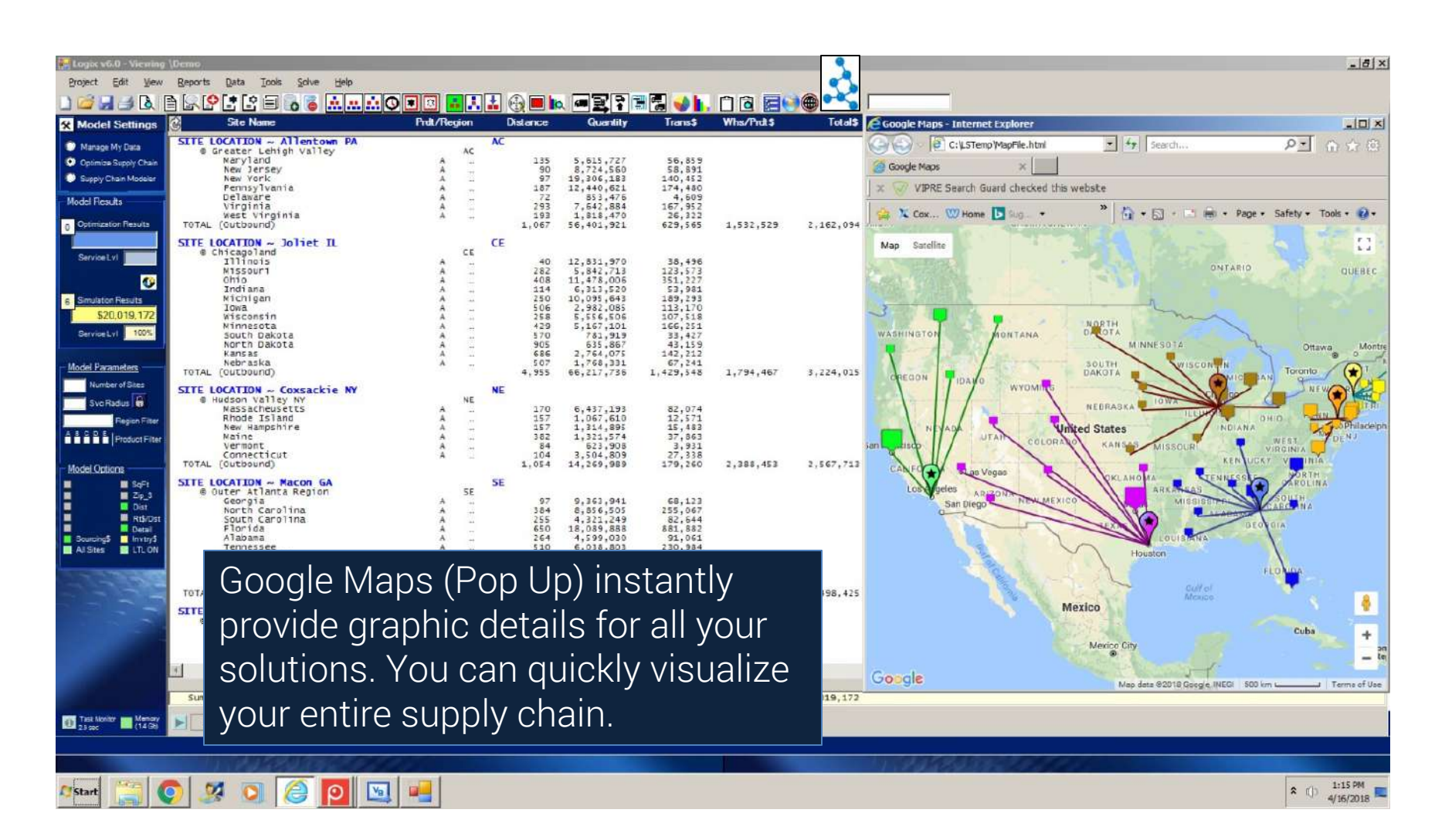

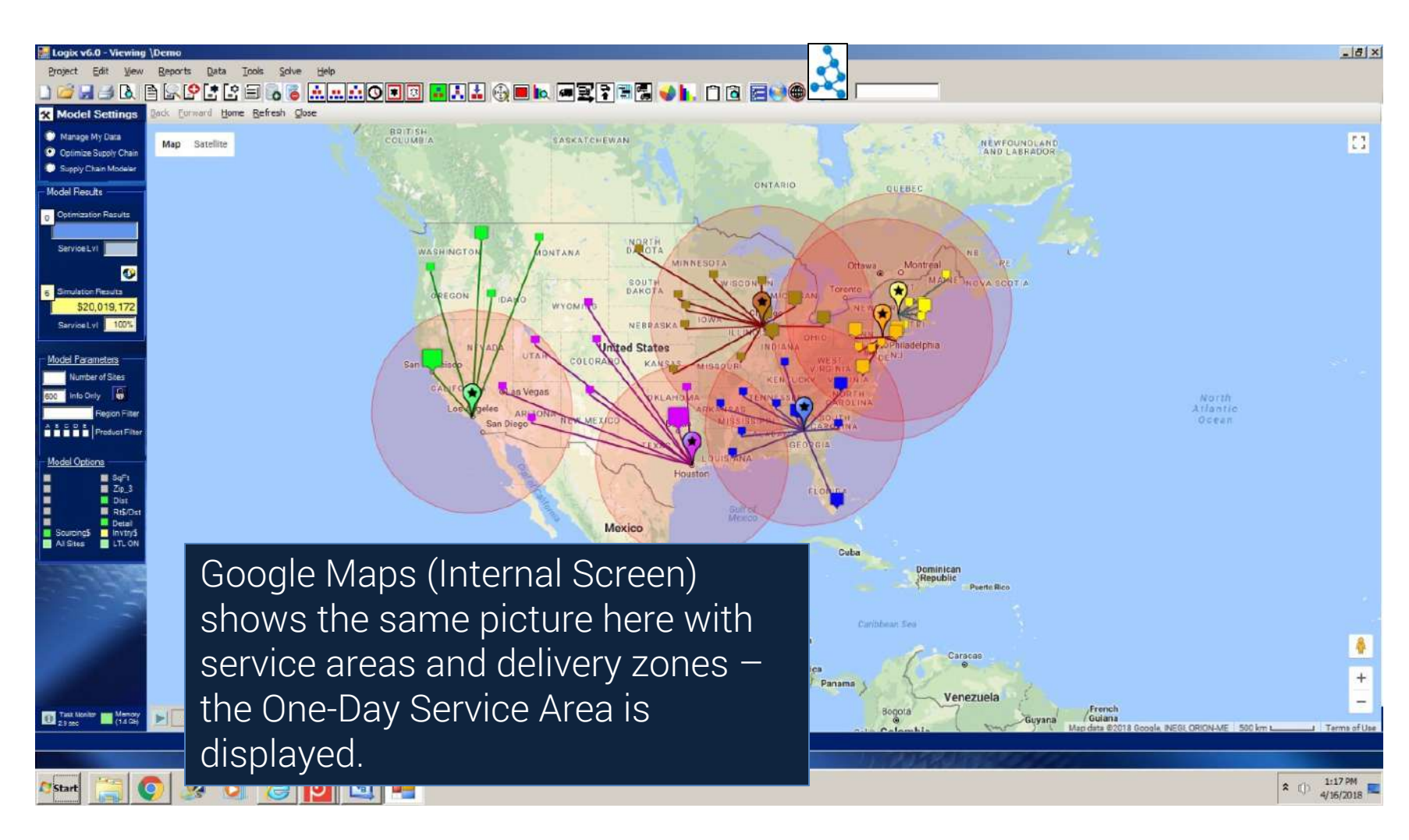

Next, let's Optimize the current supply chain and determine the optimum number and location of distribution centers.

Select the 🔝 "Multi-Echelon" Distribution Model and leave Number of Sites blank.

| Logix v6.0 - Viewing \D | emo                                                                                                    |
|-------------------------|----------------------------------------------------------------------------------------------------|
| Project Edit View F     | <u>leports Data Tools Solve Help</u>                                                                                                    |
| ) 🚄 🚽 📐 🗎               | R 🕑 🗄 🖬 🐻 🍯 🔜 🛄 🔘 💷 🔝 🔜 🔜 🔜 🔜 🔜 🔜 🔜 🔜 🔜                                                                                                    |
| Model Settings          |                                                                                                    |
| 🗩 Manage My Data        | Optimizing Your Supply Chain                                                                                                    |
| Optimize Supply Chain   |                                                                                                    |
| Supply Chain Modeler    | Logix v6.0 optimizes your Supply Chain in seconds and analyzes how distribution networks<br>and sourcing options impact your supply chain costs and customer service. |
| Distribution Models     | Enter:                                                                                                    |
| Multi-Echelon           |                                                                                                    |
| Cross Dock              | o Number of Sites leave blank to optimize both number and location of DCs or enter the                                                                                |
| DC-Customers            | o Svc Radius leave blank or enter maximum allowable service distance to customers.                                                                                    |
| Simulation              |                                                                                                    |
| Best Service Time       | Select a Distribution Model (icon) above OR Pick from the menu (left) and then Press Optimize                                                                         |
| Use Selected Sites      | o Multi-Echelon Ontimize your supply chain from suppliers to sustamers                                                                                                |
| No Selected Sites       | o Cross Dock (option) Consolidation Centers, Regional Whses and Local Cross Docks.                                                                                    |
| Transport Simulation    | o DC-Outbound only Optimize outbound distribution from DCs to customers.                                                                                              |
| Transport Optimization  | o Simulation Baseline Simulation and 'What-if' supply chain analysis.                                                                                                 |
| Fleet Deployment        | o Best Service                                                                                                    |
|                         | o No Selected Sites Solutions exclude your selected sites and other optimum sites.                                                                                    |
| Model Parameters        | o Transport Simulation . Refresh and Simulate Routes based on user input.                                                                                             |
| Number of Sites         | o Transport Optimization Transportation and Route Scheduling Optimization.<br>o Route Insert Insert unrouted stops on existing routes.                                |
| Svc Radius 🔒            | o Fleet Deployment Distribution Network and Deployment for fleet operations.                                                                                          |
| Region Filter           | You can also select 'Greenfield' 🔚 or 'Proximity' 🅀 to fine tune precise site location(s).                                                                            |
| Product Filter          |                                                                                                    |
| Model Ontions ———       | Finally, press 💓 to view Maps, 🔰 Analyses and 🖺 Charts for a complete picture of your supply chain.                                                                   |

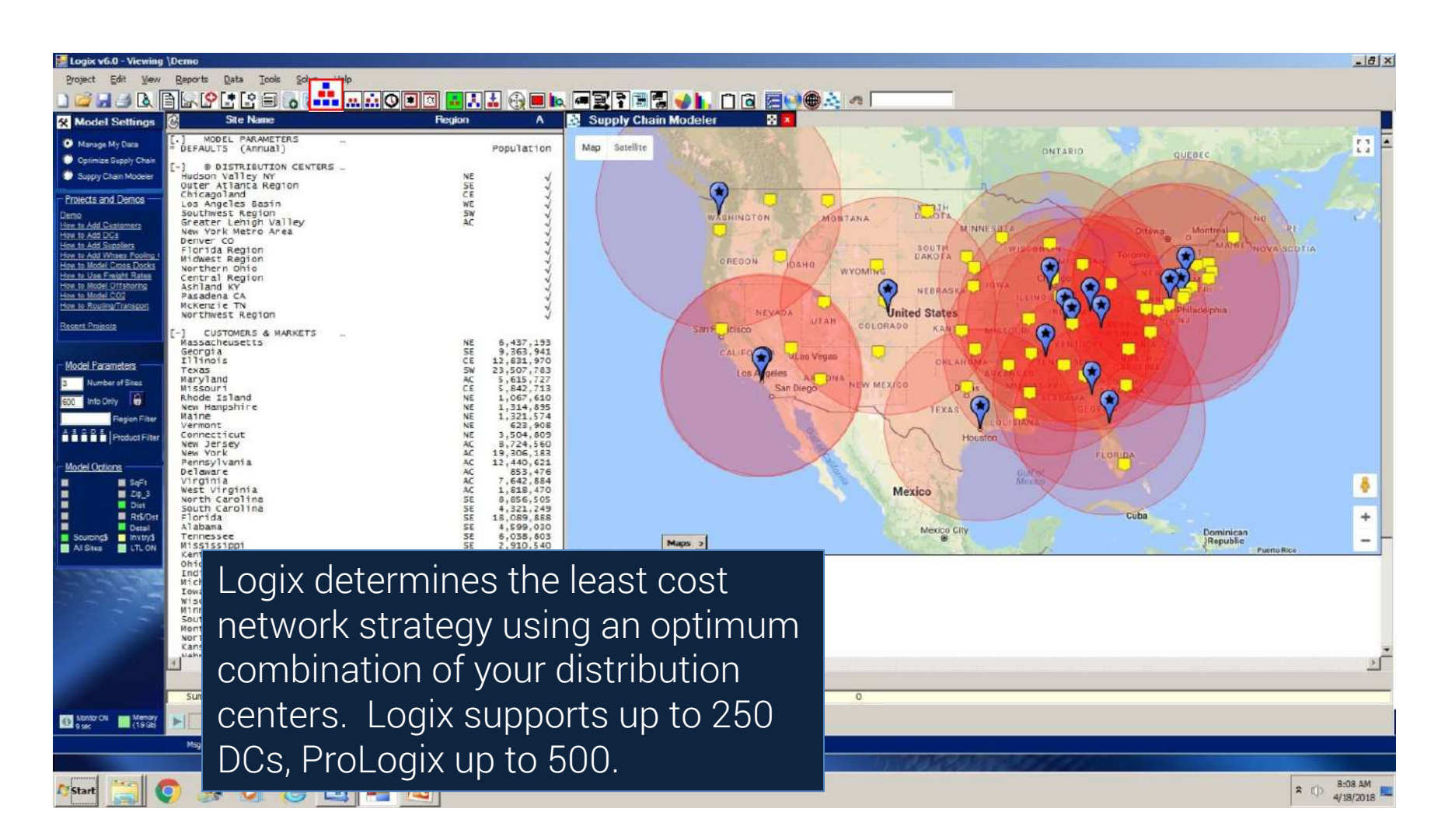

| 🙀 Logic v6.0 - Viewing                                                                                                    | \Demo                                                                                                    |                                               |                                                                                                    |                                                                                                    |               |           |                                                                                                    | _ 8 ×       |
|----------------------------------------------------------------------------------------------------|----------------------------------------------------------------------------------------------------|-----------------------------------------------|----------------------------------------------------------------------------------------------------|----------------------------------------------------------------------------------------------------|---------------|-----------|----------------------------------------------------------------------------------------------------|-------------|
| Project Edit View                                                                                                    | Reports Data Tools Solve Help                                                                                                    |                                               |                                                                                                    |                                                                                                    |               |           | <u></u>                                                                                                    |             |
| L 🖆 🖬 🤳 🕭 [                                                                                                    | <u>نيبنا</u> قي≣ £ £ £ £                                                                                                    |                                               |                                                                                                    | A 🔁 📢 🖡                                                                                                    |               | ) 🗎 📩 🕫   |                                                                                                    |             |
| X Model Settings                                                                                                    | C Site Name                                                                                                    | Prdt/Region                                   | Distance Quantity                                                                                                    | Trans\$                                                                                                    | Whs/Prdt\$    | Total\$   | Mag ProLogix Detail                                                                                                    |             |
| Manage My Data Optimize Supply Chain Supply Chain Modular Model Recuts Optimization Results Optimization Results Optimization Results Optimization Results Optimization Results ServiceLvit Model Foremeters Sanvater of Sizes Number of Sizes                 | SITE LOCATION - Allentown PA<br>© Greater Lehigh Valley<br>Massacheusetts<br>Nerviard<br>Rhode Island<br>Neine<br>Vermont<br>Connecticut<br>New Jersey<br>New York<br>Pernsylvania<br>Virginia<br>West Virginia<br>North Carolina<br>Ohio<br>SITE LOCATION - Pasadena CA<br>© Pasadena CA<br>© Pasadena CA<br>© Montana<br>Colorado<br>Wyoming<br>Idaho<br>Utinna | AC                                            | 314 6,437,193<br>135 5,615,727<br>234 1,054,805<br>14,1054,805<br>14,1321,574<br>261 6,23,908<br>154 3,504,809<br>90 8,724,560<br>97 9,306,153<br>152 22,440,621<br>252 7,440,621<br>152 27,544,884<br>133 1,818,470<br>462 8,856,505<br>404 11,478,006<br>413 10,092,443<br>4,453 101,102,064<br>1,226 944,632<br>1,004 4,753,377<br>1,084 5,15,004<br>813 1,466,465<br>613 2,556,805                                                                          | 151,596<br>56,839<br>22,180<br>15,209<br>12,213<br>40,481<br>58,891<br>140,482<br>174,480<br>174,480<br>174,480<br>174,480<br>174,480<br>174,480<br>174,480<br>174,80<br>184,147<br>2,075,230<br>86,859<br>357,929<br>41,870<br>89,410<br>89,410<br>89,410<br>12,007<br>12,007<br>14,007<br>14,007<br>14 | 1,724,740     | 3,800,030 | Current Solution         Hudson Val         Hudson Val         Los Angele         Mickerzie T         Hudson Val         Hudson Val         Los Angele         Mickerzie T         Hudson Val         Los Angele         Mickerzie T         Hudson Val         Los Angele         Mickerzie T         Hudson Val         Los Angele         Outer Atla         Los Angele         Greater Le         Los Angele         Greater Le         Midkerzie T         Justick School         Los Angele         Greater Le         Mickerzie T         Justick School         Los Angele         Greater Le         Mickerzie T         Justick School         Greater Le         Mickerzie T         Justick School         Justick School         Miller         Greater Le         Mickerzie T         School         Justick Take         Justick Take         Justick Take         Greater Le         Mi | s16429213 ▲ |
| 000         Inits Only         Fegon Filter           Fegon Filter         Regon Filter           Model Options         Sup1           Zipa         Data           Riftort         Data           Sourcing5         Inity1d           Al Stess         Inity1d | <pre>initial states<br/>New adds<br/>Weadds<br/>Weadds<br/>Weadds<br/>Weadds<br/>Weadds<br/>Oregon<br/>California<br/>SITE LOCATION ~ MCKenzie TN<br/>@ Corogia<br/>Ilinois<br/>Texas<br/>Missuri<br/>South Carolina<br/>Florida<br/>Alabase<br/>Anneccee</pre>                                                                                                   | 4.4.4.4.4<br>4.4.4.4.4<br>4.4.4.4.4.4.4.4.4.4 | 121         0.168.458           129         1.458.458           129         1.458.458           120         1.458.458           1008         3.700.758           426         36.457.549           928         67.400.492           147         9.363.941           430         12.833.270           646         23.507.783           247         5.842.713           647         4.321.249           1.066         4.593.808           1.66.018.803         106 | 199,268<br>125,562<br>50,347<br>279,777<br>1,164,777<br>279,777<br>1,164,787<br>279,777<br>1,164,787<br>279,777<br>1,164,787<br>279,777<br>1,164,787<br>243,597<br>471,575<br>1,08,236<br>209,569<br>1,440,860<br>1,440,860<br>50,707<br>48,008                                                                                                    | 2,535,061     | 5,609,192 | Peace Btop Refresh Close Click Here > Proximity (RadarView) Analysis d < d < d <                                                                                                    |             |
|                                                                                                    | Logix request this problem                                                                                                    | uired 9 s<br>em whil                          | seconds<br>e the Ta                                                                                                    | to sc<br>sk M                                                                                                    | olve<br>onito | r         | 4 4 4 4 4 4 4 4 4 4 4 4 4 4 4 4 4 4 4                                                                                                    | -           |
| Standar CN Manage                                                                                                    | process a solutions'                                                                                                    | ne interi<br>nd alter<br>'.                   | nai optir<br>native "r                                                                                                    | nizat<br>1ext b                                                                                                    | ion<br>Dest   | 29,197    | /d                                                                                                    | 2 7:54 AM   |
| Start S                                                                                                    | / 🖉 💟 (8 🛄 •                                                                                                    |                                               |                                                                                                    |                                                                                                    |               |           |                                                                                                    | 4/18/2018   |

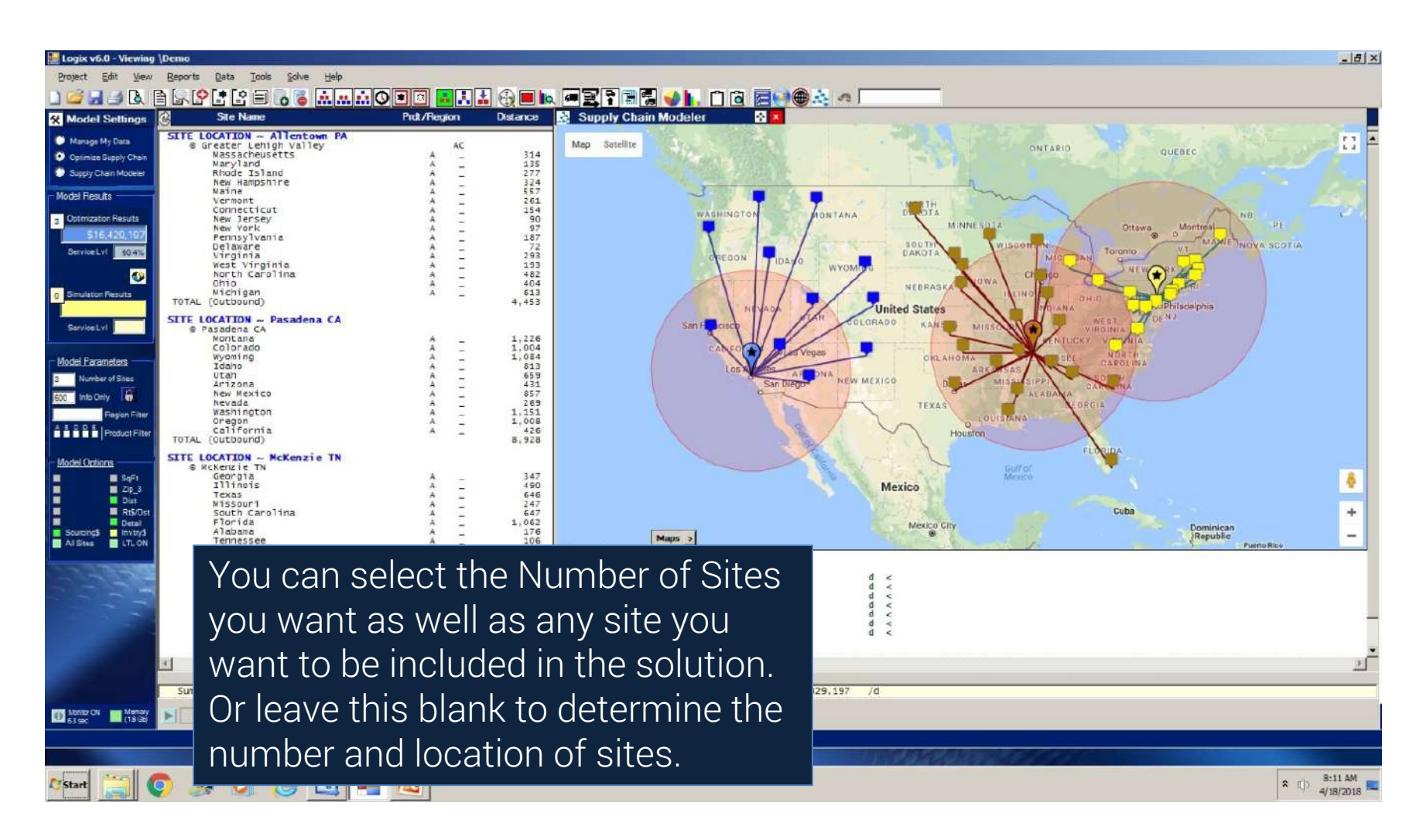

| v6.0 - Viewing \Demo<br>Edit View Report                                                                 | ts Data Tools Solve Help                                                                                                    |             |                                                                                                    |                                                                                                    |            | -                |                                                                   |                                  |        |
|----------------------------------------------------------------------------------------------------|----------------------------------------------------------------------------------------------------|-------------|----------------------------------------------------------------------------------------------------|----------------------------------------------------------------------------------------------------|------------|------------------|-------------------------------------------------------------------|----------------------------------|--------|
| lel Settings                                                                                             | Ste Name                                                                                                    | Prdt/Region | Distance Quantity                                                                                                    | Trans\$                                                                                                    | Whs/Prdt\$ | Total \$         | Msg                                                               | ProLogix Detail                  |        |
| ge My Data<br>Nez Supply Chain<br>y Chan Modeler<br>BULTs<br>zztor Results<br>516.420,107<br>set.V1 504% | Greater Lenigh valley<br>Massacheusetts<br>Naryland<br>Ribde Island<br>New Hampshire<br>Narine<br>Vermont<br>Connecticut<br>New Jersey<br>Model Results<br>3 Optimization Results<br>\$16,429,197 | ********    | $\begin{array}{cccccccccccccccccccccccccccccccccccc$                                                                              | $\begin{array}{c} 151,596\\ 56,859\\ 22,180\\ 31,952\\ 55,209\\ 12,213\\ 40,481\\ 158,891\\ 140,481\\ 140,451\\ 17,4409\\ 167,952\\ 26,322\\ 320,163\\ 347,784\\ 464,147\\ 2,075,230\end{array}$ | 1,724,740  | « C<br>3,800,030 | lick Here                                                         | ≫ Proximity (Radarview) Analysis |        |
| acameters<br>mber of Stas<br>po Dry Protect Filter<br>Product Filter<br>To T/                            | Service Lv1 60.4%<br>6 Simulation Results<br>\$20,019,172<br>AL Service Lv1 70.8%                                                                                                    |             | $\begin{array}{cccccccccccccccccccccccccccccccccccc$                                                                              | 86,859<br>357,929<br>41,870<br>89,418<br>126,037<br>199,326<br>125,632<br>50,37<br>552,347<br>1,522,117<br>1,164,819<br>3,074,131                                                                | 2,535,061  | s.609,192        | Tick Here<br>1 <<br>1 <<br>1 <<br>1 <<br>1 <<br>1 <<br>1 <<br>1 < | ⇒ Proximity (Radarview) Analysis |        |
| rtions<br>SqF1<br>Zip_3<br>Dist<br>RtS/Dst<br>Detail<br>ng5 Inviry3<br>a LTLON                           | ELOCATE:<br>% KCKERIE Th<br>Georgia<br>Illinois<br>Texas<br>Missouri<br>South Carolina<br>Florida<br>Alabame<br>Tennessee                                                                         | A           | 347 9,363,94<br>490 12,831,97<br>646 23,507,78<br>247 5,842,71<br>647 4,231,24<br>1,062 16,039,83<br>176 4,539,03<br>106 6,038,80 | 243,697<br>471,575<br>1,138,952<br>108,236<br>209,689<br>1,440,860<br>60,707<br>48,008                                                                                                    |            | « c              | lick Here<br>I <<br>I <<br>I <                                    | > Proximity (KadarView) Analysis |        |
| 1.12                                                                                                    | Model Re                                                                                                    | esults let  | ts you in                                                                                                    | stant                                                                                                    | ly         |                  | ×                                                                 |                                  |        |
| 23                                                                                                    | view and                                                                                                    | compar      | e any of                                                                                                    | the                                                                                                    |            |                  |                                                                   |                                  |        |
|                                                                                                    | solutions                                                                                                    | s includir  | ng the O                                                                                                    | otimu                                                                                                    | Im         |                  |                                                                   |                                  |        |
| onar 🖬 Manay                                                                                             | and Base                                                                                                    | eline Sim   | ulation <sup>·</sup>                                                                                                    | Total                                                                                                    | Cost       | 29,197 /         | d                                                                 |                                  |        |
| Magi                                                                                                    | and Serv                                                                                                    | ice Leve    | ls.                                                                                                    |                                                                                                    |            |                  | 11225                                                             |                                  |        |
| 📜 💽 .                                                                                                    | 3 <u>9 (5 (8</u> )                                                                                                    |             |                                                                                                    |                                                                                                    |            |                  |                                                                   |                                  | × () 4 |

| Site Name                                                                                                    | Prdt/Region | Distance                                                                             | Quantity                                                                                                    | Trans\$                                                                                                    | Whs/Pndt\$  | Total\$         | Msg        | ProLog          | jix Detail    |              |              |         |              |         |
|----------------------------------------------------------------------------------------------------|-------------|--------------------------------------------------------------------------------------|----------------------------------------------------------------------------------------------------|----------------------------------------------------------------------------------------------------|-------------|-----------------|------------|-----------------|---------------|--------------|--------------|---------|--------------|---------|
| SITE LOCATION ~ Allentown PA<br>© Greater Lehigh Valley                                                                                                    | AC I        | 4444                                                                                 |                                                                                                    |                                                                                                    |             |                 | K Click He | re » Pr         | oximity (Rada | rview) Analy | /sis         |         |              | -       |
| Nessacheusetts<br>Naryland<br>Rhode Island<br>New Hampshire<br>Vormotteut<br>Vormotteut<br>New Jersey<br>New York<br>Pennsylvania<br>Delaware<br>Virginia<br>West Virginia | ********    | 314<br>135<br>277<br>324<br>557<br>261<br>154<br>90<br>97<br>187<br>72<br>293<br>193 | 6,437,193<br>5,615,727<br>1,067,610<br>1,314,895<br>6,321,954<br>6,321,954<br>6,724,560<br>19,306,183<br>22,440,621<br>853,476<br>7,642,884<br>1,818,470 | 151,596<br>56,859<br>22,180<br>31,952<br>55,209<br>12,213<br>40,481<br>58,891<br>140,452<br>174,480<br>4,609<br>167,952<br>26,322 |             |                 |            |                 |               | ſ            |              |         |              |         |
| North Carolina<br>Ohio<br>Michigan<br>TOTAL (Outbound)                                                                                                    | I           | 404<br>613<br>4,453                                                                  | 11,478,005<br>10,095,643<br>101,102,064                                                                                                    | 347,784<br>464,147<br>2,075,290                                                                                                   | 1,724,740   | 3,800,030       | d <        |                 |               |              |              |         |              |         |
| SITE LOCATION ~ Pasadena CA                                                                                                    |             |                                                                                      |                                                                                                    |                                                                                                    |             |                 | # Click He | re » Pr         | oximity (Rada | rview) Analy | vsis         |         |              |         |
| Kontana<br>Colorado<br>Womino                                                                                                    | -           | 1,226 1,004 1,084                                                                    | 944,632<br>4,753,377<br>515,004                                                                                                    | 86,85                                                                                                    | + Allento   | m PA            |            |                 | X             | 🗿 Site       | Statistics   |         |              |         |
| Idaho<br>Utah                                                                                                    |             | 813<br>659                                                                           | 1,466,465 2,550,063                                                                                                    | 89,41                                                                                                    |             |                 | '- Mapi    | locations are a | oproximate    | Product      | Capacity     | ThruPut | InvTurns     | Ű       |
| New Mexico<br>Nevada                                                                                                    | <u> </u>    | 857<br>269                                                                           | 1,954,599                                                                                                    | 125,63                                                                                                    | Scale = 600 |                 | 1000       | <b>3</b> .      | -             | A            | 300,000      | 101,104 | 1            | 33      |
| Washington<br>Oregon<br>California                                                                                                    | â _         | 1,151<br>1,008<br>426                                                                | 6,395,798<br>3,700,758<br>36,457,549                                                                                                    | 552,11<br>279,77<br>1,164,81                                                                                                    | - pero      |                 | 1030)      |                 |               | В            |              | 0       | ξi,          | ŝ       |
| TOTAL (Outbound)                                                                                                    |             | 8,928                                                                                | 67,400,092                                                                                                    | 3,074,13                                                                                                    |             |                 | 62%        |                 |               | C<br>D       |              | 0       | 1            | ં       |
| © McKenzie TN<br>Georgia                                                                                                    | ÷ -         | 347                                                                                  | 9,363,941                                                                                                    | 243,69                                                                                                    | -           |                 | 22%        |                 | *             | E            |              | Q       | ÷            | :       |
| Texas<br>Missouri                                                                                                    | â E         | 490<br>646<br>247                                                                    | 12,831,970<br>23,507,783<br>5,842,713                                                                                                    | 471,57 1,138,95 108,23                                                                                                    | an chine    | S. 5.           |            |                 | the search    |              | 300,000      | 101,104 |              | 33      |
| South Carolina<br>Florida<br>Alabama                                                                                                    | I           | 647<br>1,062<br>176                                                                  | 4,321,249 18,089,888 4,599,030                                                                                                    | 209,58<br>1,440,86<br>60,79                                                                                                    | 69% 37%     | 14% 0%<br>Parts | + 13%      | 97%             | 85% 125%      | Approx S     | te Location  | Sit     | e Statistics |         |
| Tennessee                                                                                                    | Ă -         | 106                                                                                  | 6.038.803                                                                                                    | 48.00                                                                                                    | 10.43       |                 | 15%        |                 |               | ~ 29 mi. S   | 29 mi. W. of | l In    | b Trans \$   | 0       |
| Click anv                                                                                                    | DC and      | the                                                                                  | Prox                                                                                                    | imit                                                                                                    | /           |                 | 53%        | ÷.              | ÷             | Allester     |              | V       | arWhs \$     | 434.74  |
|                                                                                                    | 1           | 1                                                                                    | r                                                                                                    | r - J                                                                                                    |             |                 |            |                 | ÷             | Turente A    | (11.0)       | In      | v Cost \$    |         |
| Radar Vie                                                                                                    | ew show     | vs no                                                                                | ow ta                                                                                                    | ir tro                                                                                                    | m           |                 | 100%       | -               |               | 40.1933,     | -75.8767     | 0       | utbTrans \$  | 2,056,4 |
| that aita t                                                                                                    | ha avac     | t on                                                                                 | timu                                                                                                    | min                                                                                                    |             | a (             | 151% @ 0   | uth Ophy C      | Inhand Outh   |              |              | CL      | stomers #    | 16      |
| inal Sile i                                                                                                    | ne exac     | τορ                                                                                  | แทน                                                                                                    | 11115                                                                                                    |             |                 |            | ana anay co     |               |              |              |         |              |         |
| 📕 located a                                                                                                    | nd how      | mur                                                                                  | h it i                                                                                                    | noeta                                                                                                    | s not       | 129,197         | /d         |                 |               |              |              |         |              |         |
|                                                                                                    |             | muc                                                                                  |                                                                                                    | 5030                                                                                                    | SIIOU       |                 |            |                 |               |              |              |         |              |         |
| 🚢 to he loca                                                                                                    | atod tho    | r۵                                                                                   |                                                                                                    |                                                                                                    |             |                 |            |                 |               |              |              | _       |              |         |

| 🚂 Logix v6.0 - Viewin                                                                         | g \Demo                                                                                                    |                                       |                                                                                                    |                                                                                                    |             |                        |                                   |                          |                 | X                                   |
|-----------------------------------------------------------------------------------------------|----------------------------------------------------------------------------------------------------|---------------------------------------|----------------------------------------------------------------------------------------------------|----------------------------------------------------------------------------------------------------|-------------|------------------------|-----------------------------------|--------------------------|-----------------|-------------------------------------|
| Project Edit View                                                                             | v Reports Data Icols Solve Help                                                                                                    |                                       |                                                                                                    |                                                                                                    |             |                        |                                   |                          |                 |                                     |
| * Model Settings                                                                              | C Site Name                                                                                                    | Prdt/Region                           | Distance Quantity                                                                                                    | Trans\$                                                                                                    | Wha/Prdt\$  | Total\$                | Mag                               | ProLogix Detail          |                 |                                     |
| Manage My Data                                                                                | SITE LOCATION ~ Allentown PA<br>© Greater Lehigh Valley                                                                                         | ĸ                                     |                                                                                                    |                                                                                                    |             |                        | R Click He                        | re 🍺 Proximity (Rada     | nView) Analysis | -                                   |
| Optimize Supply Chain     Supply Chain Modeler     Model Results                              | Nassacheusetts<br>Naryland<br>Rhode Island<br>New Hampshire<br>Naine<br>Vermont                                                                 | 4 4 4 4 4 4 4 4 4 4 4 4 4 4 4 4 4 4 4 | 314 6,437,193<br>135 5,615,727<br>277 1,067,610<br>324 1,314,895<br>557 1,321,574<br>261 523,908                                                                                             | 151,596<br>56,859<br>22,180<br>31,952<br>55,209<br>12,213                                                          |             |                        |                                   |                          |                 |                                     |
| 3 Optimization Results<br>516,429,197<br>ServiceLv1 524%<br>6 Simulation Results              | Connecticut<br>New Jersey<br>New York<br>Pennsylvania<br>Delaware<br>Virginia<br>Mest Virginia<br>Mest Carolina<br>Michigan<br>ToTAL (Outbound) |                                       | 154 3,504,809<br>90 6,724,560<br>97 19,306,183<br>187 12,440,621<br>72 8,51,476<br>293 7,642,884<br>403 1,516,470<br>452 8,556,505<br>404 11,478,006<br>633 100,095,643<br>4,453 101,102,064 | 40,481<br>58,991<br>140,452<br>174,480<br>4,609<br>167,952<br>26,322<br>320,163<br>347,784<br>464,147<br>2,075,290 | 1.724.740   | 3,600,030              | d <                               |                          |                 |                                     |
| Sarvice Lvt 100%                                                                              | SITE LOCATION ~ Pasadena CA<br>@ Pasadena CA<br>Colorado<br>Wyoming<br>Juan<br>dran<br>dran                                                     | 4 4 4 4 4 4                           | 1,226 944,632<br>1,004 4,753,377<br>1,084 515,004<br>813 1,466,465<br>659 2,550,063<br>431 6,166,315                                                                                         | 86,85<br>357,92<br>41,87<br>89,41<br>126,03                                                                        | + Allentov  | vn PA                  | <pre>« Click He<br/>'- Map)</pre> | ce » Proximity (Rada     | rview) Analysis | X                                   |
| Cool Into Only                                                                                | New Mexico<br>Nevada<br>Washington<br>Oregon<br>California<br>ToTAL (Outbound)<br>SITE LOCATION ~ McKenzie TN                                   | A                                     | 857 1,954,599<br>269 2,499,529<br>1,051 6,395,798<br>1,008 3,700,758<br>426 36,457,549<br>8,928 67,400,092                                                                                   | 125,63<br>50,34<br>552,11<br>279,77<br>1,164,81<br>3,074,13                                                        | Scale = 600 | mi. 1                  | 109%<br>12%                       | • •                      | Map Satellite   | NEW 1<br>HAMPSHIRE<br>MASSACHUSETTS |
| Biodel Options<br>Sqft<br>Zp_3<br>Dist<br>RtS/Det<br>Detail<br>SourcingS<br>At Sites<br>LT_0N | © Wickenzie TN<br>Georgia<br>Illinois<br>Texas<br>Missouri<br>South Carolina<br>Florida<br>Alabama<br>Tennessee                                 | 4 4 4 4 4 4 4 4 4 4 4 4 4 4 4 4 4 4 4 | 347 9,363,941<br>490 12,331,970<br>646 23,507,783<br>247 5,842,713<br>647 4,321,249<br>1,062 16,039,888<br>176 4,599,030<br>106 6,038,803                                                    | 243,59<br>471,57<br>1,138,95<br>108,23<br>209,58<br>1,440,86<br>60,70<br>48.00                                     | 9% 37% 1    | 2<br>14% 0%<br>Reading | 12%<br>13%<br>9, PA               | 47% 85% 125%             |                 | CT RI                               |
| 17. F. F. F.                                                                                  | Select "F                                                                                                    | plot" to vi                           | ew how                                                                                                    | cost                                                                                                    |             | 5                      | 13%                               | •••                      | WEST Washington | +                                   |
|                                                                                               | increase                                                                                                    | es (red), d                           | ecreases                                                                                                    | s (gre                                                                                                    | en)         | 1                      | 00%                               |                          | Google          | -                                   |
|                                                                                               | 📒 or stays                                                                                                    | virtually                             | the same                                                                                                    | e at                                                                                                    |             | ot                     | © o                               | utb Only C) Inb and Outb | Map Data 200 km | Terms of Use                        |
| Tast Monitor Memory<br>617300 (14 Gt)                                                         | various (                                                                                                    | distances                             | s and dire                                                                                                    | ectior                                                                                                    | าร          | 129,197                | /4                                |                          |                 |                                     |
|                                                                                               | from the                                                                                                    | e optimur                             | n.                                                                                                    |                                                                                                    |             |                        | 41524                             |                          | 77              | A 1:24 PM                           |
| Start                                                                                         |                                                                                                    |                                       |                                                                                                    |                                                                                                    |             |                        |                                   |                          |                 | × 10 4/16/2018                      |

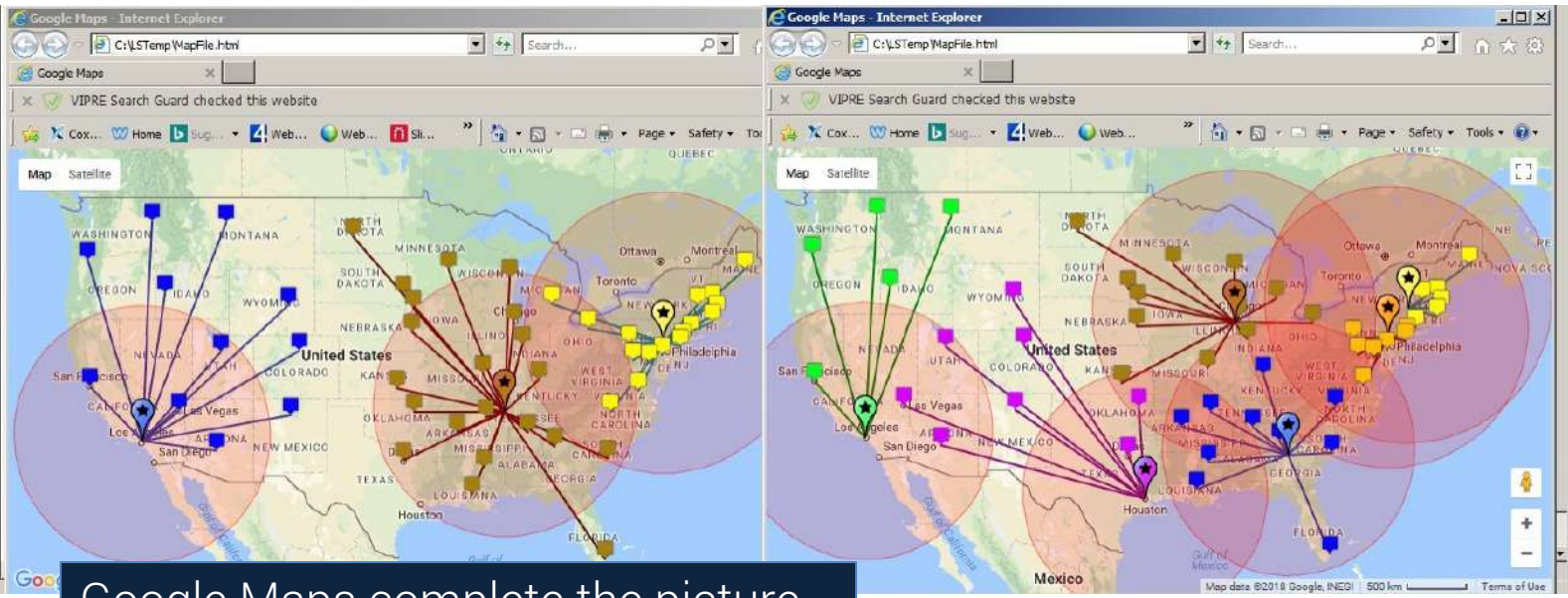

Google Maps complete the picture with graphic details for all your solutions instantly. View solutions side by side to compare different scenarios.

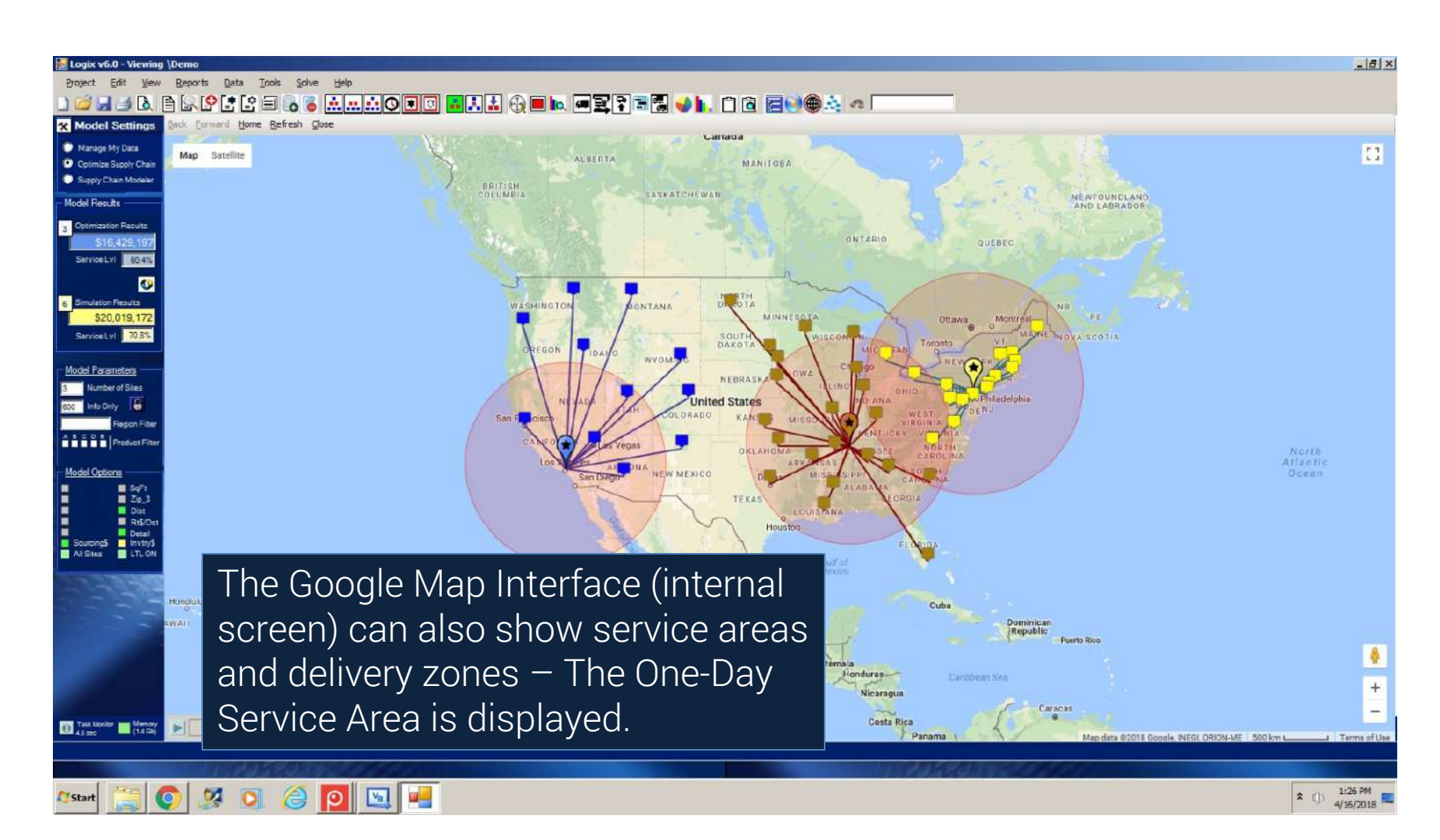

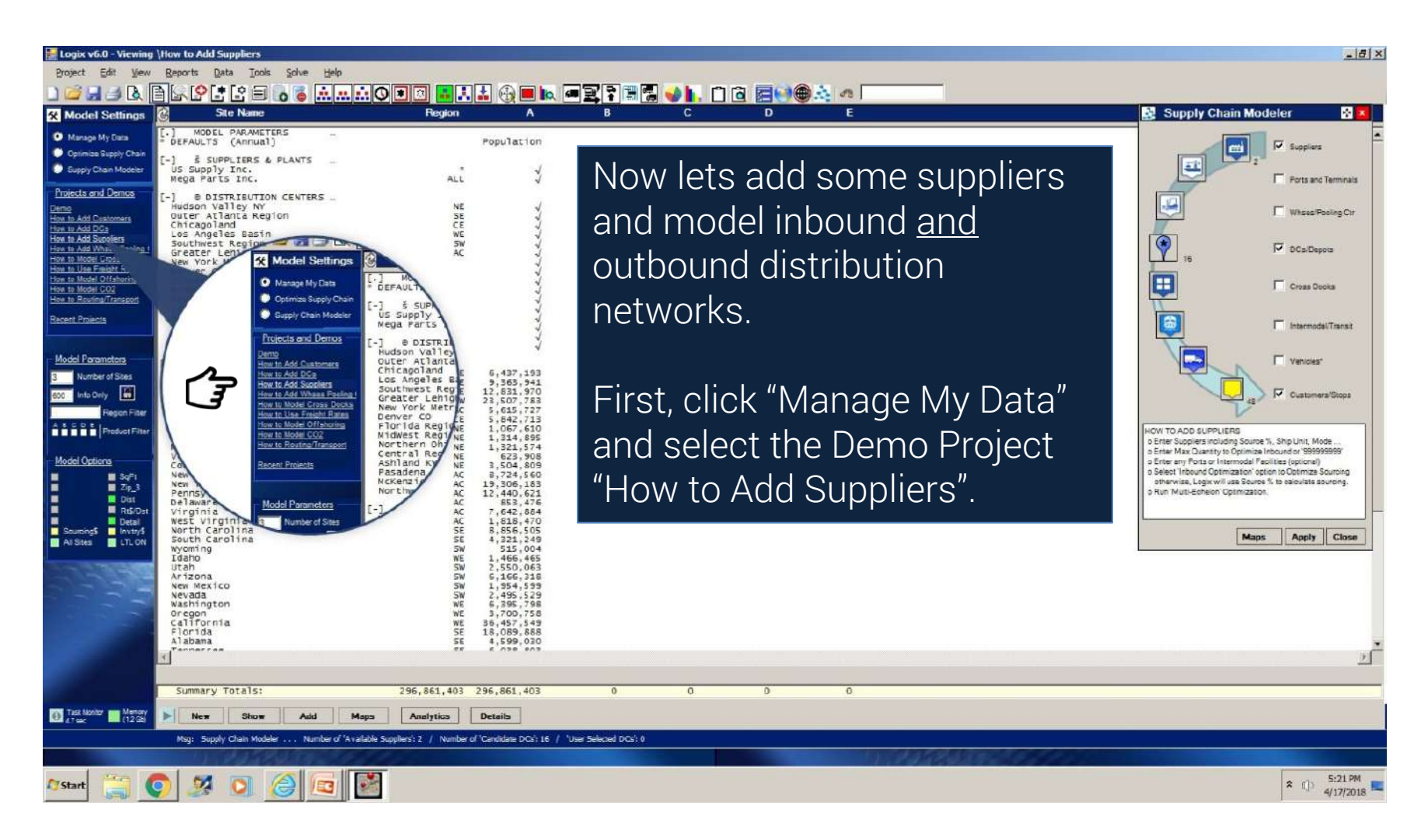

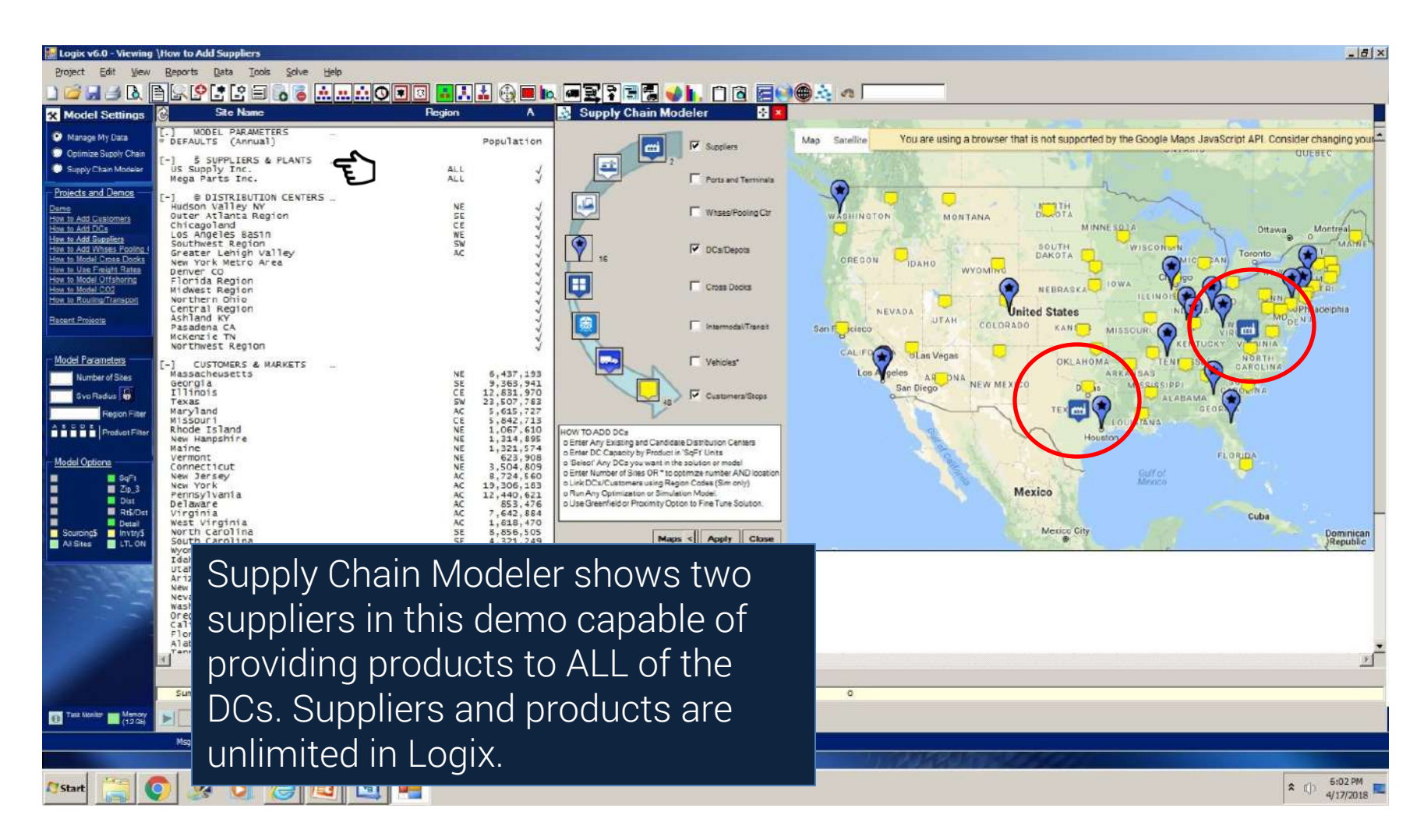

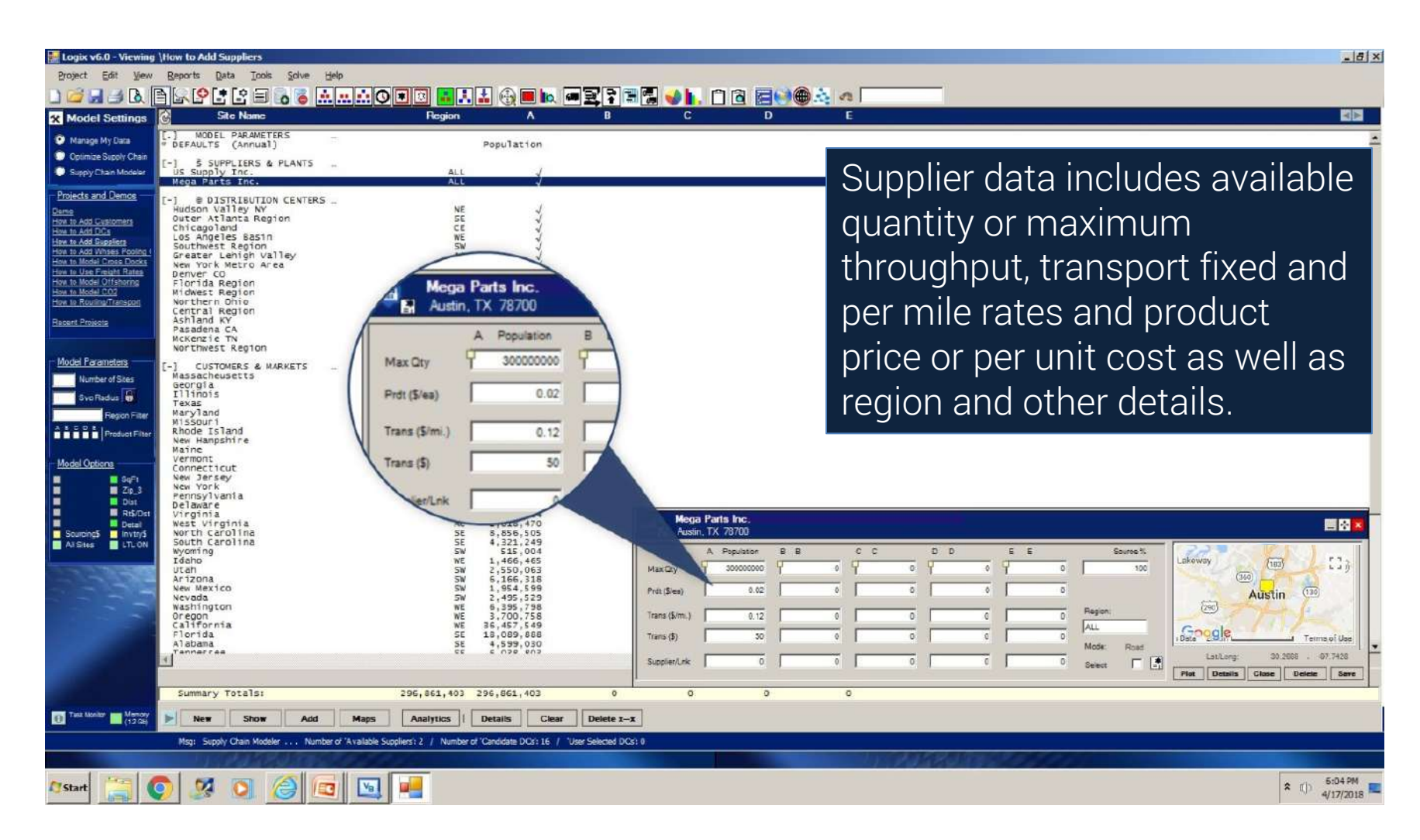

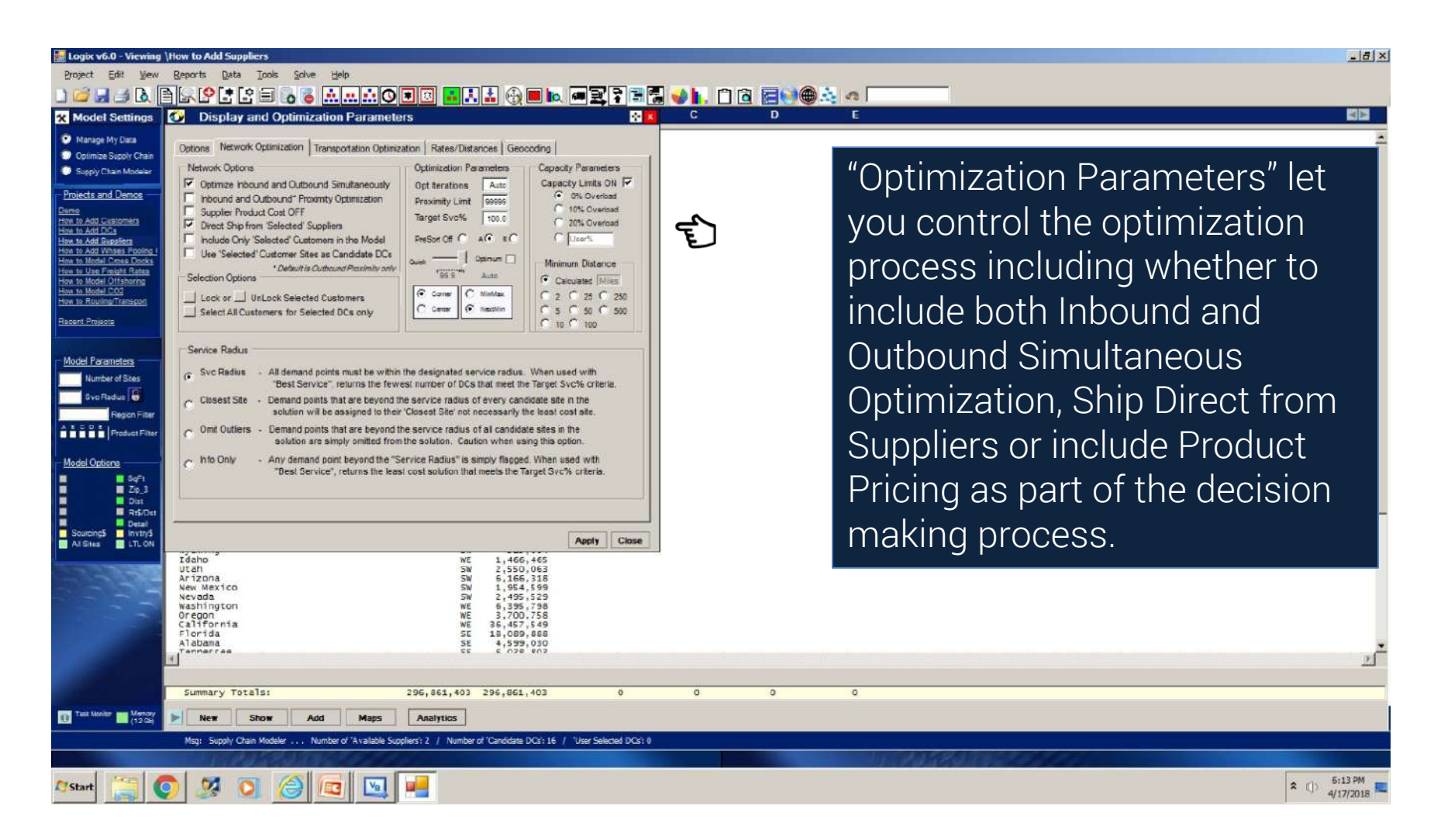

| 💩 🗎 🔄 🗳 🛃 🛃 🔂 🐻 🧰 🛄 🤖                                                                                                    | Prdt/Region                             | Distance Quantity                                                                                                    | Trans\$                                                                                                    | Whs/Prdt\$                              | Total\$ Mag ProLogic Detail                                                                                   |
|----------------------------------------------------------------------------------------------------|-----------------------------------------|----------------------------------------------------------------------------------------------------|----------------------------------------------------------------------------------------------------|-----------------------------------------|----------------------------------------------------------------------------------------------------|
| Supply Inc.     Supply Inc.     Supply Inc.     Supply Inc.     Supply Inc.     ToTAL (Inbound)     B Grater Lehigh Valley     Maryland     Raryland     Raryland     Raryland     Respire     Vermont     Connecticut     Vew Jersey     New Jersey     New Jersey     Veriginia     Vorok     Pelmayre     Virginia     North Crolina     Ohio     ToTAL (OutDound) | A A A A A A A A A A A A A A A A A A A   | $\begin{array}{cccccccccccccccccccccccccccccccccccc$                                                                                                    | 170,956<br>596,456<br>767,412<br>151,596<br>55,639<br>22,1380<br>31,221<br>22,1380<br>12,213<br>40,481<br>53,891<br>140,482<br>174,480<br>145,552<br>174,480<br>145,552<br>220,1483<br>347,784 | 0 0 0 0 0 0 0 0 0 0 0 0 0 0 0 0 0 0 0 0 | The Multi-Echelon C inbound as well as the outbound transportation.                                           |
| SITE LOCATION ~ Pasadena CA<br>§ US Supply Inc.<br>5 Mega Parts Inc.<br>TOTAL (Infound)<br>0 Pasadena CA<br>8 Worling<br>Idaho<br>Utaho<br>4 Wathington<br>0 orgon<br>California<br>Wontana<br>Colorado<br>TOTAL (Outbound)                                                                                                    |                                         | 2,622 33,700,046<br>1,501 67,400,092<br>4,123 101,100,138<br>1,084 515,004<br>813 1,466,465<br>650 2,550,058<br>451 6,154,549<br>267 2,495,529<br>1,651 6,395,798<br>1,008 3,700,758<br>426 36,457,549<br>1,208 4,751,247<br>8,928 67,400,092 | 349,335<br>387,753<br>737,087<br>49,418<br>156,026<br>125,026<br>125,027<br>50,347<br>552,117<br>279,777<br>1,164,819<br>86,859<br>3,074,131                                                   | 0<br>0<br>0<br>2,535,027                | # product sourcing, warehou<br>and inventory costs as we<br>total lead time for the end-<br>end supply chain. |
| STIE LOCATION ~ KCKETIE IN<br>S US SUPPly Inc.<br>S Mega Parts Inc.<br>TOTAL Clabole IN<br>0 MCLember IN<br>0 MCLember IN<br>111/inois<br>Texas<br>Nissouri<br>South Carolina<br>Tiorida<br>Alabama<br>Ternessipei<br>Kentucky<br>Indiana<br>Nichigan                                                                                                    | 4. 4.4.4.4.4.4.4.4.4.4.4.4.4.4.4.4.4.4. | $\begin{array}{cccccccccccccccccccccccccccccccccccc$                                                                                                    | 293,524<br>515,744<br>809,269<br>243,697<br>471,575<br>1,138,952<br>1,440,860<br>1,440,860<br>75,529<br>81,388<br>179,462<br>478,533                                                           | 0<br>0<br>0                             | 29<br>51<br>80<br>d <<br>d <<br>d <                                                                           |
| Summary Totals:                                                                                                    | aps Analytics Det                       | 32,714 296,861,403<br>alls<br>10 \$ 18,749,158 at a 100% confid                                                                                                    | 12,998,293<br>Ait. Sites                                                                                                    | 5,750,865                               | 18,749,158 /d                                                                                                 |

## Map Displays and Controls

| Project Edit View                                                                                      | \How to Add Suppliers<br>Beports Data Tools Solve Help                                                                                                    |                                       |                                                                                                    |                                                                                                    |                                                                                                    |                                                                                                    | <u>_ 6 ×</u>                                                                                                    |
|----------------------------------------------------------------------------------------------------|----------------------------------------------------------------------------------------------------|---------------------------------------|----------------------------------------------------------------------------------------------------|----------------------------------------------------------------------------------------------------|----------------------------------------------------------------------------------------------------|----------------------------------------------------------------------------------------------------|----------------------------------------------------------------------------------------------------|
| D 🖆 🖬 🤳 🖪 [                                                                                            | ≥s°:s≥=≈≈                                                                                                    |                                       | ▋ᠿ■⊾፼₽₹₹                                                                                                    | 1 🔁 💊 🖡                                                                                                    |                                                                                                    |                                                                                                    |                                                                                                    |
| X Model Settings                                                                                       | G Site Name                                                                                                    | Pite / Hegion                         | Distance Quantity                                                                                                    | I rans\$                                                                                                    | Coogle Maps - Internet Explorer                                                                             |                                                                                                    |                                                                                                    |
| <ul> <li>Manage My Data</li> <li>Optimize Supply Chain</li> <li>Supply Chain Modeler</li> </ul>        | SITE LOCATION ~ Allentown PA<br>§ US Supply Inc.<br>§ Nega Parts Inc.<br>TOTAL (Inbound)<br>& Greater Lehigh Valley<br>Massacheusetts                                                                  |                                       | 419 45,503,210<br>1,768 31,006,421<br>2,187 136,509,632<br>314 6,437,193                                                                                                    | 170,956<br>596,456<br>767,412<br>151,596                                                                                                    | C:LSTemp MapHie.html     Google Maps     YUPRE Search Guard checked this website                            | Search                                                                                                    | <b>오</b> 코 습습®                                                                                                    |
| Model Results                                                                                          | Maryland<br>Rhode Island                                                                                                    | â –                                   | 135 5,615,727<br>277 1.067.610                                                                                                    | 56,859 22,180                                                                                                    |                                                                                                    |                                                                                                    | NAME AND ADDRESS OF ADDRESS OF ADDRESS OF ADDRESS OF ADDRESS OF ADDRESS OF ADDRESS OF ADDRESS OF ADDRESS OF ADD        |
| 3 Optimization Results<br>518,749,158<br>ServiceLvi 60,4%<br>6<br>5 Simulation Results<br>\$22,259,374 | New Hampshire<br>Maine<br>Vermont<br>Connecticut<br>New Jersey<br>New York<br>Pennsylvania<br>Delaware<br>Virginia<br>West Virginia<br>North Carolina<br>Onto                                          |                                       | 124 1, 134, 885<br>557 1, 324, 574<br>261 621, 908<br>154 3, 504, 809<br>90 8, 724, 580<br>97 19, 206, 183<br>187 12, 440, 621<br>72 833, 476<br>293 7, 642, 884<br>193 1, 544, 870<br>482 8, 856, 505<br>404 11, 478, 005 | 31,952<br>55,209<br>12,213<br>40,481<br>58,891<br>140,452<br>174,480<br>4,609<br>167,952<br>26,322<br>320,163<br>347,784                     | NORTH                                                                                                    |                                                                                                    | Page + Safety + Tools + @+                                                                                             |
| Service Lvt 20.5%                                                                                      | ToTAL (outbound)<br>STTE LOCATION - Pasadena CA<br>S US Supply Inc.<br>ToTAL (Inbound)<br>@ Pasadena CA<br>wyoming<br>Idaho<br>Utaho<br>Utaho<br>Utaho<br>Newada<br>Washington<br>Oregon<br>California | A A A A A A A A A A A A A A A A A A A | 3,840 91,006,421<br>2,622 33,700,045<br>1,501 67,400,052<br>4,123 101,100,138<br>1,084 513,004<br>813 1,466,465<br>619 1,510,053<br>457 1,554,559<br>7,551 6,391,798<br>1,008 3,700,758<br>4,26 36,437,437                 | 1,611,143<br>349,335<br>387,753<br>737,087<br>41,870<br>89,418<br>126,037<br>199,326<br>125,632<br>50,347<br>552,117<br>279,777<br>1,164,879 | MASHINSTON MONTANA DAROTA<br>MI<br>OREGON DAHO WYOMING<br>NEVADA UTAH<br>San Francisco<br>GAUIFO OLAS Vegas | NINESOTA OTTAN<br>VILCOMBIN<br>MICHIGAN TOTOTO<br>IDWA Chicago<br>ILLINOIS OHIO PENN<br>INDIANA<br>MISSOURI<br>INDIANA<br>MISSOURI<br>INDIANA | Montreal<br>VI<br>MAINE NOVA SCOT.<br>NH<br>MA<br>MA<br>MA<br>MA<br>MA<br>MA<br>MA<br>MA<br>MA<br>MA<br>MA<br>MA<br>MA |
| Sourcings<br>Al Stess<br>LTL ON                                                                        | ToTAL (Sutband)<br>SITE LOCATION ~ MCKenzie TN<br>§ US Supply Inc.<br>§ Mega Parts Inc.<br>ToTAL (InDound)<br>@ WCKenzie TN                                                                            | 2 <u>-</u>                            | 1,004 4,753,377<br>8,928 67,400,992<br>580 69,227,445<br>825 138,454,890<br>1,405 207,682,335                                                                                                    | 357,929<br>3,074,131<br>293,524<br>515,744<br>809,269                                                                                        | Los Apeles StriZONA NEW MEKICO Dala                                                                         | ARKANS CANDENA<br>BE DESSIPPI<br>ALABAMA<br>GEORGIA<br>GEORGIA                                                                                                    |                                                                                                    |
| Tail lioiz Menor                                                                                       | The Goog<br>shows inb<br>displays -                                                                                                    | le Maps<br>oound a<br>- here o        | s Interfac<br>nd/or ou<br>nly inbou                                                                                                    | ce<br>Itboui<br>und is                                                                                                    | 18,749,158 /d                                                                                               | Gustem May data 92018 Dougle, INED                                                                                                    | Pominican<br>Republic<br>9 verte -                                                                                     |
| Astart (                                                                                               |                                                                                                    | a   🖷                                 |                                                                                                    |                                                                                                    |                                                                                                    |                                                                                                    |                                                                                                    |

## Map Displays and Controls

| Project Edit Viewing                                                                                                    | (Now to Add Suppliers<br>Beports Data Tools Solve Help                                                                                                    |                                              | 0 <b>00</b> 0000                                                                                                    |                                                                                                    |                                                                                                    |                                                                                                    | X                                |
|----------------------------------------------------------------------------------------------------|----------------------------------------------------------------------------------------------------|----------------------------------------------|----------------------------------------------------------------------------------------------------|----------------------------------------------------------------------------------------------------|----------------------------------------------------------------------------------------------------|----------------------------------------------------------------------------------------------------|----------------------------------|
| X Model Settings                                                                                                    | C Site Name                                                                                                    | Prot /Region                                 | Distance Quantity                                                                                                    | Trans\$                                                                                                    | Google Maps - Internet Explorer                                                                                                    |                                                                                                    |                                  |
| Manage My Data Optimize Supply Chain Supply Chain Modelar Model Results Optimization Results S18/749,156 ServiceLvt 50245 | SITE LOCATEDW Allentown PA<br>§ US Supply Inc.<br>ToTAL (inDound)<br>© Greater Lekigh Valley<br>Massacheusetts<br>Maryland<br>Rhode Island<br>New Hampshire<br>Maine<br>Vermont<br>Connecticut<br>New York                         | A A A A A A A A A A A A A A A A A A A        | 419 45,503,210<br>1,768 51,006,421<br>2,187 136,509,532<br>14 6,47,133<br>135 5,615,727<br>1,067,610<br>324 1,314,835<br>557 1,324,574<br>261 623,935<br>154 3,504,809<br>90 8,724,556<br>97 19,206,182 | 170,956<br>596,456<br>767,412<br>151,596<br>22,180<br>31,952<br>55,209<br>12,213<br>40,481<br>58,891<br>140,452                                         | C:\LSTempVHopFile.html     C:\LSTempVHopFile.html     Coople Maps     VIPRE Search Guard checked this website     X Cox W Home D sup * 2! Web & Web () S     Map Satellite | * Scarch                                                                                                    | Page + Safety + Tools + @ +      |
| 6 Simulation Results<br>\$22,259,374<br>Sarvice Lyl 70,83                                                                 | Pennsylvania<br>Delaware<br>Virginia<br>West Virginia<br>North Carolina<br>Ohto<br>TOTAL (Gutbound)                                                                                                    | *****                                        | 187 12,440,621<br>72 853,476<br>293 7,642,884<br>193 1,818,470<br>482 8,856,505<br>404 11,478,006<br>3,840 91,006,421                                                                                   | 174,480<br>4,609<br>167,952<br>26,322<br>320,163<br>347,784<br>1,611,143                                                                                | WASHINGTON JONTANA MATH                                                                                                    |                                                                                                    | Montral NB PE                    |
| Model Forameters                                                                                                    | STTE LOCATION Pasadena CA<br>§ US Supply Inc.<br>§ Mega Parts Inc.<br>ToTAL (Inbound)<br>@ Pasadena CA<br>Wyoning<br>Idaho<br>Utah<br>Arizona<br>New Mexico<br>Washington<br>California<br>Nontana<br>Colorado<br>ToTAL (Cutbound) | **                                           | $\begin{array}{cccccccccccccccccccccccccccccccccccc$                                                                                                    | 349,335<br>387,753<br>737,087<br>41,870<br>89,418<br>126,037<br>199,326<br>125,632<br>50,347<br>152,117<br>279,777<br>1,164,819<br>357,929<br>3,074,131 | OREGON IDANO WYOMAC NEBRASH<br>NEVAN WYOMAC NEBRASH<br>San Frotect<br>C2NIC C Los Vegas<br>Los Nor New NEXICO D                                                            | WISCHART<br>WISCHART<br>OWA<br>ILLING<br>WARANA<br>MISSO<br>COMPONENTIAL<br>COMPONENTIAL<br>CO | Anonie Nova scoti                |
| Dist<br>RtS/Det<br>Sourcing5 Invtry5<br>At Sites LTL ON                                                                   | SITE LOCATION ~ McKenzie TN<br>s US Supply Inc.<br>s Mega Parts Inc.<br>TOTAL (Inbound)<br>@ McKenzie TN                                                                                                    | Å Ţ                                          | 580 69,227,445<br>825 138,454,890<br>1,405 207,682,335                                                                                                    | 293,524<br>515,744<br>809,269                                                                                                    |                                                                                                    | LOUIDAINA<br>Houstoo                                                                                                    |                                  |
| Task Monitor<br>E 5 act                                                                                                   | The Goog<br>shows int<br>displays v<br>and one-c                                                                                                    | le Maps<br>bound a<br>with prod<br>day deliv | s Interfac<br>nd outbo<br>duct sou<br>ery deta                                                                                                    | ce<br>ound<br>ircing<br>ils.                                                                                                    | 18,749,158 /d                                                                                                    | Guil al<br>Guil al<br>Cuba<br>Guatem Map data 82018 Google, INEGR                                                                                                    | Dominican<br>Republic<br>Fuero – |
| Astart []                                                                                                    | 0 0 0 0                                                                                                    | <u>s</u>                                     |                                                                                                    |                                                                                                    |                                                                                                    |                                                                                                    | ★ (j) 1:44 PM<br>4/16/2018       |

## **Greenfield and Proximity Solutions**

Logix lets you optimize your network "from scratch" or add distribution sites without knowing in advance where they should be located.

Logix uses proprietary Greenfield Proximity and Multi-Echelon algorithms to do this.

| 🔛 Logix v6.0 - Viewing \De                                                                                         | mo                                                                                                    |
|----------------------------------------------------------------------------------------------------|----------------------------------------------------------------------------------------------------|
| Project Edit View Re                                                                                               | eports Data Tools Solve Help                                                                                                    |
| ) 🖆 🗔 🔿 📐 🗎 🛙                                                                                                    | ▫▫▫ ::::::::::::::::::::::::::::::::::                                                                                                    |
| X Model Settings                                                                                                   |                                                                                                    |
| Manage My Data                                                                                                    | Optimizing Your Supply Chain                                                                                                    |
| Optimize Supply Chain     Supply Chain Modeler                                                                     | Logix v6.0 optimizes your Supply Chain in seconds and analyzes how distribution networks and sourcing options impact your supply chain costs and customer service.                                                                                                    |
| - Distribution Models                                                                                              | Enter:                                                                                                    |
| Multi-Echelon     Cross Dook     DC-Customers     Dock                                                             | <ul> <li>Number of Sites leave blank to optimize both number and location of DCs or enter the number of distribution centers you want in the solution.</li> <li>Svc Radius leave blank or enter maximum allowable service distance to customers.</li> </ul>                                                                                                    |
| Best Service Time                                                                                                  | Select a Distribution Model (icon) above OR Pick from the menu (left) and then Press Optimize                                                                                                    |
| Use Selected Sites No Selected Sites Transport Simulation Transport Optimization Fleet Deployment Model Parameters | o       Multi-Echelon       Optimize your supply chain from suppliers to customers.         o       Cross Dock (option)       Consolidation Centers, Regional Whses and Local Cross Docks.         o       DC-Outbound only       Optimize outbound distribution from DCs to customers.         o       Simulation       Baseline Simulation and 'What-if' supply chain analysis.         o       Best Service       Optimize your supply chain for Total Transit Time.         o       Use Selected Sites       Solutions use your selected sites and other optimum sites.         o       No Selected Sites       Solutions exclude your selected sites.         o       Transport Simulation       Refresh and Simulate Routes based on user input. |
| Number of Sites Svc Radius Region Filter                                                                           | <ul> <li>o Transport Optimization Transportation and Route Scheduling Optimization.</li> <li>o Route Insert Insert unrouted stops on existing routes.</li> <li>o Fleet Deployment Distribution Network and Deployment for fleet operations.</li> <li>You can also select 'Greenfield' or 'Proximity' to fine tune precise site location(s).</li> </ul>                                                                                                    |
| Model Options                                                                                                    | Finally, press to view Maps, 📦 Analyses and Charts for a complete picture of your supply chain.                                                                                                    |

## Greenfield and Proximity Optimization

|                                                       |                            |                                           | 🛛 🥑 📐 🗅 🖻 属                |                                               |
|-------------------------------------------------------|----------------------------|-------------------------------------------|----------------------------|-----------------------------------------------|
| ttings 🚱 Site Name                                    | Prdt/Region Distance       | Quantity                                  | Trans\$ Whs/Prdt\$         | Total\$ Mag ProLogix Detail                   |
| SITE LOCATION ~ Reading PA<br>© Greater Lehigh Valley | approx. 28.79 mi. 5        | 28.79 mi. W of /                          | Allentown PA               | « Click Here » Proximity (RadarView) Analysis |
| V Chain Massacheusetts<br>Maryland                    | A _ 35<br>A _ 9            | 5 6,437,193<br>1 5,615,727                | 171,390 38,327             |                                               |
| New Hampshire                                         | A _ 31<br>A _ 36           | 5 1,067,610<br>7 1,314,895<br>7 1,321,574 | 36,192                     |                                               |
| Vermont<br>Connecticut                                | A _ 30<br>A _ 19           | 5 623,908<br>3 3,504,809                  | 14,272                     | Greenfield and Proximity                      |
| New Jersey<br>New York                                | A _ 11<br>A _ 13           | 4 8,724,560<br>0 19,306,183               | 74,595<br>188,235          |                                               |
| Pennsylvania<br>Delaware                              | A _ 16<br>A _ 4            | 2 12,440,621                              | 151,154 2,688              | Ontimization show you exactly                 |
| Virginia<br>West Virginia                             | A _ 25<br>A _ 15<br>A _ 43 | 2 1,518,470<br>8 8 856 505                | 20,731                     | optimization show you chaotiy                 |
| Chio<br>Michigan                                      | A _ 38<br>A _ 60           | 7 11,478,006<br>2 10,095,643              | 333,149<br>455,818         | where the ontimum distribution                |
| 9,172 TOTAL (Outbound)                                | 4,50                       | 5 101,102,064 Z,                          | ,056,494 1,724,740         | where the optimum distributio                 |
| 70.8% SITE LOCATION ~ Pleasonton C                    | A approx. 260.24 ml.       | N & 260.24 ml. W                          | OF Pasadena CA             | facilities should be located and              |
| Colorado                                              | A _ 1,11<br>A _ 1.09       | 3 4,753,377<br>8 515,004                  | 396,788<br>42,411          | Tacinities should be located and              |
| Idaho<br>Utah                                         | A _ 60<br>A _ 69           | 5 1,466,465<br>6 2,550,063                | 66,541<br>133,113          | how much it's posting you not                 |
| Arizona<br>New Mexico                                 | A _ 1,09                   | 3 6,166,318<br>2 1,954,599                | 357,492                    | now much it's costing you not                 |
| n Filter Washington                                   | A _ 48<br>A _ 87<br>A _ 64 | 7 6,395,798<br>7 3,700,758                | 420,684                    | be leasted there                              |
| California<br>TOTAL (Outbound)                        | A _ 3<br>8,47              | 8 36,457,549<br>8 67,400,092 2.           | 103,904                    | de localed lhere.                             |
| SITE LOCATION ~ ATamo TN .                            | . approx. 71.39 mi. W of M | Kenzie TN                                 |                            |                                               |
| Georgia<br>Tilinois                                   | A - 40                     | 8 9,363,941<br>2 12,831,970               | 286,537                    | « CITCK HERE » Proximity (Kauarview) Analysis |
| Dist Missouri                                         | A _ 58<br>A _ 22           | 2 23,507,783 1,<br>0 5,842,713            | 026,115 96,405             |                                               |
| BB/Dst South Carolina<br>Detel Florida                | A _ 71<br>A _ 1,10         | 4,321,249<br>6 18,089,888 1,              | 231,079,556                | d <<br>d <                                    |
| Invitrys Alabama<br>Invitrys Tennessee<br>Nississioni | A _ 23<br>A _ 4            | 4,599,030<br>2 6,038,803<br>9 2,910,540   | 80,713<br>19,022<br>71,818 |                                               |
| Kentucky<br>Indiana                                   | A _ 31<br>A _ 40           | 2 4,206,074<br>3 6,313,520                | 98,422<br>190,826          |                                               |
| Iowa<br>Wisconsin                                     | A _ 69<br>A _ 72           | 7 2,982,085<br>0 5,556,506                | 155,888<br>300,051         | d < <                                         |
| South Dakota                                          | A _ 78<br>A _ 78           | 5 5,167,101<br>7 781,919                  | 304,601<br>46,153          |                                               |
| Kansas<br>Nebraska                                    | A _ 54<br>A _ 61           | 7 2,764,075<br>3 1.768,331                | 113,396 81,299             | 4 <                                           |
| Louisiana<br>Arkansas                                 | A _ 49<br>A _ 22           | 4 4,287,765<br>9 2,810,872                | 158,862<br>48,277          |                                               |
| 3                                                     |                            |                                           |                            |                                               |
| Summary Totals:                                       | 24,31                      | 2 296,861,403 9,                          | 549,073 5,759,058          | 15,308,131 /d                                 |
| (14 Se) New Optimize Add                              | Maps Analytics Details     | E                                         | Alt. Sites                 |                                               |
|                                                       |                            |                                           |                            |                                               |

## Greenfield and Proximity Optimization

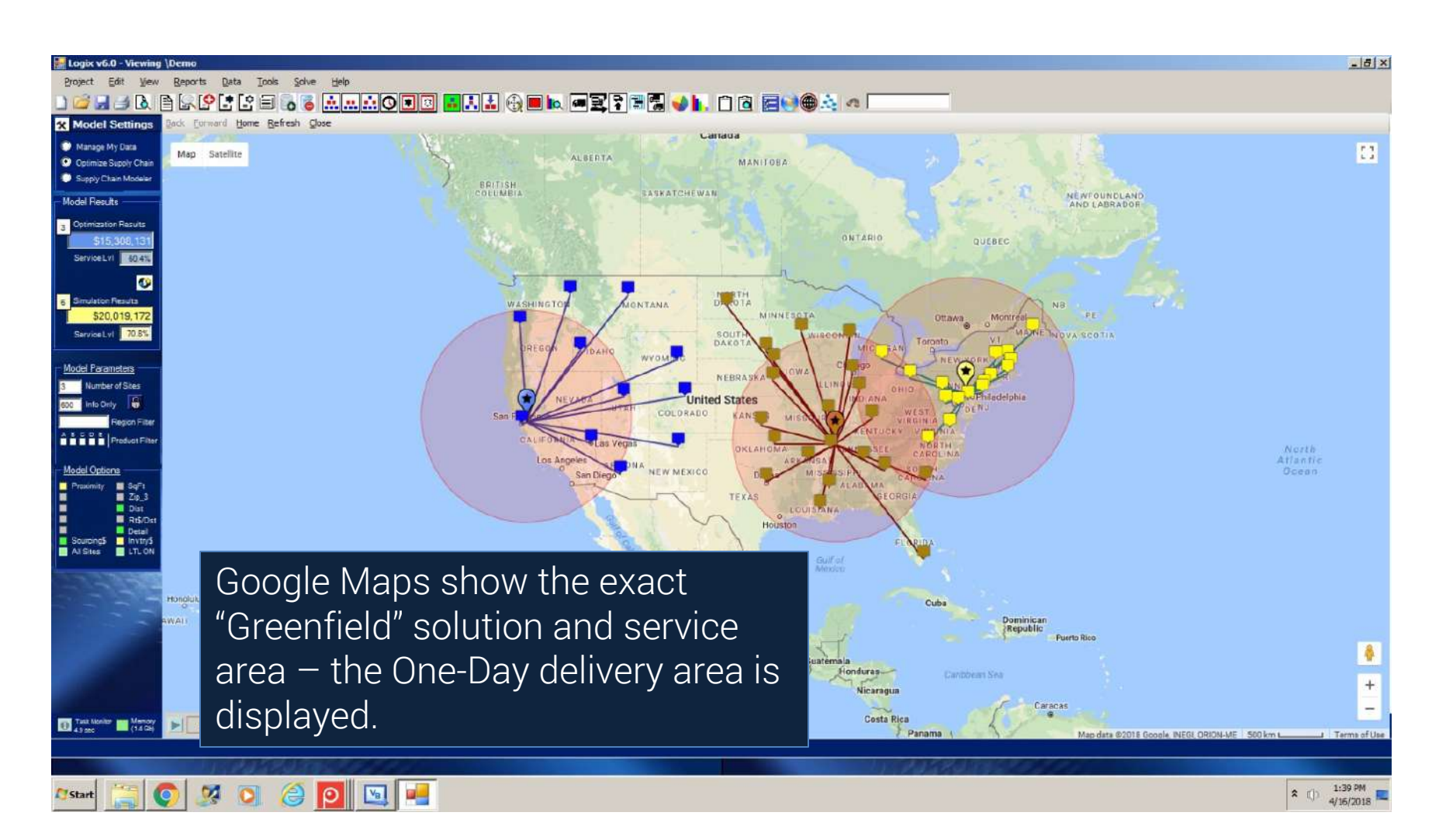

## **Greenfield and Proximity Optimization**

| 🛃 Logix v6.0 - Viewin                                              | ng \How to Add Suppliers                                                                                                 |                                                                                                    |                                                                                                    |                                                                                             |                                      | X              |
|--------------------------------------------------------------------|----------------------------------------------------------------------------------------------------|----------------------------------------------------------------------------------------------------|----------------------------------------------------------------------------------------------------|---------------------------------------------------------------------------------------------|--------------------------------------|----------------|
| Project Edit View                                                  | w Reports Data Icols Solve Help                                                                                          |                                                                                                    |                                                                                                    |                                                                                             | <u> </u>                             |                |
| Model Settings                                                     | Site Name Proto                                                                                                    | Region Distance Quantity                                                                                                    | Trans\$ Whs/Prol\$                                                                                                    | Total\$ Msg                                                                                 | ProLogix Detail                      |                |
| Manage My Data     Optimize Supply Chain     Source Chain Montelet | SITE LOCATION ~ Reading PA approx<br>§ US Supply Inc.<br>§ Mega Parts Inc.<br>ToTAL (Inbound)<br>© Screter Lebish Valley | . 28.79 mi. 5 & 28.79 mi. W<br>A 375 \$0,551,032<br>A 1,730 101,102,064<br>2,105 151,653,096<br>AC                                                                          | of Allentown PA<br>183,247 0<br>651,097 0<br>#24,345 0                                                                | 183,247<br>651,097<br>834,345<br>* Click Her                                                | re -> Proximity (RadarView) Analysis |                |
| Model Results<br>3 Optimization Results<br>\$17,701,527            | Massacheusetts<br>Maryland<br>Rhode Island<br>Hew Hampshire<br>Naine<br>Vermott<br>Connecti<br>Model Results             | A _ 91 6,417,193<br>A _ 91 6,615,727<br>A _ 316 1,067,610<br>A _ 367 1,314,935<br>A _ 602 1,321,574<br>A _ 305 622,908<br>_ 135,46,809                                      | 171,390<br>38,827<br>25,302<br>36,192<br>59,669<br>14,272<br>50,732                                                   | d <                                                                                         |                                      |                |
| 5 Simulation Results<br>\$22,259,374<br>SarviceLv1 70.8%           | New Jeer<br>Penny<br>3 Optimization Results<br>\$17,701,527<br>Service Lvl 60.415                                        | - 114 8,724,560<br>100 19,306,183<br>162 12,440,621<br>42 83,476<br>250 7,542,884<br>152 1,826,470<br>48 8,556,505<br>387 11,478,006<br>602 10,102,064<br>4,506 101,102,064 | 74,595<br>188,225<br>151,154<br>2,588<br>143,304<br>20,731<br>290,936<br>333,149<br>455,318<br>2,056,494<br>1,724,698 | ∂,781,192 d <                                                                               |                                      |                |
| Model Parameters                                                   | STTE LOC<br>§ VS Supp<br>S VS Supp<br>TOTAL (IT<br>@ Pasa<br>Simulation Results                                          | 50.24 mi. N & 260.24 1<br>2,794 33,700,046<br>1,814 67,400,092<br>4,608 101,100,138<br>1,098 515,004                                                                        | ai. W of Pasadena CA<br>366,724 0<br>451,041 0<br>817,765 0<br>42,411                                                 | 366,724<br>451,041<br>817,765<br>« Click Her<br>d <                                         | ∙e ⇒ Proximity (RadarView) Analysis  |                |
| Region Filter                                                      | Iden<br>Utan<br>Arizon<br>New Rex<br>New Rex<br>New Jacon<br>Service Lvl 70.8%                                           | 605 1,466,463<br>- 696 2,550,063<br>- 773 6,166,318<br>- 1,052 1,954,559<br>A - 8877 6,395,798<br>A - 6,395,798                                                             | 66,541<br>133,113<br>357,492<br>160,082<br>90,401<br>420,584<br>179,579                                               | 0<br>0<br>0<br>0<br>0<br>0<br>0<br>0<br>0<br>0<br>0<br>0<br>0<br>0<br>0<br>0<br>0<br>0<br>0 |                                      |                |
| Proximity SqFt<br>Proximity SqFt<br>2p_3<br>Dist<br>Rates>         | Callfornia<br>Nontana<br>Colorado<br>TOTAL (Outbound)<br>SITE LOCATION ~ Alamo TN approx.                                | A 38 36,457,549<br>A 1,056 944,632<br>A 1,112 4,753,377<br>8,478 67,400,092<br>71.39 mi. W of McKenzie TN                                                                   | 103,904<br>74,815<br>396,788<br>2,025,810 2,535,027                                                                   | d <<br>d <<br>4,560,837                                                                     |                                      |                |
| SourcingS InvitryS<br>All Sites LTL ON                             | š VS Supply Inc.<br>š Mega Parts Inc.<br>TOTAL (Inbound)                                                                 | A _ 650 64,179,624<br>A _ 767 128,359,247<br>1,417 192,538,870                                                                                                    | 285,599 0<br>455,804 0<br>741,403 0                                                                                   | 285,599<br>455,804<br>741,403                                                               |                                      |                |
| 2333                                                               | Instantly see                                                                                                    | if Greenfield                                                                                                    | or                                                                                                    | d <                                                                                         | e — » Proximity (Kadarview) Analysis | 1              |
|                                                                    | Proximity Opt                                                                                                    | imization re                                                                                                    | sults in                                                                                                    | đ <                                                                                         |                                      |                |
|                                                                    | 🔟 lower cost an                                                                                                    | d/or better                                                                                                    | service.                                                                                                    | -                                                                                           |                                      | ± آ            |
| Montor CN Menary<br>10 1 sec                                       | 📑 In this examp                                                                                                    | le, we used                                                                                                    | Proximity                                                                                                    | ',701,527 /d                                                                                |                                      |                |
|                                                                    | 🚞 Optimization.                                                                                                    |                                                                                                    |                                                                                                    | 10528                                                                                       |                                      |                |
| Af Start                                                           | O 🖉 🖉 🥥 🖾 🖾 🗖                                                                                                    |                                                                                                    |                                                                                                    |                                                                                             |                                      | ≈ tj) 10:36 AM |

Best Service Optimization determines the optimum number and location of distribution centers to meet your service level target.

Logistics Service Providers (3PLs) often map their customers' requirements to their DC network.

| 🔜 Logix v6.0 - Viewing \De                                              | mo                                                                                                    |
|-------------------------------------------------------------------------|----------------------------------------------------------------------------------------------------|
| Project Edit View R                                                     | eports <u>D</u> ata <u>T</u> ools <u>S</u> olve <u>H</u> elp                                                                                                    |
| ) 🖆 🚽 🕹 🗎 🗎                                                             |                                                                                                    |
| X Model Settings                                                        |                                                                                                    |
| O Manage My Data                                                        | Optimizing Your Supply Chain                                                                                                    |
| <ul> <li>Optimize Supply Chain</li> <li>Supply Chain Modeler</li> </ul> | Logix v6.0 optimizes your Supply Chain in seconds and analyzes how distribution networks<br>and sourcing options impact your supply chain costs and customer service.                                                                                           |
| Distribution Models                                                     | Enter:                                                                                                    |
| Multi-Echelon     Cross Dock     DC-Customers                           | <ul> <li>Number of Sites leave blank to optimize both number and location of DCs or enter the<br/>number of distribution centers you want in the solution.</li> <li>Svc Radius leave blank or enter maximum allowable service distance to customers.</li> </ul> |
| Simulation     Best Service Time                                        | Select a Distribution Model (icon) above OR Pick from the menu (left) and then Press Optimize                                                                                                    |
| Use Selected Sites<br>No Selected Sites<br>Transport Simulation         | o Multi-Echelon Optimize your supply chain from suppliers to customers.     o Cross Dock (option) Consolidation Centers, Regional Whses and Local Cross Docks.     o DC-Outbound only Optimize outbound distribution from DCs to customers.     o Simulation    |
| Fleet Deployment                                                        | o Best Service Optimize your supply chain for Total Transit Time.     o Use Selected Sites Solutions use your selected sites and other optimum sites.     Solutions exclude your selected sites.                                                                |
| Model Parameters<br>Number of Sites<br>Svc Radius                       | <ul> <li>o Transport Simulation .</li> <li>o Transport Optimization .</li> <li>o Transport Optimization .</li> <li>o Route Insert</li></ul>                                                                                                    |
| A B C D E Product Filter                                                | You can also select 'Greenfield' 📑 or 'Proximity' 🅀 to fine tune precise site location(s).                                                                                                    |
| - Model Options                                                         | Finally, press 🔯 to view Maps, 🥪 Analyses and р Charts for a complete picture of your supply chain.                                                                                                    |

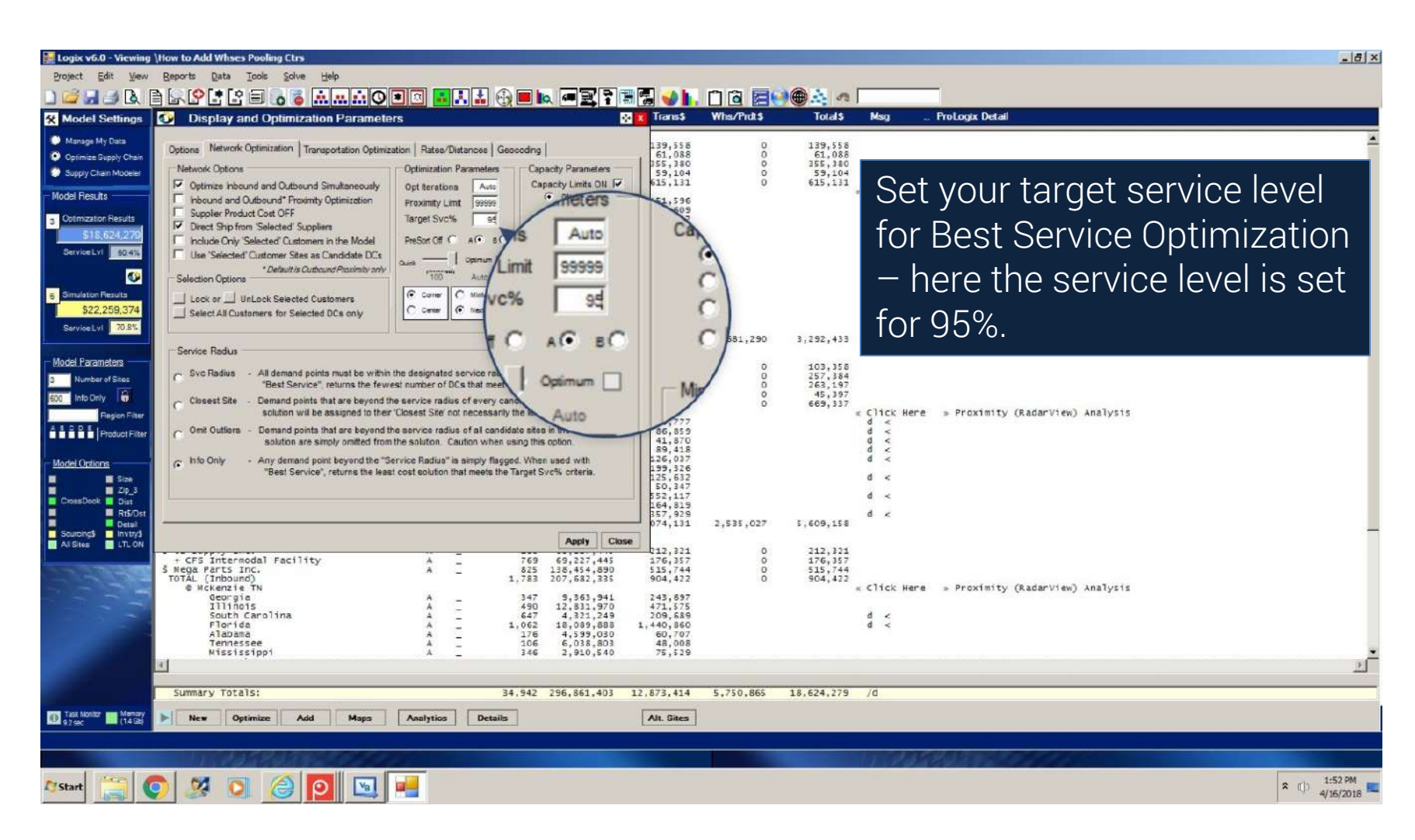

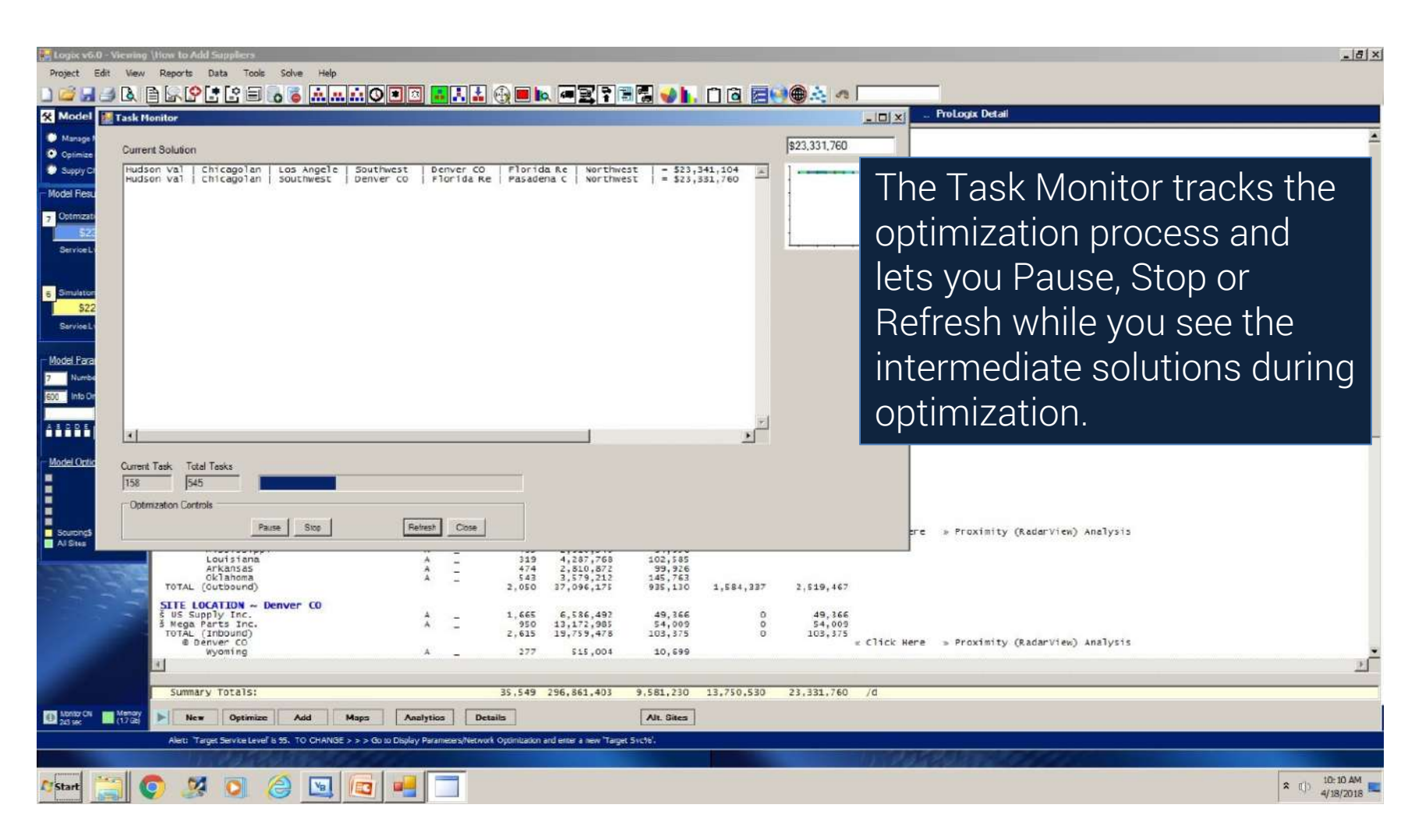

| vdel Settinos                                                                            | C                                                                                                    | Prdt/Region Dis | stance Quantity                                                                                                    | Trans\$                                                                                                    | Whs/Prdts   | Total\$                       | Msg ProLogix Detail                                          |
|------------------------------------------------------------------------------------------|----------------------------------------------------------------------------------------------------|-----------------|----------------------------------------------------------------------------------------------------|----------------------------------------------------------------------------------------------------|-------------|-------------------------------|--------------------------------------------------------------|
| mage My Data<br>timize Supply Chain<br>pply Chain Modeler<br>FRSUITS                     | SITE LOCATION - Coxsackie NY<br>5 US Supply Inc.<br>5 Mega Parts Inc.<br>ToTAL (Inbound)<br>6 Hudson Valley NY<br>Massacheusetts<br>Maryland | A               | 596 35,335,955<br>1,923 70,671,910<br>2,519 106,007,865<br>170 6,437,193<br>315 5,615,727                                                                                                    | 151,521<br>496,046<br>647,567<br>82,074<br>132,672                                                                         | 000         | 151,521<br>496.046<br>647,567 | Best Service Optimization                                    |
| Inzator Results<br>\$23,331,760<br>IoeLvt \$33,81<br>40<br>Istor Results<br>\$22,259,374 | nhode Jasiano<br>New Hampshire<br>Waine<br>Connecticut<br>New York<br>Pennsylvania<br>Delaware<br>Virginia<br>Webbund)<br>Model Res          |                 | 157 1,06,010<br>157 1,344,850<br>382 1,321,574<br>84 621,908<br>104 3,504,809<br>174 8,724,560<br>144 19,306,183<br>328 12,440,621<br>246 851,476<br>473 7,562,884<br>365 1,828,470<br>3,099 70,671,910                                                                                                    | 12,5,1<br>15,443<br>37,863<br>3,991<br>27,338<br>113,856<br>208,507<br>306,009<br>15,747<br>271,131<br>49,741<br>1,276,993 | 2,817,046   | 4,094,039                     | determines the optimum<br>number and location of             |
| iceLvi 70.8%<br>Parameters                                                               | TOTA 7 Optimiza                                                                                                    | tion Results    | 637 36,531,336<br>1,161 73,062,671<br>1,798 109,594,006<br>40 12,831,970                                                                                                    | 161,140<br>345,806<br>506,945<br>38,496                                                                                    | 000         | 161,140<br>345,806<br>506,945 | distribution centers to meet                                 |
| Into Only Files<br>No Only Files<br>Region Filter<br>Cotions<br>SqFt                     | Tenn<br>Kent<br>Onto<br>Ind<br>Joe<br>Vin<br>Sout<br>Sout<br>ToTAL (Outbo                                                                    | vi 55.6%        | 82         5,842,713           00         6,038,833           19         4,206,074           08         11,478,006           14         6,313,1520           10         10,095,643           14         2,324,085           15         5,556,6306           29         5,167,101           183         73,062,671 | 123,573<br>226,455<br>100,610<br>351,227<br>139,293<br>113,170<br>107,518<br>166,251<br>33,427<br>67,241<br>1,571,262      | 1,827,979   | 3,399,241                     | here 7 facilities are required<br>to meet a one-day delivery |
| Dist<br>Rates><br>Detail                                                                 | SITE LOCATION<br>§ US Supply Inc.<br>Nega Parts Inc.<br>TOTAL (Inbound)<br>§ Southwest Rep                                                   | VI 70.8%        | 1,253 18,548,088<br>180 37,096,175<br>1,433 55,644,262                                                                                                    | 116,092<br>66,402<br>182,495                                                                                               | 0<br>0<br>0 | 116,092<br>66,402<br>182,495  | standard at 95%.                                             |
| HE LTLON                                                                                 | Texas<br>Mississippi<br>Louisiana<br>Arkansas<br>Gklahoma<br>TOTAL (Outbound)                                                                | ameters         | 279 23,507,783<br>435 2,910,540<br>319 4,287,768<br>474 2,810,872<br>543 3,579,212<br>2,050 37,096,175                                                                                                    | 491,900<br>94,956<br>102,585<br>99,926<br>145,763<br>935,130                                                               | 1,584,337   | 2,519,467                     |                                                              |
|                                                                                          | SITE LOCATION ~ Denver CO<br>§ US Supply Inc.<br>§ Mega Parts Inc.<br>TOTAL (Inbound)<br>@ Denver CO<br>Wyoming                              | Å<br>A          | 1,665 6,586,492<br>950 13,172,985<br>2,615 19,759,478<br>277 \$15,004                                                                                                    | 49,366<br>54,009<br>103,375<br>10,699                                                                                      | 0<br>0<br>0 | 49,366<br>54,009<br>103,375   | « Click Here » Proximity (RadarView) Analysis                |
|                                                                                          | 1                                                                                                    |                 |                                                                                                    |                                                                                                    |             |                               |                                                              |
|                                                                                          |                                                                                                    |                 |                                                                                                    |                                                                                                    |             |                               | 74                                                           |

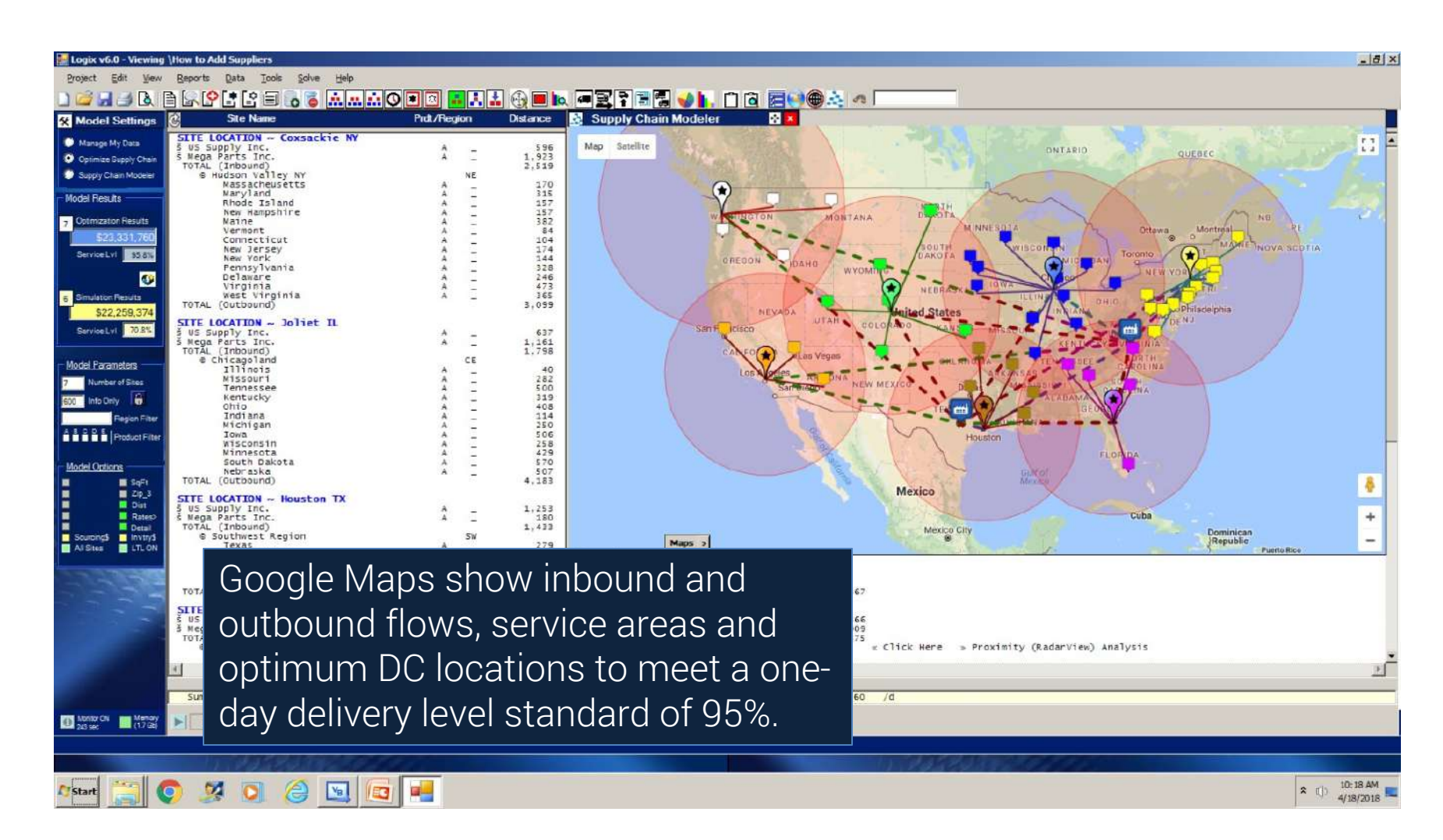

## Pooling and Cross Dock Optimization

Cross Dock optimization lets you optimize pooling centers and cross docks as well as intermodal facilities and in-transit sites.

Logix uses proprietary Cross Dock and Multi-Echelon algorithms to do this.

| X Model Settings                              |                                                                                                    |
|-----------------------------------------------|----------------------------------------------------------------------------------------------------|
| Manage My Data                                | Optimizing Your Supply Chain                                                                                                    |
| Optimize Supply Chain                         |                                                                                                    |
| Supply Chain Modeler                          | and sourcing options impact your supply chain in seconds and analyzes how distribution networks and sourcing options impact your supply chain costs and customer service.                                                                                       |
| Distribution Models                           | Enter:                                                                                                    |
| Multi-Echelon     Cross Dock     DC-Customers | <ul> <li>Number of Sites leave blank to optimize both number and location of DCs or enter the<br/>number of distribution centers you want in the solution.</li> <li>Svc Radius leave blank or enter maximum allowable service distance to customers.</li> </ul> |
| Simulation Rest Service Time                  | Select a Distribution Model (icon) above OR Pick from the menu (left) and then Press Optimize                                                                                                    |
| Use Selected Sites                            | o Multi-Echelon Optimize your supply chain from suppliers to customers.                                                                                                    |
| No Selected Sites                             | o Cross Dock (option) Consolidation Centers, Regional Whses and Local Cross Docks.                                                                                                    |
| Transport Simulation                          | <ul> <li>DC-Outbound only Optimize outbound distribution from DCs to customers.</li> </ul>                                                                                                    |
| Transport Optimization                        | <ul> <li>Simulation Baseline, modeling and 'What-if' supply chain analysis.</li> </ul>                                                                                                    |
| C Fleet Deployment                            | <ul> <li>Best Service Optimize your supply chain for Total Transit Time.</li> <li>Use Selected Sites</li></ul>                                                                                                    |
|                                               | o No Selected Sites Solutions exclude your selected sites and other optimizing sets                                                                                                    |
| Model Parameters                              | o Transport Simulation . Refresh and Simulate Routes based on user input.                                                                                                    |
| - Charles and a second                        | o Transport Optimization Transportation and Route Scheduling Optimization.                                                                                                    |
| 3 Number of Sites                             | o Route Insert Insert unrouted stops on existing routes.                                                                                                    |
| 600 Info Only                                 | o Fleet Deployment Distribution Network and Deployment for fleet operations.                                                                                                    |
| Region Filter                                 | You can also select 'Greenfield' 🔚 or 'Proximity' 🕀 to fine tune precise site location(s).                                                                                                    |
| Model Options                                 | Finally, press of to view Maps, 💊 Analyses and Charts for a complete picture of your supply chain.                                                                                                    |

#### Pooling and Cross Dock Optimization

| 🚂 Logix v6.0 - Viewing                                                                                                    | \How to Add Whees Pooling Ctrs                                                                                                    |                                         |                                                                                                    |                                                                                                    |                                              | X                                              |
|----------------------------------------------------------------------------------------------------|----------------------------------------------------------------------------------------------------|-----------------------------------------|----------------------------------------------------------------------------------------------------|----------------------------------------------------------------------------------------------------|----------------------------------------------|------------------------------------------------|
| Project Edit View                                                                                                    | Reports Data Tools Solve Help                                                                                                    |                                         |                                                                                                    |                                                                                                    |                                              |                                                |
| Model Settings                                                                                                    | E E E E E E E E E E E E E E E E E E E                                                                                                    | Prot/Region Dist                        | ance Quantity                                                                                                    | Trana\$ Wha/Prdt\$                                                                                                    | Total\$ Mag ProLogix Detail                  |                                                |
| Model Settings     Manage My Data     Optimize Supply Chain     Supply Chain Model     Feoults     Gotimization Results     State State     State State     State     State State     State     State State     State     State | STIE LOCATION - Allentown PA<br>§ US Supply Inc.<br>- CFS Intermodal Facility<br>S Mega Parts Inc.<br>+ National Warehousing Corp<br>ToTAL (Inbound)<br>G Grater Lehigh valley<br>Wassacheusetts<br>O'inglinia<br>Vest Virginia<br>North Carolina<br>Ohio<br>Maryland<br>Rhode Island<br>hew Hampshire<br>Wermet<br>Connecticut | A - A - A - A - A - A - A - A - A - A - | 100         45,503,210           189         45,503,210           187         45,503,210           1885         51,1006,421           978         91,006,421           1978         91,006,421           978         91,006,421           978         91,006,421           937         91,006,421           937         14,647,103           132         93           14         6,437,103           133         1,816,470           482         8,36,505           404         11,478,006           135         5,514,727           1,067,610         527           527         1,214,835           527         1,214,835           527         1,254,938           524         1,254,835 | 139,558         0           139,558         0           55,104         0           55,104         0           151,596         4,609           46,7952         26,322           320,163         347,784           347,784         55,839           22,163         347,784           55,310         55,239           21,952         55,239           347,784         56,839           22,180         31,952           55,233         40,481 | Cross Dock (<br>determines i<br>intermodal a | →<br>Dptimization<br>f pooling,<br>nd/or cross |
| Sarvice Lvt 70.8%      Model Parameters     Number of Sites     into Only     Region Filter                                                                                                    | Construction<br>New Jergey<br>Pennsylvania<br>TotAL (Outbound)<br>SITE LOCATION ~ Pasadena CA<br>5 US Supply Inc.<br>+ CFS Intermodal Facility<br>5 Mega Parts Inc.<br>+ National Warehousing Corp<br>TotAL (Inbound)<br>© Pasadena CA                                                                                          | A                                       | 201 201 201 201 201 201 201 201 201 201                                                                                                    | 76,942<br>56,952<br>174,440<br>1,611,143<br>1,651,290<br>102,258<br>0257,358<br>0257,354<br>0255,197<br>0<br>45,397<br>0<br>669,227<br>0<br>00<br>00<br>00<br>00<br>00<br>00<br>00<br>00<br>00                                                                                                    | docking can                                  | reduce cost.<br>De suppliers                   |
| Model Options<br>Model Options<br>CrossDock III Dist<br>Rt20st<br>Details<br>Details                                                                                                    | Uregon<br>Montana<br>Vayoming<br>Idaho<br>Utah<br>Arizona<br>Arew Hexico<br>hevada<br>Vashington<br>California<br>Colorado<br>TOTAL (Gutbound)                                                                                                    |                                         | $\begin{array}{cccccccccccccccccccccccccccccccccccc$                                                                                                    | 2/9,///<br>86,859<br>41,870<br>89,410<br>126,037<br>139,326<br>125,632<br>50,347<br>552,117<br>1,164,819<br>357,929<br>3,074,111<br>2,535,027                                                                                                    | pool shipmer<br>Warehousing                  | nts at National<br>g Corp for                  |
| Al Sites LTL ON                                                                                                    | SITE LOCATION ~ MCKenzie TN<br>§ US Supply Inc.<br>+ CFS Intermodal Facility<br>§ Mega Parts Inc.<br>TOTAL (Inbound)<br>@ McKenzie TN                                                                                                    | Å –<br>Å –<br>1                         | 189 69,227,445<br>769 69,227,445<br>825 138,454,890<br>1,783 207,682,335                                                                                                    | 212,321 0<br>176,357 0<br>515,744 0<br>904,422 0                                                                                                    |                                              | o DCs and                                      |
|                                                                                                    | Georgia<br>Illinois<br>South Carolina<br>Florida<br>Alabama<br>Ternessee<br>Mississippi                                                                                                    | A - A - A - A - A - A - A - A - A - A - | 347 9,363,941<br>490 12,811,970<br>647 4,321,249<br>062 18,089,888<br>176 4,599,030<br>106 6,038,803<br>346 2,910,540                                                                                                    | 243,697<br>471,875<br>209,689<br>1,440,860<br>60,707<br>48,008<br>75,529                                                                                                    | CFS Intermo                                  | dal facility is                                |
| Task Monitor Memory<br>92 and (14 Cit)                                                                                                    | Summary Totals:                                                                                                    | 34<br>Analytics Details                 | 0,942 296,861,403 1<br>]                                                                                                    | 2,673,414 5,750,865                                                                                                    | also used to                                 | reduce cost.                                   |
|                                                                                                    | Msg: Current Solution is \$ 18,624,279 (Optimum S                                                                                                    | Solution Range is \$ 18,624,279 to \$   | 18,624,279 at a 100% confidence                                                                                                    | e level)                                                                                                    |                                              |                                                |
| 🕼 Start                                                                                                    | 0 0 0 6 0 5                                                                                                    |                                         |                                                                                                    |                                                                                                    |                                              |                                                |

## Pooling and Cross Dock Optimization

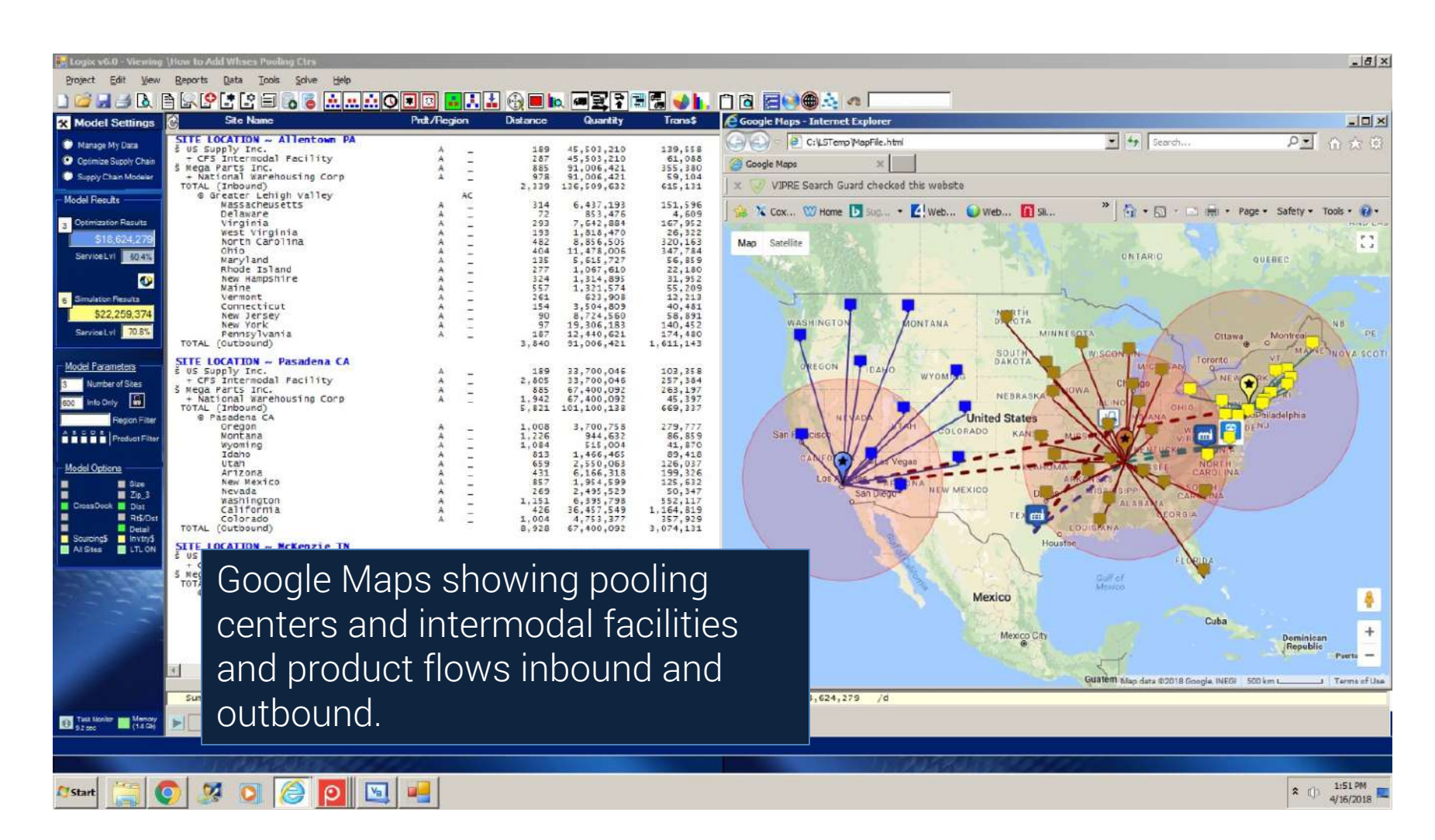

#### **Analytics Monitor and Metrics**

|                                      |                                        |                |                                            |                  |                                            |                   | The Analytice Monitor        |
|--------------------------------------|----------------------------------------|----------------|--------------------------------------------|------------------|--------------------------------------------|-------------------|------------------------------|
| 🚂 Logix v6.0 - Viewing               | \Demo                                  |                |                                            |                  |                                            |                   | THE Analytics Monitor        |
| Project Edit View                    | Reports Data Icols Solve H             | elp            |                                            |                  |                                            |                   | apparas any two solutions    |
| 🗋 🚄 🚽 🖻 🚺                            | e se e e e e e e e e e e e e e e e e e | <u></u> .:: (0 | 🔳 🖪 🛃 🚠 💮 🔳 🖿 🖛                            |                  | 🖫 👥 🗅 🖻 層 🍭                                | 2                 | compares any two solutions   |
| X Model Settings                     | Analytics / Performance Monit          | or             |                                            | C 20120 16 1     |                                            |                   | (an Deceline ve Optimum)     |
| Manage My Data                       | Analytics Charts Driver Schedul        | e Driver Ch    | arts   Diagnostics                         |                  |                                            |                   | (eg. baseline vs optimum)    |
| Optimize Supply Chain                | Data Set Components                    |                | Optimum Solution                           |                  | Simulation Solution                        | -                 |                              |
| Supply Chain Modeler                 | Distribution Centers                   | 48             | Customers (resigned)                       | 48               | Customers (Assigned)                       | 41                | including quantities, costs. |
| Model Results                        | Cross Docks/Pool Points                | 0              | Sourcing Optimization                      | E                | Sourcing Optimization                      | -                 |                              |
| 3 Optimization Results               | Ports/In-Transit                       | 0              | Cross Docks/Pool Points                    | Г                | Cross Docks/Pool Points                    | E .               | service and even CO2 and     |
| \$15,308,131                         | Suppliers                              | 0              | Ports/Transit Points                       | Г                | Ports/Transit Points                       | E                 |                              |
| Service Lvi 60.4%                    | Selected Sites                         | 0              | Constraint Violations                      |                  | Constraint Violations                      |                   | CHC omissions                |
| <b>S</b>                             | Freicht Rates (internal)               | 0              | Distance / SvcLvi% 19 60.42                | % G00mi          | Distance / SvoLvl % 14 70.8                | 13% 600m          |                              |
| 6 Simulation Results<br>\$20,019,172 | Rates/Distances (ed) OFF               |                | Capacity (Inb/Outb)                        |                  | Capacity (Inb/Outb)                        |                   |                              |
| ServiceLvl 70.8%                     | Solution Comparison                    |                | Optimum Solution Delivery Time             |                  | Simulation Solution Delivery Tir           | me                |                              |
|                                      | Service Sim                            | .7             | <1 day                                     | 73%              | <1 day                                     | 81%               | 4                            |
| Model Parameters                     | Savings Sim                            | 22.5%          |                                            | 27%              |                                            | 14%               |                              |
| 3 Number of Sites                    | % Opt                                  | 23.3%          | 📕 > 3 daýs                                 | 0%               | - 3 days                                   | 0%                | 1                            |
| eoc Info Only                        | Tons Opt                               | 28,802         | Total                                      | 100%             | Total                                      | 100%              |                              |
| A E C D E Instantin                  | Cost Service CO2                       |                |                                            | strar 🛓          |                                            | sine,             |                              |
| Product Pilter                       | Product 296.861,403                    | 296,866        | Product SvcLvi% AWD*                       | Tm(days)         | Product SvcLvl% AWD*                       | Tm(days)          |                              |
| Model Options                        | A                                      | 296,866        | A 60.42 428.9                              | 0.7              | A 70.83 402.3                              | 0.7               |                              |
| Proximity SqFt                       | B 5                                    |                | B 0                                        | 0                | B 0                                        | 0                 |                              |
| Dist                                 | C *                                    |                | C O                                        | 0                | C 0                                        | 0                 |                              |
| Rt5/Dst<br>Detail                    | Ei                                     |                |                                            | 0                | 5                                          | 0                 |                              |
| Al Stes LTL ON                       | "Service Level - Total Transit Time    |                | *.411D Wagneer Distance - Outsound Day Tim | -Total Land Time | "ABVD Weighted Distance - Dubound Driy. Th | - Total Load Time |                              |
|                                      |                                        |                |                                            |                  |                                            |                   |                              |
| 21-                                  |                                        |                |                                            |                  |                                            |                   |                              |
|                                      |                                        |                |                                            |                  |                                            |                   |                              |
|                                      |                                        |                |                                            |                  |                                            |                   |                              |
|                                      |                                        |                |                                            |                  |                                            |                   |                              |
| 1000                                 |                                        |                |                                            |                  |                                            |                   |                              |
| and the second second                |                                        |                |                                            |                  |                                            |                   |                              |
|                                      |                                        |                |                                            |                  |                                            |                   |                              |
| Task Monitor Menory<br>43 sec        | New Optimize Add                       | Maps           | Close Details                              |                  | Alt. Sites                                 |                   |                              |
|                                      |                                        | -              |                                            |                  |                                            |                   | 4454464577777                |
|                                      |                                        |                |                                            |                  |                                            | -                 | 6-70-744                     |
| 🖉 Start 🧱 🌘                          | 2 🧏 🔍 🈂 🖸                              | Va             | -                                          |                  |                                            |                   | ▲ () 1:39 PM<br>4/16/2018    |
|                                      |                                        |                |                                            |                  |                                            |                   |                              |

1:39 PM 4/16/2018

#### Analytics, Charts and Metrics

|                                          |                                                      |                            |                                                   |          | In this exar                     | mple. the          |                            |
|------------------------------------------|------------------------------------------------------|----------------------------|---------------------------------------------------|----------|----------------------------------|--------------------|----------------------------|
| Logix v6.0 - Viewing                     | How to Add Whees Pooling Ctrs                        |                            |                                                   |          |                                  |                    |                            |
|                                          | Before first from State Geb                          |                            |                                                   |          | Analytics N                      | <u>/lonitor co</u> | mpares                     |
| X Model Settings                         | Analytics / Performance Monitor                      |                            |                                                   |          |                                  |                    |                            |
| Manage My Data                           | Analytics Charts Driver Schedule Driver Ch           | arts Diagnostics           |                                                   |          | lead times                       | and overa          |                            |
| Optimize Supply Chain                    | Data Set Components                                  | Optimum Solution           | Simulation Solution                               |          |                                  |                    |                            |
| Supply Chain Modeler                     | Customer Sites 48 Distribution Centers 16            | Customers (Assigned)       | 48 Customers (Assigned)<br>7 Distribution Centers |          | Service res                      | ults tracki        | na                         |
| Model Results                            | Cross Docks/Poel Points 1                            | Sourcing Optimization ]    | Sourcing Optimization                             | 1        |                                  | с <u> </u>         |                            |
| 7 Optimization Results                   | Porta/In-Transit                                     | Cross Docks/Pool Points    | Cross Docks/Pool Points                           |          | delivery tin                     | nes for eac        | ch                         |
| Service Lvi 95.8%                        | Selected Sites 1                                     | POLST HANSE POINS          | Ports/Transit Points                              |          |                                  |                    |                            |
|                                          | Vetsele Records 0                                    | Constraint Violations      | Constraint Violations                             |          | <u>customer.</u>                 |                    |                            |
| 6 Simulation Results                     | Freight Rates (internal) 0 Rates/Distances (ed.) OFF | Constraint Maletines       |                                                   |          |                                  |                    |                            |
| \$22,259,374                             | Solution Comparison                                  | Constraint violations      |                                                   |          | constraint violations            | s<br>              |                            |
| Sarvice Lvl 70.8%                        | Service Sim                                          | Distance / SvcLvl%         | 2 95.83%                                          | 500mi    | Distance / SvcLvl%               | 14 70.83%          | 600mi                      |
| Model Parameters                         | Cast Sim                                             | Capacity (Inb/Outb)        | Г                                                 | Г        | Capacity (Inb/Outb)              | Г                  | Г                          |
| 3 Number of Sites                        | % Opr 105.4                                          |                            | O                                                 | interest | Contraction of the second second |                    | 5 mm                       |
| 600 Into Only                            | Tons Opt 78,568                                      | searcher searcher searcher |                                                   |          |                                  |                    |                            |
| A 5 C 0 5 Product Filter                 | Cost Service CO2                                     | Optimum Solution De        | livery Time                                       | S        | Simulation Solution              | Delivery Time      |                            |
|                                          | Product 296.861.403 296.836                          |                            |                                                   | (and 1)  |                                  |                    | 1000                       |
| Model Options                            | A 296,861,403 296,836                                |                            | <1 day                                            | 99%      |                                  | < 1 day            | 81%                        |
| Zp_3                                     | C *                                                  |                            | 1-2 days                                          | 1%       |                                  | 1-2 days           | 14%                        |
| Rt\$/Dst                                 |                                                      |                            | 2-3 days                                          | 0%       |                                  | 2-3 days           | 4%                         |
| Al Sites                                 | E "<br>"Gernine Level - Total Transit Time           |                            | > 3 days                                          | 0%       |                                  | > 3 days           | 0%                         |
|                                          |                                                      |                            |                                                   |          |                                  |                    |                            |
|                                          |                                                      | Total                      |                                                   | 100%     | Total                            |                    | 100%                       |
|                                          |                                                      |                            |                                                   |          |                                  |                    |                            |
|                                          |                                                      |                            |                                                   | cier _   |                                  |                    | clear_                     |
| 1000                                     |                                                      | <u>.</u>                   |                                                   |          |                                  |                    |                            |
|                                          |                                                      |                            |                                                   |          |                                  |                    |                            |
|                                          |                                                      |                            |                                                   |          |                                  |                    |                            |
| Task Monitor Menory<br>812.3 acc (13 Gb) | New Optimize Add Maps                                | Close Details              | Alt. Sites                                        |          |                                  |                    |                            |
|                                          |                                                      |                            |                                                   |          |                                  |                    |                            |
|                                          |                                                      |                            |                                                   |          |                                  |                    |                            |
| 🖉 Start                                  | 9 🦉 🖸 🙆 💟                                            | <b>**</b>                  |                                                   |          |                                  |                    | ★ ① 2:09 PM<br>4/16/2018 ■ |

#### Analytics, Charts and Metrics

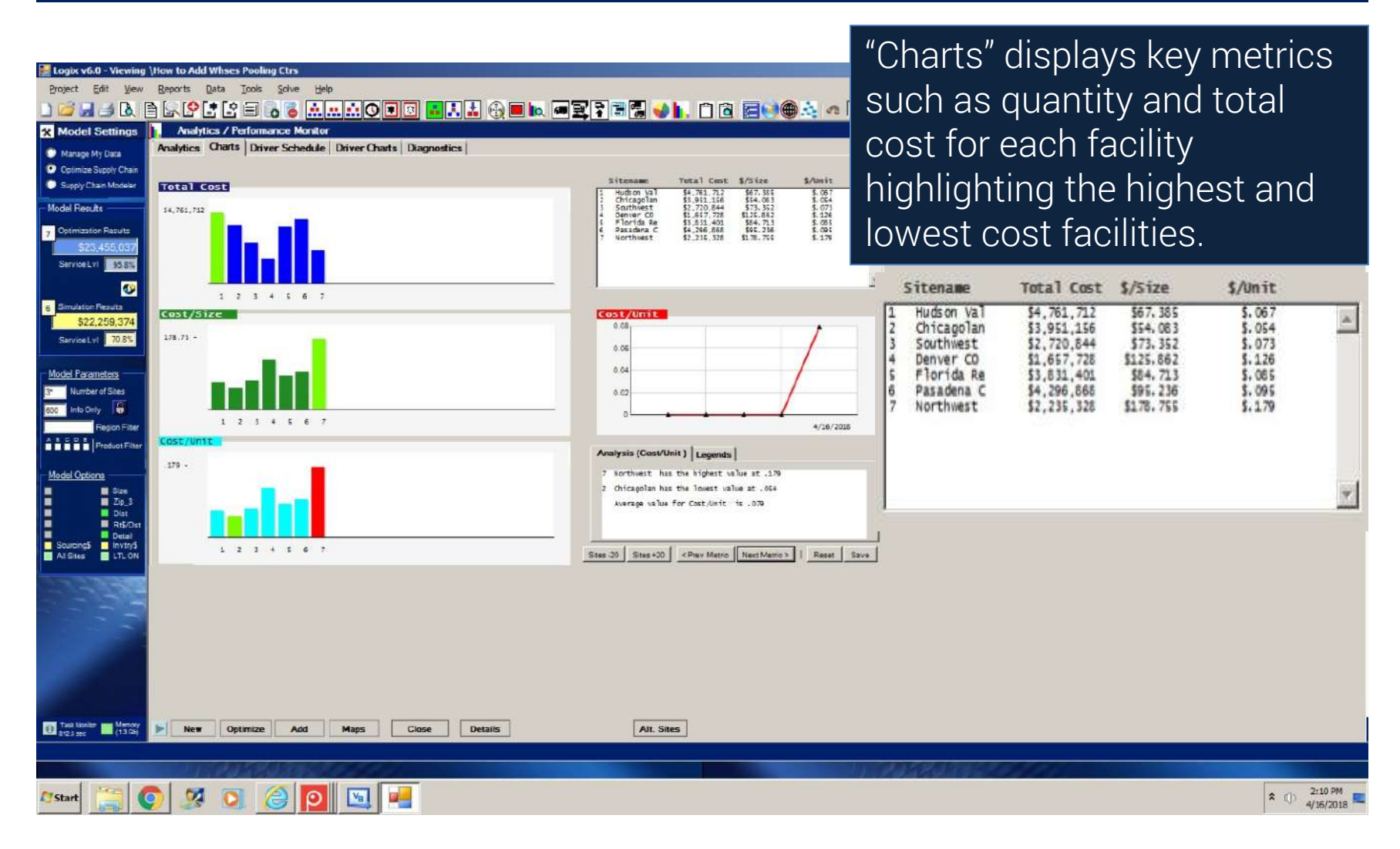

#### Analytics, Charts and Metrics

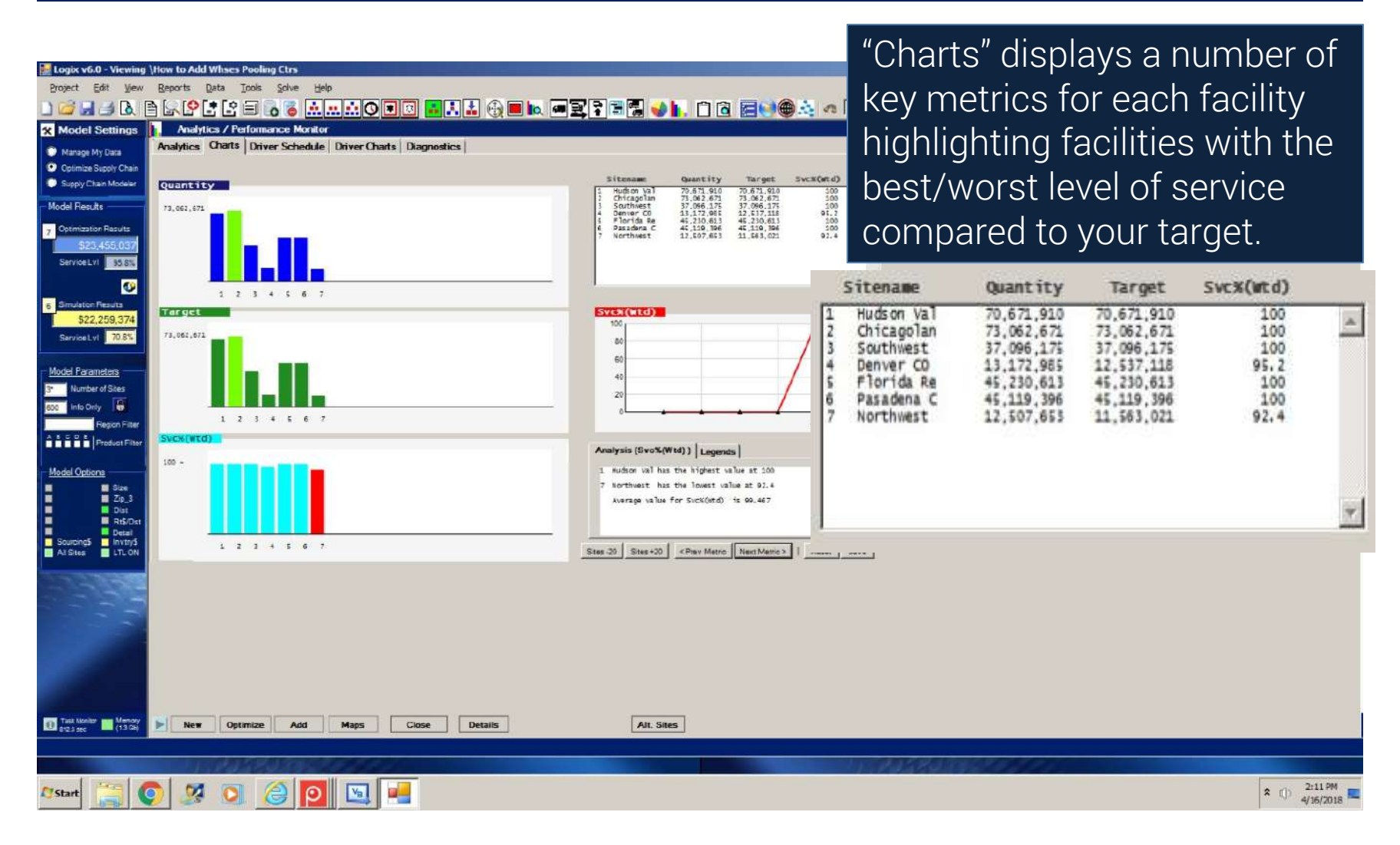

## **Summary Level Reports**

| in too              | r vf. O - Viewing V                                    | iow to Add Whees Po                                                                                               | alina Cirs                     |                                 |                                          |                                                                              |                                                              | _                    |                                         | The C            | lipboa                | ard fea      | ture le | ets you |
|---------------------|--------------------------------------------------------|----------------------------------------------------------------------------------------------------|--------------------------------|---------------------------------|------------------------------------------|------------------------------------------------------------------------------|--------------------------------------------------------------|----------------------|-----------------------------------------|------------------|-----------------------|--------------|---------|---------|
| Projec              | t ⊑dit ⊻jew                                            | Reports Data Too                                                                                                  | ols <u>S</u> olve <u>H</u> elp |                                 |                                          |                                                                              |                                                              | r n                  |                                         | , do tra         | ,<br>,<br>,<br>,<br>, |              |         | - nu of |
|                     |                                                        |                                                                                                    | i 🐻 🐻 👬 👬 👬                    |                                 |                                          |                                                                              | H 🖫 💊 📘                                                      |                      | ) n 🔬 🌒                                 | VIEW a           | anu sa                | ive a s      | umma    | ary Or  |
| X Mo                | del Settings                                           | Site Name                                                                                                    | 3                              | Prdt/Region                     | Distance                                 | Quantity                                                                     | Trans\$                                                      | Whs/Pndt\$           | Total\$                                 |                  | ooulto                |              |         | -       |
| Mar     Opt     Sup | tage My Data<br>mize Supply Chain<br>ply Chain Modeler | SITE LOCATION -<br>\$ US Supply Inc.<br>+ CFS Intermode<br>\$ Nega Parts Inc.<br>TOTAL (Inbound)<br>B Hudson Vall | Coxsackie NY                   | A -<br>A -<br>A -               | 189<br>466<br>1,923<br>2,578             | 35,335,955<br>35,335,955<br>70,671,910<br>106,007,865                        | 108,375<br>63,251<br>496,046<br>667,673                      | 0<br>0<br>0          | 108,375<br>63,251<br>496,046<br>667,673 | your r           |                       | w) Analysis  |         |         |
| Model               | LS_Optimizat                                           | tion.txt - Notepad                                                                                                |                                |                                 |                                          |                                                                              |                                                              |                      |                                         |                  |                       |              | - O ×   |         |
| 7 Opti              | File Edit Forma                                        | it View Help                                                                                                    |                                |                                 |                                          |                                                                              |                                                              |                      |                                         |                  |                       |              |         |         |
|                     | Logistix Solu                                          | itions                                                                                                    |                                | OPTIMIZATION                    | SUMMARY RE                               | PORT                                                                         |                                                              | 4/16/2               | 018                                     |                  |                       |              | ×       |         |
| Serv                | SCENARIO:                                              |                                                                                                    |                                |                                 |                                          |                                                                              |                                                              |                      |                                         |                  |                       |              |         |         |
|                     | Sitename                                               |                                                                                                    | City                           | State                           | Region                                   | 3                                                                            | Quantity                                                     | Size                 | Inbound\$                               | Outbound\$       | whse/Prdt\$           | Total \$     |         |         |
| 5 Sm                | Hudson Valley                                          | r NY                                                                                                    | coxsackie                      | NY                              |                                          | 70                                                                           | ,671,910                                                     | 70,664               | \$667,673                               | \$1,276,993      | \$2,617,046           | \$4,761,712  |         |         |
|                     | Chicagoland                                            |                                                                                                    | Joliet                         | IL                              |                                          | 73                                                                           | ,062,671                                                     | 73,057               | \$551,915                               | \$1,571,262      | \$1,827,979           | \$3,951,156  |         |         |
| Sars                | Southwest Reg                                          | fon                                                                                                    | Houston                        | TX                              |                                          | 37                                                                           | ,096,175                                                     | 37,093               | \$201,377                               | \$935,130        | \$1,584,337           | \$2,720,844  |         |         |
|                     | Denver CO                                              |                                                                                                    | Denver                         | CO                              |                                          | 13                                                                           | ,172,985                                                     | 13,171               | \$108,608                               | \$296,436        | \$1,252,684           | \$1,657,728  |         |         |
| Model               | Florida Regio                                          | n                                                                                                    | Jacksonville                   | FL                              |                                          | 45                                                                           | ,230,613                                                     | 45,228               | \$337,454                               | \$1,388,056      | \$2,105,891           | \$3,831,401  |         |         |
| 3                   | Pasadena CA                                            |                                                                                                    | Pasadena                       | CA                              |                                          | 45                                                                           | ,119,396                                                     | 45,118               | \$501,062                               | \$1,414,492      | \$2,381,314           | \$4,295,868  |         |         |
| 600                 | Northwest Reg                                          | rion                                                                                                    | Takoma                         | WA                              |                                          | 12                                                                           | ,507,653                                                     | 12,505               | \$165,952                               | \$288,097        | \$1,781,279           | \$2,235,328  |         |         |
| Model               |                                                        |                                                                                                    |                                |                                 |                                          | 296                                                                          | ,861,403                                                     | 296,836              | \$2,534,041                             | \$7,170,466      | \$13,750,530          | \$23,455,037 | 2       |         |
| AIS                 |                                                        | TOTAL (Inbound)                                                                                                   |                                |                                 | 1,803                                    | 55,644,262                                                                   | 201, 377                                                     | ō                    | 201,377                                 |                  |                       |              |         |         |
|                     |                                                        | Southwest R<br>Mississit<br>Louisiana<br>Arkansas<br>Oklahoma<br>Texas<br>TOTAL (Outbound)                        | tegion<br>pri<br>1             | A -<br>A -<br>A -<br>A -<br>A - | 435<br>319<br>474<br>543<br>279<br>2,050 | 2,910,540<br>4,287,768<br>2,810,872<br>3,579,212<br>23,507,783<br>37,096,175 | 94,956<br>102,585<br>99,926<br>145,763<br>491,900<br>935,130 | 1,584,337            | x 1<br>2,519,467                        | Click Here ⇒ Pro | oximity (RadarVie     | w) Analysis  |         |         |
|                     |                                                        | SITE LOCATION -<br>Š US Supply Inc.<br>+ CFS Intermoda                                                            | Denver CD<br>al Facility       | <b>A</b> =                      | 189<br>1,839                             | 6,586,492<br>6,586,492                                                       | 20,201<br>34,398                                             | 0                    | 20,201<br>34,398                        |                  |                       |              |         |         |
|                     |                                                        | Summary Totals:                                                                                                   |                                |                                 | 37,661                                   | 296,861,403                                                                  | 9,704,507                                                    | 13,750,530           | 23,455,037                              | /d               |                       |              |         |         |
| 0 Tas               | Menoy<br>sec (13.3)                                    | New Optimi                                                                                                    | ize Add Map                    | s Analytics D                   | etails                                   |                                                                              | Alt. Sites                                                   |                      |                                         |                  |                       |              |         |         |
|                     |                                                        | I DEPART                                                                                                    | RUSTER                         | 200                             |                                          |                                                                              |                                                              | In the second second |                                         | 1.14158.00       | 120100                |              |         |         |
| 13 Star             | •                                                      |                                                                                                    | ê 🛛 🖻                          |                                 |                                          |                                                                              |                                                              |                      |                                         |                  |                       |              |         |         |

## **Detail Level Reports**

| My Data     SITE LOCATION ~ Consactie M       Suppy Chain     Suppy Chain       Suppy Chain     + CFS Intermodal Facility       Shan Moseler     ToTAL (Infound)       0 Hudson Valley NY | A -<br>A -<br>A - | 189<br>466<br>1,923<br>2,578 | 35,335,955<br>35,335,955<br>70,671,910<br>106,007,865 | 108,375<br>63,251<br>496,046<br>667,673 | 0 108,<br>0 63,<br>0 496,<br>0 667, | 875<br>251<br>946<br>673<br>* Click Her | YOUL LESUITS.   |     |  |
|----------------------------------------------------------------------------------------------------|-------------------|------------------------------|-------------------------------------------------------|-----------------------------------------|-------------------------------------|-----------------------------------------|-----------------|-----|--|
| LS_OptDesign.txt - Notepad                                                                                                    |                   |                              |                                                       |                                         |                                     |                                         |                 | -D× |  |
| e cut rormat view nep                                                                                                    | OPTIMIZ           | ATION DETAIL RE              | PORT                                                  |                                         | 4/16/2018                           |                                         |                 |     |  |
| ENARIO:                                                                                                    |                   |                              |                                                       |                                         |                                     |                                         |                 | -   |  |
|                                                                                                    |                   |                              |                                                       |                                         |                                     |                                         |                 |     |  |
| TE LOCATION ~ Coxsackie NY                                                                                                    | Prot/Region       | Distance                     | quantity                                              | Transs                                  | whs/Prdts                           | TOTAIS                                  | ProLogix Detail |     |  |
| + CFS Intermodal Facility                                                                                                    | â I               | 466                          | 35,335,955                                            | \$63,251                                | -                                   | \$63,251                                |                 |     |  |
| TOTAL (Inbound)                                                                                                    | NE -              | 2,578                        | 106,007,865                                           | \$667,673                               | s                                   | \$667,673                               |                 |     |  |
| Massacheusetts<br>Delaware                                                                                                    | â -               | 170                          | 5,437,193<br>853,476                                  | \$82,074                                | \$48,921                            | \$130,995                               |                 |     |  |
| Virginia<br>West Virginia                                                                                                    | A _               | 473                          | 7,642,884                                             | \$271,131                               | \$58,079                            | \$329,210                               |                 |     |  |
| Maryland<br>Rhode Tsland                                                                                                    | A I               | 315                          | 5,615,727                                             | \$132,672                               | \$42,674                            | \$175,346                               |                 |     |  |
| New Hampshire                                                                                                    | I                 | 157                          | 1,314,895                                             | \$15,483                                | \$9,986                             | \$25,469                                |                 |     |  |
| Vermont                                                                                                    | <u> </u>          | 84                           | 623,908                                               | \$3,931                                 | \$4,735                             | \$8,666                                 |                 |     |  |
| New Jersey                                                                                                    | _                 | 104                          | 8,724,560                                             | \$113,856                               | \$66,302                            | \$180,158                               |                 |     |  |
| New York<br>Pennsylvania                                                                                                    | _                 | 144                          | 19,306,183 12,440,521                                 | \$208,507<br>\$306,039                  | \$146,726<br>\$94,544               | \$355,233<br>\$400,583                  |                 |     |  |
| TOTAL (Outbound)                                                                                                    |                   | 3,099                        | 70,671,910                                            | \$1,276,993                             | \$2,817,046                         | \$4,094,039                             |                 |     |  |
| SITE LOCATION ~ Joliet IL<br>S US SUDDLY INC.                                                                                                    | A                 | 189                          | 36,531,336                                            | \$112.042                               | 1                                   | \$112.042                               |                 |     |  |
| + CFS Intermodal Facility                                                                                                    | A _               | 780                          | 36,531,336                                            | \$94.068                                | ş                                   | \$94,068                                |                 |     |  |
| TOTAL (Inbound)                                                                                                    | <u> </u>          | 2,130                        | 109,594,006                                           | \$551,915                               | ŝ                                   | \$551,915                               |                 |     |  |
| Illinois                                                                                                    | A -               | 40                           | 12,831,970                                            | \$38,496                                | \$62,872                            | \$101,368                               |                 |     |  |
| Kentucky                                                                                                    | â I               | 315                          | 4,206,074                                             | \$100,630                               | \$20,509                            | \$121,239                               |                 |     |  |
| Indiana                                                                                                    | A T               | 408                          | 6,313,520                                             | \$53,981                                | \$30,934                            | \$84,915                                |                 |     |  |
| Michigan<br>Iowa                                                                                                    | Å _               | 250                          | 10,095,543 2,982,085                                  | \$189,293<br>\$113,170                  | \$49,466<br>\$14,612                | \$238,759<br>\$127,782                  |                 |     |  |
| Wisconsin<br>Minnesota                                                                                                    | A -               | 258                          | 5,556,506                                             | \$107,518<br>\$166,251                  | \$27,224                            | \$134,742<br>\$191,569                  |                 |     |  |
| South Dakota<br>Nebraska                                                                                                    | A _               | 570                          | 781,919                                               | \$33,427                                | \$3,827                             | \$37,254                                |                 |     |  |
| Missouri<br>TOTAL (Outbound)                                                                                                    | A                 | 282                          | 5,842,713                                             | \$123,573                               | \$28,626                            | \$152,199                               |                 |     |  |
| SITE LOCATION - Houston TX                                                                                                    |                   |                              |                                                       | *********                               |                                     |                                         |                 |     |  |
| 5 US Supply Inc.                                                                                                    | A -               | 185                          | 18,548,088                                            | \$56,887                                | ş                                   | 156,887                                 |                 |     |  |
| š Mega Parts Inc.                                                                                                    | 2 I               | 180                          | 37,096,175                                            | \$66,402                                | ŝ                                   | \$66,402                                |                 |     |  |
| TOTAL (Inbound)                                                                                                    |                   | 1,803                        | 55,644,262                                            | \$201,3/7                               | 3                                   | \$201,377                               |                 | -1  |  |

## Demo vs Logix and ProLogix Versions

Logix Demo Version provides many of the same features of the Professional Version but with a few limitations.

Download the Free Demo Version Today and see why Logix is the choice of Logistics Professionals worldwide.

#### Demo Version vs ProLogix

- o Maximum Distribution Centers:
- o Maximum Customers/Demand:
- o Maximum Product Categories:
- o Maximum Products/SKUs:
- o Maximum Freight Rates:

- 16 vs 250 Logix, ProLogix 500 100 vs 2500 Logix, ProLogix unlimited 1 vs 25 5 vs 2500 Logix, ProLogix unlimited 5 vs 2500
- 3-Digit ZipCode Geocoding vs 5-Digit and International Geocoding
- o 3-Digit ZipCode Geocoding vs 5-Digit and International Geocoding
   o Single Service Radius vs DC Specific Service Radius by Product Category
- o General Freight Rates (incl. Regional, Zip, Mileage, Land) vs LTL Freight Rates
- o No Excel Data Import Demo Data and Screen-Based Data Entry/Edit
- o No Simulation and Optimization Solution Export
- o No RLS (Reverse Location Selection) Modeling
- o No MicroSoft MapPoint Interface (Google Maps are standard)

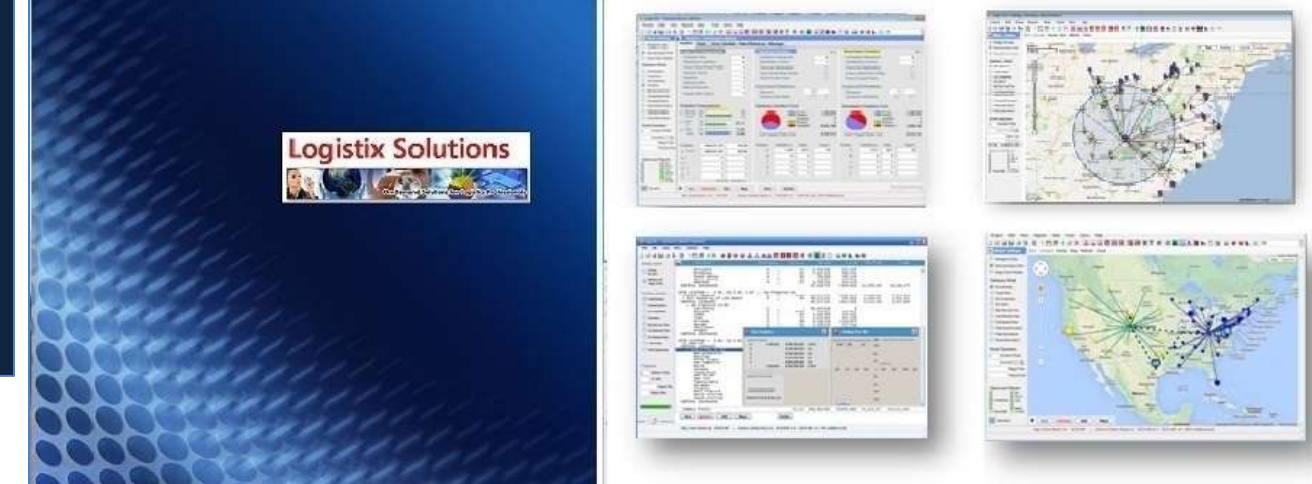

# **Contact Logistix Solutions**

Schedule a Live Demo Presentation or Download the Free Demo Version of Logix

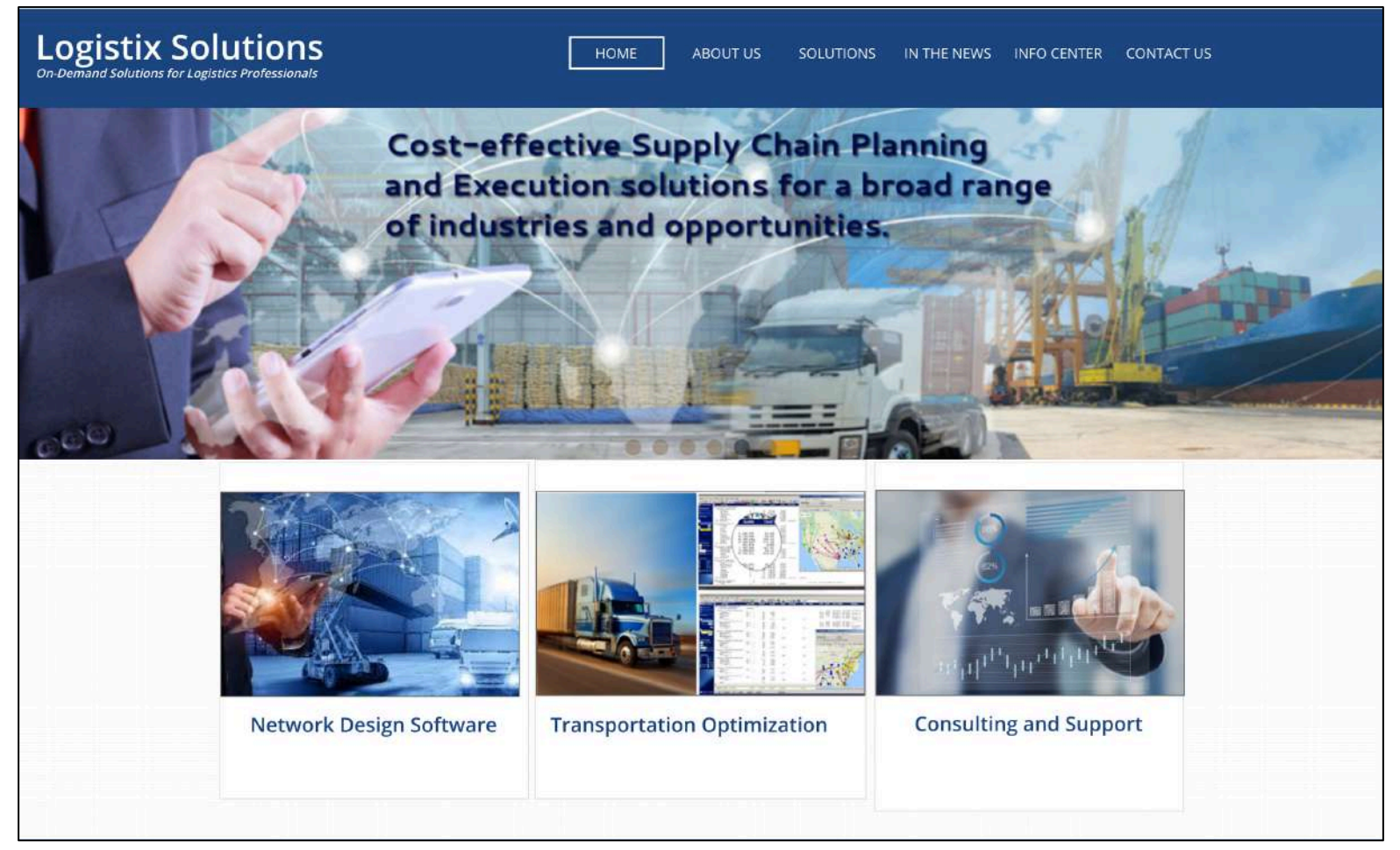

For more information on the Logistix Solutions suite of products, visit our website at <u>www.logistixsolutions.com</u> or contact Logistix Solutions at 571.426.5951 or e-mail <u>info@LogistixSolutions.com</u>.